| 目錄 |
|----|
|----|

| 第一章 概 況               | 3  |
|-----------------------|----|
| 1.1 交流馬達控制器的產品規格說明    | 3  |
| 1.2 交流馬達控制器的系列機型      | 4  |
| <b>1.3</b> 交流馬達控制器的安裝 | 7  |
| 1.3.1 交流馬達控制器的安裝環境及要求 | 7  |
| 1.3.2 交流馬達控制器的外型及安裝尺寸 | 9  |
| 1.3.3 端子接線圖           | 14 |
| 1.3.4 接線端子示意圖         | 15 |
| 1.3.5 基本配線圖           | 16 |
| 第二章 操 作               | 19 |
| 2.1 操作面板說明            | 19 |
| 2.2 按鍵功能說明            | 19 |
| 2.3 指示燈說明             | 20 |
| 2.4 操作流程              | 21 |
| 2.4.1 參數設置            | 21 |
| 2.4.2 故障復歸            | 22 |
| 2.4.3 馬達參數自學習         | 22 |
| 2.4.4 密碼設置            | 22 |
| 2.5 運轉狀態              | 23 |
| 2.5.1 送電初始化           | 23 |
| 2.5.2 待機              | 23 |
| 2.5.3 運轉              | 23 |
| 2.5.4 故障              | 23 |
| 2.6 快速調試              | 24 |
| 第三章 功能碼詳細說明           | 25 |
| F0 基本功能組              | 25 |
| F1   起停控制組            | 31 |
| F2 馬達參數組              | 34 |
| F3 向量控制參數             | 35 |
| F4 V/F 控制參數           | 36 |
| <b>F5</b> 輸入端子功能參數    | 37 |

| F    | 6    | 輸出端子功能             | 42 |
|------|------|--------------------|----|
| F    | 7    | 人機介面組              | 44 |
| А    | 1000 | ) B1000 modbus通訊協議 | 48 |
| F    | 8    | 增強功能組              | 54 |
| F    | 9    | PID控制              | 57 |
| F    | A    | 簡易PLC及多段速控制組       | 60 |
| F    | В    | 保護參數組              | 62 |
| F    | С    | 串列通訊組              | 64 |
| F    | D    | 補充功能               | 67 |
| 第四章  | 功    | 能參數表               | 70 |
| 第五章  | 故    | 障代碼及排除方法           | 87 |
| 備註:名 | 5電液  | 原對應馬達接線圖           | 90 |

# 第一章 概況

#### 1.1 交流馬達控制器的產品規格說明:

- 輸入輸出特性
  - 輸入電壓範圍:三相 400V±15%, 單相/三相 220V±15%
  - 輸入頻率範圍:47~63Hz
  - 輸出電壓範圍:0~額定輸入電壓
  - 輸出頻率範圍:0~600Hz
- 多機能端子特性
  - 多機能數位輸入:4組輸入
  - 多機能類比量輸入: FIV: 0~10V 輸入, FIC: 0~10V 或 0~20mA 輸入
  - 光耦輸出:1組輸出
  - 繼電器輸出:1組輸出
  - 類比量輸出:1組輸出,分別可選 0/4~20mA 或 0~10V
- 技術性能特性
  - 控制方式:無 PG 向量控制、V/F 控制
  - 過載能力:G:150%額定電流 60s;180%額定電流 10s;

P:120%額定電流 60s

- 起動轉矩:無 PG 向量控制:0.5Hz/150%
- 調速比:無 PG 向量控制:1:100
- 速度控制精度: 無 PG 向量控制: ±0.5% 最高速度
- 載波頻率:1kHz~15.0kHz

#### ● 功能特性

- 頻率設定方式:數位設定、類比量設定、串列通訊設定、多段速、PID 設定等。
- **PID** 控制功能。
- 多段速控制功能:8段速控制。
- 擺頻控制功能。
- 暫時停電不停止功能。
- M 鍵功能:用戶自由定義的多功能快速鍵。
- 自動電壓調整功能:當電源電壓變化時,能自動保持輸出電壓恒定。
- 提供多達 25 種故障保護功能:過流、過壓、低壓、過熱、欠相、過載等保 護。

# 1.2 交流馬達控制器的系列機型

A1000 系列

| 交流馬達                         | おうます          | 額定輸出       | 額定輸入       | 額定輸出      | 適配馬達       |
|------------------------------|---------------|------------|------------|-----------|------------|
| 控制器型號                        | 聊八电座          | 功率(kW)     | 電流(A)      | 電流(A)     | (kW)       |
| HC2-0D75A24 -G               | 單/三相 220V±15% | 0.75 / 1.5 | 8.2 / 14.2 | 4.5 / 7   | 0.75 / 1.5 |
| HC2-01D5A24P                 |               |            |            |           |            |
| HC2-01D5A24G<br>HC2-02D2A24P | 單/三相 220V±15% | 1.5 / 2.2  | 14.2 /18.4 | 7 / 10    | 1.5 / 2.2  |
| HC2-02D2A24G<br>HC2-03D7A24P | 三相 220V ±15%  | 2.2 / 3.7  | 18.4 / 21  | 10/16     | 2.2 / 3.7  |
| HC2-03D7A24G<br>HC2-05D5A24P | 三相 220V ±15%  | 3.7 / 5.5  | 21 / 26    | 16 / 24   | 3.7 / 5.5  |
| HC2-05D5A24G<br>HC2-07D5A24P | 三相 220V ±15%  | 5.5 / 7.5  | 26 / 35    | 24 / 33   | 5.5 / 7.5  |
| HC2-07D5A24G<br>HC2-0011A24P | 三相 220V ±15%  | 7.5 / 11   | 35 / 46    | 33 / 47   | 7.5 / 11   |
| HC2-0011A24G<br>HC2-0015A24P | 三相 220V ±15%  | 11 / 15    | 46 / 62    | 47 / 65   | 11 / 15    |
| HC2-0015A24G<br>HC2-0018A24P | 三相 220V ±15%  | 15 / 18.5  | 62 / 76    | 65 / 80   | 15 / 18.5  |
| HC2-0018A24G<br>HC2-0022A24P | 三相 220V ±15%  | 18.5 / 22  | 76 / 90    | 80 / 90   | 18.5 / 22  |
| HC2-0022A24G<br>HC2-0030A24P | 三相 220V ±15%  | 22 / 30    | 90 / 105   | 90 / 136  | 22 / 30    |
| HC2-0030A24G<br>HC2-0037A24P | 三相 220V ±15%  | 30 / 37    | 105 / 140  | 136 / 152 | 30 / 37    |
| HC2-0037A24G<br>HC2-0045A24P | 三相 220V ±15%  | 37 / 45    | 140 / 160  | 152 / 176 | 37 / 45    |
| HC2-0045A24G<br>HC2-0055A24P | 三相 220V ±15%  | 45 / 55    | 160 / 210  | 176 / 210 | 45 / 55    |
| HC2-0055A24G<br>HC2-0075A24P | 三相 220V ±15%  | 55 / 75    | 210 / 290  | 210/305   | 55 / 75    |
| HC2-0075A24G<br>HC2-0090A24P | 三相 220V ±15%  | 75 / 90    | 290 / 330  | 305 / 340 | 75 / 90    |
| HC2-0D75A48G<br>HC2-01D5A48P | 三相 400V ±15%  | 0.75 / 1.5 | 3.4 / 5.0  | 2.5 / 3.7 | 0.75 / 1.5 |
| HC2-01D5A48G<br>HC2-02D2A48P | 三相 400V ±15%  | 1.5 / 2.2  | 5 / 5.8    | 3.7 / 5   | 1.5 / 2.2  |

| 交流馬達<br>控制器型號                    | 輸入電壓         | 額定輸出<br>功率(kW) | 額定輸入<br>電流(A) | 額定輸出<br>電流(A) | 適配馬達<br>(kW) |
|----------------------------------|--------------|----------------|---------------|---------------|--------------|
| HC2-02D2A48G<br>HC2-03D7A48P     | 三相 400V±15%  | 2.2 / 3.7      | 5.8 / 10      | 5 / 9.6       | 2.2 / 3.7    |
| HC2-03D7A48 -G<br>HC2-05D5A48 -P | 三相 400V ±15% | 3.7 / 5.5      | 10/15         | 9.6 / 12.5    | 3.7 / 5.5    |
| HC2-05D5A48G<br>HC2-07D5A48P     | 三相 400V ±15% | 5.5 / 7.5      | 15 / 20       | 12.5 /17.5    | 5.5 / 7.5    |
| HC2-07D5A48G<br>HC2-0011A48P     | 三相 400V ±15% | 7.5 / 11       | 20 / 26       | 17.5 / 24     | 7.5 / 11     |
| HC2-0011A48G<br>HC2-0015A48P     | 三相 400V ±15% | 11 / 15        | 26 / 35       | 24 / 33       | 11 / 15      |
| HC2-0015A48G<br>HC2-0018A48P     | 三相 400V ±15% | 15 / 18.5      | 35 / 38       | 33 / 40       | 15 / 18.5    |
| HC2-0018A48 -G<br>HC2-0022A48 -P | 三相 400V ±15% | 18.5 / 22      | 38 / 46       | 40 / 47       | 18.5 / 22    |
| HC2-0022A48G<br>HC2-0030A48P     | 三相 400V ±15% | 22 / 30        | 46 / 62       | 47 / 65       | 22 / 30      |
| HC2-0030A48G<br>HC2-0037A48P     | 三相 400V ±15% | 30 / 37        | 62 / 76       | 65 / 80       | 30 / 37      |
| HC2-0037A48G<br>HC2-0045A48P     | 三相 400V ±15% | 37 / 45        | 76 / 90       | 80 / 90       | 37 / 45      |
| HC2-0045A48G<br>HC2-0055A48P     | 三相 400V ±15% | 45 / 55        | 90 / 105      | 90 / 110      | 45 / 55      |
| HC2-0055A48G<br>HC2-0075A48P     | 三相 400V ±15% | 55 / 75        | 105 / 140     | 110 / 152     | 55 / 75      |
| HC2-0075A48G<br>HC2-0090A48P     | 三相 400V ±15% | 75 / 90        | 140 / 160     | 152 / 176     | 75 / 90      |
| HC2-0090A48G<br>HC2-0110A48P     | 三相 400V ±15% | 90 / 110       | 160 / 210     | 176 / 210     | 90 / 110     |
| HC2-0110A48G<br>HC2-0132A48P     | 三相 400V ±15% | 110 / 132      | 210 / 240     | 210 / 255     | 110 / 132    |
| HC2-0132A48G<br>HC2-0160A48P     | 三相 400V ±15% | 132 / 160      | 240 / 290     | 255 / 305     | 132 / 160    |

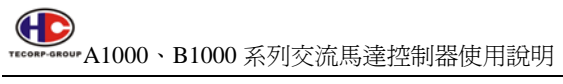

# B1000 系列

| 交流馬達<br>控制器型號 | 輸入電壓          | 額定輸<br>出功率<br>(kW) | 額定輸入<br>電流(A) | 額定輸出<br>電流(A) | 適配馬達<br>(kW) |
|---------------|---------------|--------------------|---------------|---------------|--------------|
| HC2-0D75B24   | 單/三相 220V±15% | 0.75               | 8.2           | 4.5           | 0.75         |
| HC2-01D5B24   | 單/三相 220V±15% | 1.5                | 14.2          | 7             | 1.5          |
| HC2-02D2B24   | 三相 220V ±15%  | 2.2                | 18.4          | 10            | 2.2          |
| HC2-03D7B24   | 三相 220V ±15%  | 3.7                | 21            | 16            | 3.7          |
| HC2-05D5B24   | 三相 220V ±15%  | 5.5                | 26            | 24            | 5.5          |
| HC2-07D5B24   | 三相 220V ±15%  | 7.5                | 35            | 33            | 7.5          |
| HC2-0011B24   | 三相 220V ±15%  | 11                 | 46            | 47            | 11           |
| HC2-0015B24   | 三相 220V ±15%  | 15                 | 62            | 65            | 15           |
| HC2-0018B24   | 三相 220V ±15%  | 18.5               | 76            | 80            | 18.5         |
| HC2-0022B24   | 三相 220V ±15%  | 22                 | 90            | 90            | 22           |
| HC2-0030B24   | 三相 220V ±15%  | 30                 | 105           | 136           | 30           |
| HC2-0037B24   | 三相 220V ±15%  | 37                 | 140           | 152           | 37           |
| HC2-0045B24   | 三相 220V ±15%  | 45                 | 160           | 176           | 45           |
| HC2-0055B24   | 三相 220V ±15%  | 55                 | 210           | 210           | 55           |
| HC2-0075B24   | 三相 220V ±15%  | 75                 | 290           | 305           | 75           |
| HC2-0D75B48   | 三相 400V ±15%  | 0.75               | 3.4           | 2.5           | 0.75         |
| HC2-01D5B48   | 三相 400V ±15%  | 1.5                | 5.0           | 3.7           | 1.5          |
| HC2-02D2B48   | 三相 400V ±15%  | 2.2                | 5.8           | 5             | 2.2          |
| HC2-03D7B48   | 三相 400V ±15%  | 3.7                | 10            | 9.6           | 3.7          |
| HC2-05D5B48   | 三相 400V ±15%  | 5.5                | 15            | 12.5          | 5.5          |
| HC2-07D5B48   | 三相 400V ±15%  | 7.5                | 20            | 17.5          | 7.5          |
| HC2-0011B48   | 三相 400V ±15%  | 11                 | 26            | 24            | 11           |
| HC2-0015B48   | 三相 400V ±15%  | 15                 | 35            | 33            | 15           |
| HC2-0018B48   | 三相 400V ±15%  | 18.5               | 38            | 40            | 18.5         |
| HC2-0022B48   | 三相 400V ±15%  | 22                 | 46            | 47            | 22           |
| HC2-0030B48   | 三相 400V ±15%  | 30                 | 62            | 65            | 30           |
| HC2-0037B48   | 三相 400V ±15%  | 37                 | 76            | 80            | 37           |
| HC2-0045B48   | 三相 400V ±15%  | 45                 | 90            | 90            | 45           |

| 交流馬達<br>控制器型號 | 輸入電壓         | 額定輸出<br>功率(kW) | 額定輸入<br>電流(A) | 額定輸出<br>電流(A) | 適配馬達<br>(kW) |
|---------------|--------------|----------------|---------------|---------------|--------------|
| HC2-0055B48   | 三相 400V ±15% | 55             | 105           | 110           | 55           |
| HC2-0075B48   | 三相 400V ±15% | 75             | 140           | 152           | 75           |
| HC2-0090B48   | 三相 400V ±15% | 90             | 160           | 176           | 90           |
| HC2-0110B48   | 三相 400V ±15% | 110            | 210           | 210           | 110          |
| HC2-0132B48   | 三相 400V ±15% | 132            | 240           | 255           | 132          |

## 1.3 交流馬達控制器的安裝

# 1.3.1 交流馬達控制器的安裝環境及要求

交流馬達控制器安裝環境對交流馬達控制器的使用壽命及正常功能使用有直 接的影響,交流馬達控制器在不符合使用說明書允許範圍的環境下使用,可能會導 致交流馬達控制器保護或故障。

A1000、B1000系列交流馬達控制器為盤內安裝或者櫃式交流馬達控制器, 請垂直安裝以利於空氣對流,散熱效果好。

交流馬達控制器的安裝環境,請確認必須符合:

- (1) 環境溫度-10℃至+40℃;
- (2) 環境濕度 0-95% 且無結露;
- (3) 避免陽光直射;
- (4) 環境中不含腐蝕、油性氣體、液體;
- (5) 環境中無灰塵、飄浮性纖維、棉絮及金屬微粒;
- (6) 遠離放射性物質及可燃物;
- (7) 遠離電磁干擾源(如電焊機、大動力機器);
- (8) 安裝平面堅固、無振動,若無法避免振動,請加裝防振墊片減少振動;
- (9) 請將控制器安裝於通風良好,易於檢查、保養的場所,並安裝在堅固的 不燃材料上,遠離發熱體(如煞車電阻等);
- (10) 交流馬達控制器安裝請預留足夠空間,特別是多台交流馬達控制器安裝,請注意交流馬達控制器的擺放位置,並另配置散熱風扇,使環境溫度低於45℃;

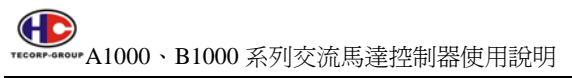

(a)、單台交流馬達控制器安裝

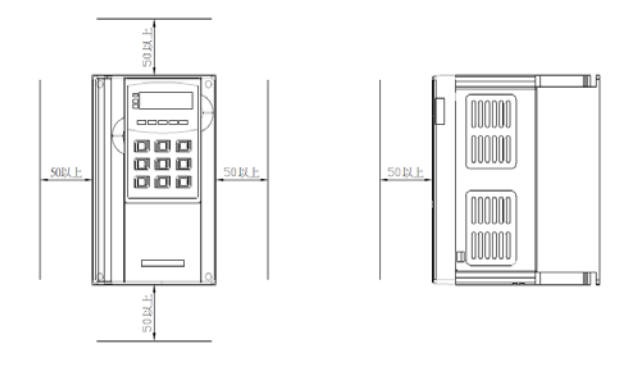

單位:mm

(b)、多台交流馬達控制器安裝同一控制盤內安裝時 安裝時,交流馬達控制器儘量並列放置:

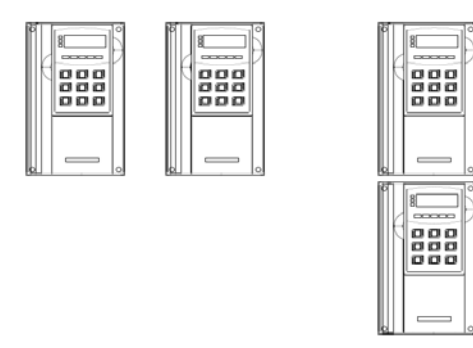

正確配置方式

不正確配置方式

(c)、注意留有足夠的空間的同時,還要注意盤內的空氣對流,注意 散熱風扇的安裝。

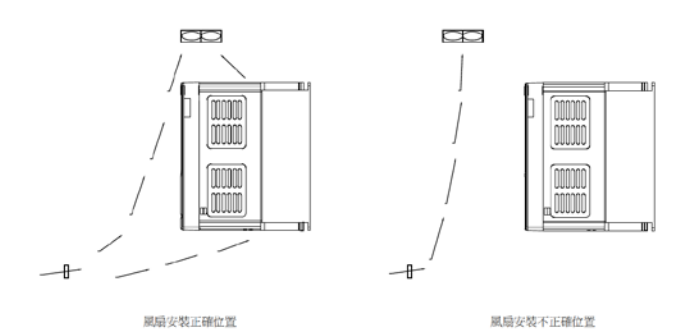

- 1.3.2 交流馬達控制器的外型及安裝尺寸
  - A1000、B1000 2.2kW 以內

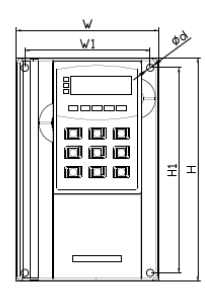

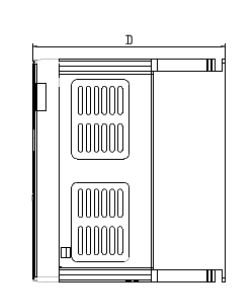

A1000 B1000 3.7-5.5kW

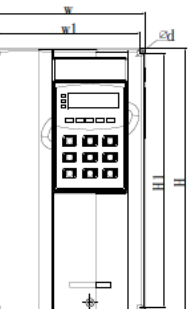

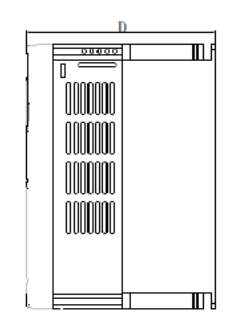

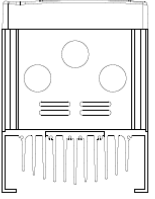

A1000 、 B1000 7.5-11kW

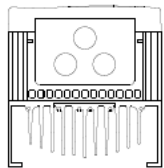

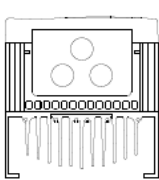

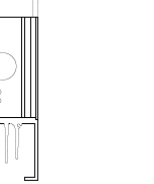

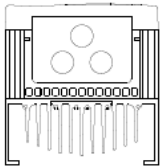

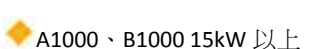

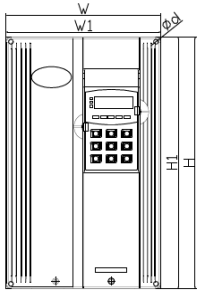

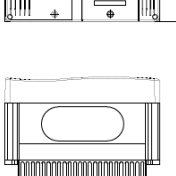

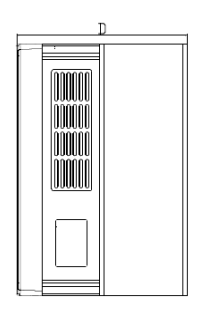

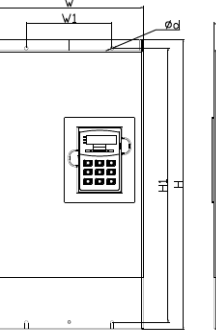

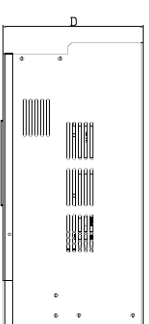

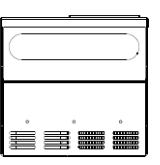

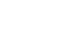

◆ 外拉盒尺寸

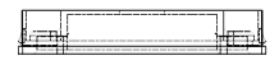

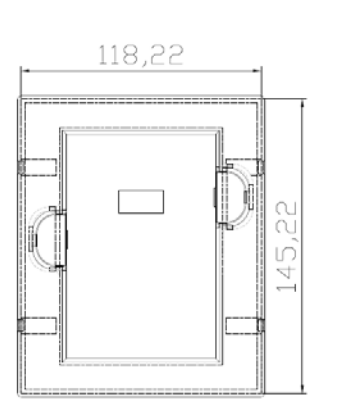

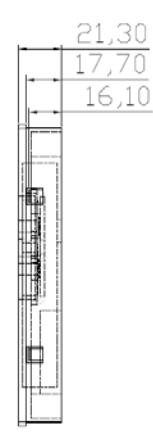

單位:mm

| 延長線編號:    | 外拉盒編號:         | 備註 |
|-----------|----------------|----|
| LM010(1M) | OP-AB01(有附操作器) |    |
| LM020(2M) | OP-AB02(無附操作器) |    |
| LM030(3M) |                |    |
| LM050(5M) |                |    |
| LM070(7M) |                |    |

# A1000 安裝尺寸

| 王山中午                             | 外型尺寸 (mm) |     |     |       |     |     |    | /##≓+ |
|----------------------------------|-----------|-----|-----|-------|-----|-----|----|-------|
| 型號                               | W1        | W   | H1  | Н     | D   | ψd  | 方式 | 加註    |
| HC2-0D75A24G<br>HC2-01D5A24P     | 106       | 118 | 173 | 185   | 160 | φ6  | 盤內 |       |
| HC2-01D5A24G<br>HC2-02D2A24P     | 106       | 118 | 173 | 185   | 160 | φ6  | 盤內 |       |
| HC2-02D2A24G<br>HC2-03D7A24P     | 136       | 151 | 246 | 260   | 160 | φ6  | 盤內 |       |
| HC2-03D7A24G<br>HC2-05D5A24P     | 136       | 151 | 246 | 260   | 160 | φ6  | 盤內 |       |
| HC2-05D5A24G<br>HC2-07D5A24P     | 185       | 200 | 304 | 323   | 183 | φ6  | 盤內 |       |
| HC2-07D5A24G<br>HC2-0011A24P     | 185       | 200 | 304 | 323   | 183 | φ6  | 盤內 |       |
| HC2-0011A24G<br>HC2-0015A24P     | 226       | 250 | 384 | 403.8 | 240 | ψ8  | 盤內 |       |
| HC2-0015A24G<br>HC2-0018A24P     | 226       | 250 | 384 | 403.8 | 240 | ψ8  | 盤內 |       |
| HC2-0018A24G<br>HC2-0022A24P     | 197       | 310 | 440 | 460   | 260 | φ13 | 盤內 |       |
| HC2-0022A24G<br>HC2-0030A24P     | 197       | 310 | 440 | 460   | 260 | φ13 | 盤內 |       |
| HC2-0030A24G<br>HC2-0037A24P     | 240       | 360 | 625 | 650   | 280 | φ13 | 盤內 |       |
| HC2-0037A24G<br>HC2-0045A24P     | 240       | 360 | 625 | 650   | 280 | φ13 | 盤內 |       |
| HC2-0045A24<br>HC2-0055A24<br>-P | 260       | 420 | 775 | 800   | 334 | φ13 | 盤內 |       |
| HC2-0055A24G<br>HC2-0075A24P     | 260       | 420 | 775 | 800   | 334 | φ13 | 盤內 |       |
| HC2-0075A24G<br>HC2-0090A24P     | 360       | 552 | 840 | 875   | 410 | φ13 | 盤內 |       |
| HC2-0D75A48 -G<br>HC2-01D5A48 -P | 106       | 118 | 173 | 185   | 160 | φ6  | 盤內 |       |
| HC2-01D5A48 -G<br>HC2-02D2A48 -P | 106       | 118 | 173 | 185   | 160 | φ6  | 盤內 |       |

| TURE                                                                 | 外型尺寸(mm)         |     |     |       |     |     |    | /+++== |
|----------------------------------------------------------------------|------------------|-----|-----|-------|-----|-----|----|--------|
| 型號                                                                   | W1               | W   | H1  | Н     | D   | φd  | 方式 | 俯註     |
| HC2-02D2A48 -G<br>HC2-03D7A48 -P                                     | 106              | 118 | 173 | 185   | 160 | φ6  | 盤內 |        |
| HC2-03D7A48G<br>HC2-05D5A48P                                         | 136              | 151 | 246 | 260   | 160 | φ6  | 盤內 |        |
| HC2-05D5A48G<br>HC2-07D5A48P                                         | 136              | 151 | 246 | 260   | 160 | φ6  | 盤內 |        |
| HC2-07D5A48 -G<br>HC2-0011A48 -P                                     | 185              | 200 | 304 | 323   | 183 | φ6  | 盤內 |        |
| HC2-0011A48G<br>HC2-0015A48P                                         | 185              | 200 | 304 | 323   | 183 | φ6  | 盤內 |        |
| HC2-0015A48G<br>HC2-0018A48P                                         | 226              | 250 | 384 | 403.8 | 240 | ψ8  | 盤內 |        |
| HC2-0018A48G<br>HC2-0022A48P                                         | 226              | 250 | 384 | 403.8 | 240 | ψ8  | 盤內 |        |
| HC2-0022A48G<br>HC2-0030A48P                                         | 226              | 250 | 384 | 403.8 | 240 | ψ8  | 盤內 |        |
| HC2-0030A48G<br>HC2-0037A48P                                         | 197              | 310 | 440 | 460   | 260 | φ13 | 盤內 |        |
| HC2-0037A48G<br>HC2-0045A48P                                         | 197              | 310 | 440 | 460   | 260 | φ13 | 盤內 |        |
| HC2-0045A48G<br>HC2-0055A48P                                         | 240              | 360 | 625 | 650   | 280 | φ13 | 盤內 |        |
| HC2-0055A48G<br>HC2-0075A48P                                         | 240              | 360 | 625 | 650   | 280 | φ13 | 盤內 |        |
| HC2-0075A48G<br>HC2-0090A48P                                         | 260              | 420 | 775 | 800   | 334 | φ13 | 盤內 |        |
| HC2-0090A48G<br>HC2-0110A48P                                         | 260              | 420 | 775 | 800   | 334 | φ13 | 盤內 |        |
| HC2-0110A48 -G<br>HC2-0132A48 -P<br>HC2-0132A48 -G<br>HC2-0160A48 -P | 110KW 以上請直接聯絡代理商 |     |     |       |     |     |    |        |

€€€€ FECORF-GROUP A1000、B1000 系列交流馬達控制器使用說明

B1000安裝尺寸

| 王山中学        | 外型尺寸(mm) |     |     |       |     |             |    |    |
|-------------|----------|-----|-----|-------|-----|-------------|----|----|
| 空航          | W1       | W   | H1  | Н     | D   | φd          | 方式 | 佣武 |
| HC2-0D75B24 | 106      | 118 | 173 | 185   | 160 | φ6          | 盤內 |    |
| HC2-01D5B24 | 106      | 118 | 173 | 185   | 160 | φ6          | 盤內 |    |
| HC2-02D2B24 | 136      | 151 | 246 | 260   | 160 | φ6          | 盤內 |    |
| HC2-03D7B24 | 136      | 151 | 246 | 260   | 160 | φ6          | 盤內 |    |
| HC2-05D5B24 | 185      | 200 | 304 | 323   | 183 | φ6          | 盤內 |    |
| HC2-07D5B24 | 185      | 200 | 304 | 323   | 183 | φ6          | 盤內 |    |
| HC2-0011B24 | 226      | 250 | 384 | 403.8 | 240 | ψ8          | 盤內 |    |
| HC2-0015B24 | 226      | 250 | 384 | 403.8 | 240 | ψ8          | 盤內 |    |
| HC2-0018B24 | 197      | 310 | 440 | 460   | 260 | φ13         | 盤內 |    |
| HC2-0022B24 | 197      | 310 | 440 | 460   | 260 | φ13         | 盤內 |    |
| HC2-0030B24 | 240      | 360 | 625 | 650   | 280 | φ13         | 盤內 |    |
| HC2-0037B24 | 240      | 360 | 625 | 650   | 280 | φ13         | 盤內 |    |
| HC2-0045B24 | 260      | 420 | 775 | 800   | 334 | φ13         | 盤內 |    |
| HC2-0055B24 | 260      | 420 | 775 | 800   | 334 | φ13         | 盤內 |    |
| HC2-0075B24 | 360      | 552 | 840 | 875   | 410 | φ13         | 盤內 |    |
| HC2-0D75B48 | 106      | 118 | 173 | 185   | 160 | φ6          | 盤內 |    |
| HC2-01D5B48 | 106      | 118 | 173 | 185   | 160 | φ6          | 盤內 |    |
| HC2-02D2B48 | 106      | 118 | 173 | 185   | 160 | φ6          | 盤內 |    |
| HC2-03D7B48 | 136      | 151 | 246 | 260   | 160 | φ6          | 盤內 |    |
| HC2-05D5B48 | 136      | 151 | 246 | 260   | 160 | φ6          | 盤內 |    |
| HC2-07D5B48 | 185      | 200 | 304 | 323   | 183 | φ6          | 盤內 |    |
| HC2-0011B48 | 185      | 200 | 304 | 323   | 183 | φ6          | 盤內 |    |
| HC2-0015B48 | 226      | 250 | 384 | 403.8 | 240 | ψ8          | 盤內 |    |
| HC2-0018B48 | 226      | 250 | 384 | 403.8 | 240 | ψ8          | 盤內 |    |
| HC2-0022B48 | 226      | 250 | 384 | 403.8 | 240 | ψ8          | 盤內 |    |
| HC2-0030B48 | 197      | 310 | 440 | 460   | 260 | <i>φ</i> 13 | 盤內 |    |
| HC2-0037B48 | 197      | 310 | 440 | 460   | 260 | φ13         | 盤內 |    |
| HC2-0045B48 | 240      | 360 | 625 | 650   | 280 | φ13         | 盤內 |    |

| 开门时间        | 外型尺寸 (mm) |                  |     |     |     |     |    | /#=+ |  |
|-------------|-----------|------------------|-----|-----|-----|-----|----|------|--|
| 空航          | W1        | W                | H1  | Н   | D   | φd  | 方式 | 加起   |  |
| HC2-0055B48 | 240       | 360              | 625 | 650 | 280 | φ13 | 盤內 |      |  |
| HC2-0075B48 | 260       | 420              | 775 | 800 | 334 | φ13 | 盤內 |      |  |
| HC2-0090B48 | 260       | 420              | 775 | 800 | 334 | φ13 | 盤內 |      |  |
| HC2-0110B48 |           | 110KW 以上請直接聯絡代理商 |     |     |     |     |    |      |  |

# 1.3.3 端子接線圖

## 1.3.3.1 主迴路端子說明

三相 380V/0.75~2.2KW 主迴路端子排列如下:

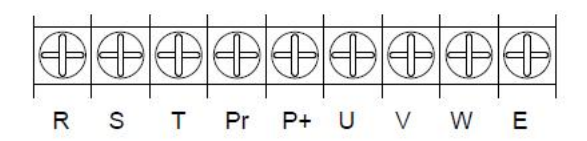

三相 380V/3.7~5.5kW 主迴路端子排列如下:

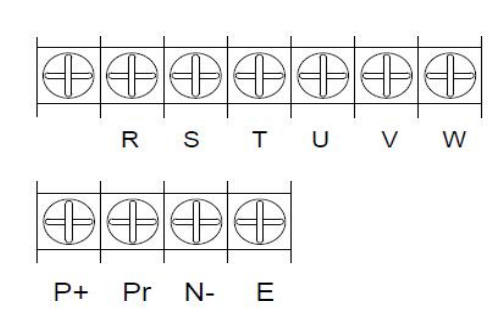

三相 380V/7.5~11kW 塑殼 主迴路端子排列如下:

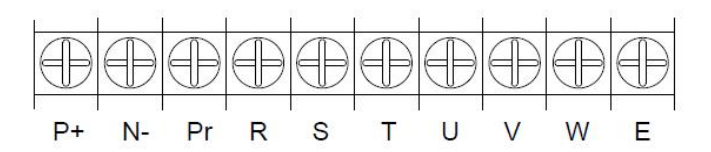

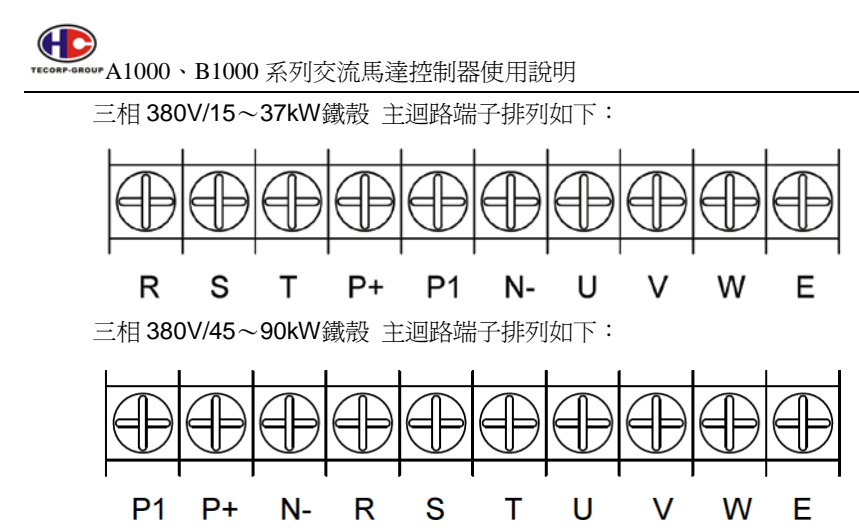

1.3.3.2 端子說明

| 名稱         | 功能說明                           |
|------------|--------------------------------|
| R. S. T    | 電源輸入端,單相 220V任選二個端子接入          |
| P/+        | 直流電壓正端                         |
| Pr         | P1.Pr間可接煞車電阻(15KW以下機型適用)       |
| P1         | 拆除P/+,P1 間短接片。可接直流電抗器          |
| N /-       | 直流電壓負端,P1、N/-間可接煞車單元(15KW以上適用) |
| U. V. W    | 接三相交流馬達                        |
| <u>ا</u> و | 接地端子                           |

1.3.4 接線端子示意圖

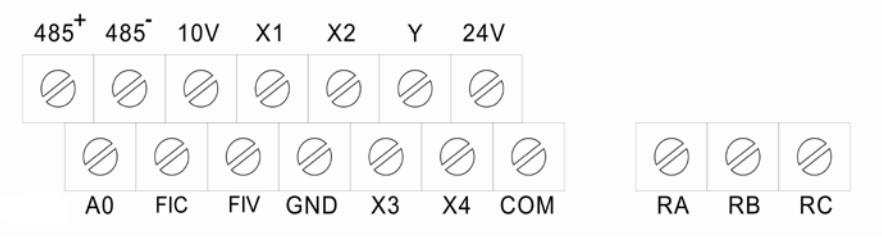

2.2KW(含)以下控制回路接線端子圖

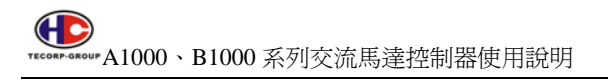

| 485+      | 485       | A0        | 10V       | FIC       | FIV | GND       | X1        | X2        | Х3        | X4        | СОМ       | 24V       | Y         | RA        | RB        | RC        |
|-----------|-----------|-----------|-----------|-----------|-----|-----------|-----------|-----------|-----------|-----------|-----------|-----------|-----------|-----------|-----------|-----------|
| $\oslash$ | $\oslash$ | $\oslash$ | $\oslash$ | $\oslash$ | Ø   | $\oslash$ | $\oslash$ | $\oslash$ | $\oslash$ | $\oslash$ | $\oslash$ | $\oslash$ | $\oslash$ | $\oslash$ | $\oslash$ | $\oslash$ |

3.7KW(含)以上控制回路接線端子圖

### 1.3.5 基本配線圖

(a) 15KW 以下機型

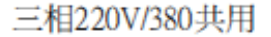

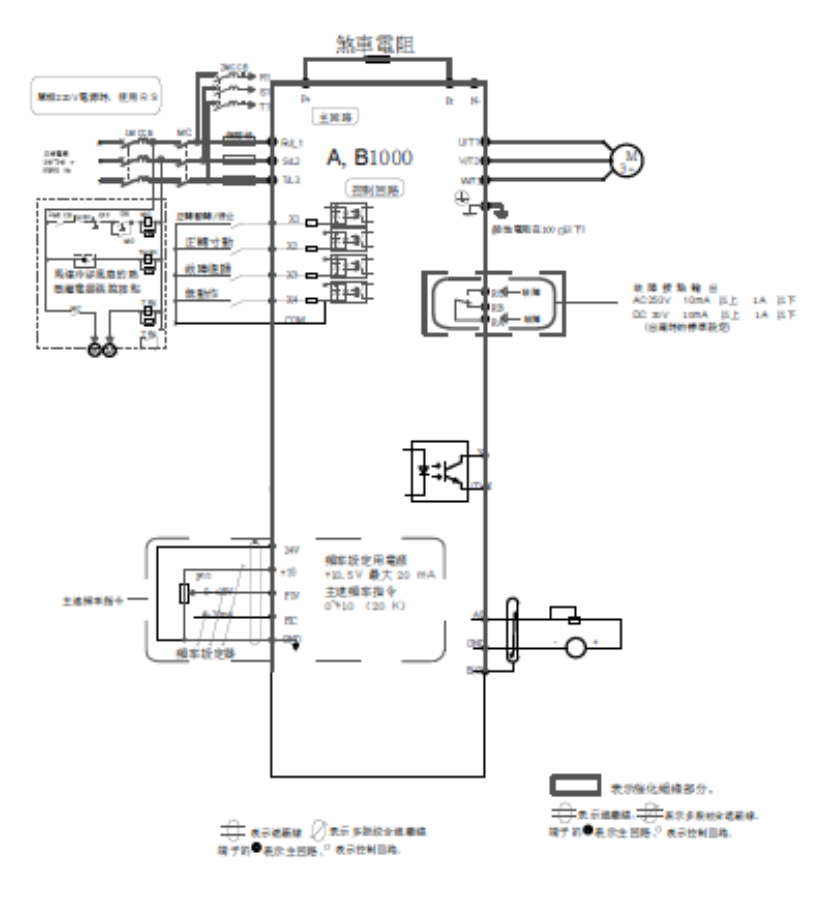

交流馬達控制器的標準接線圖

## (b) 18.5KW 以上機型

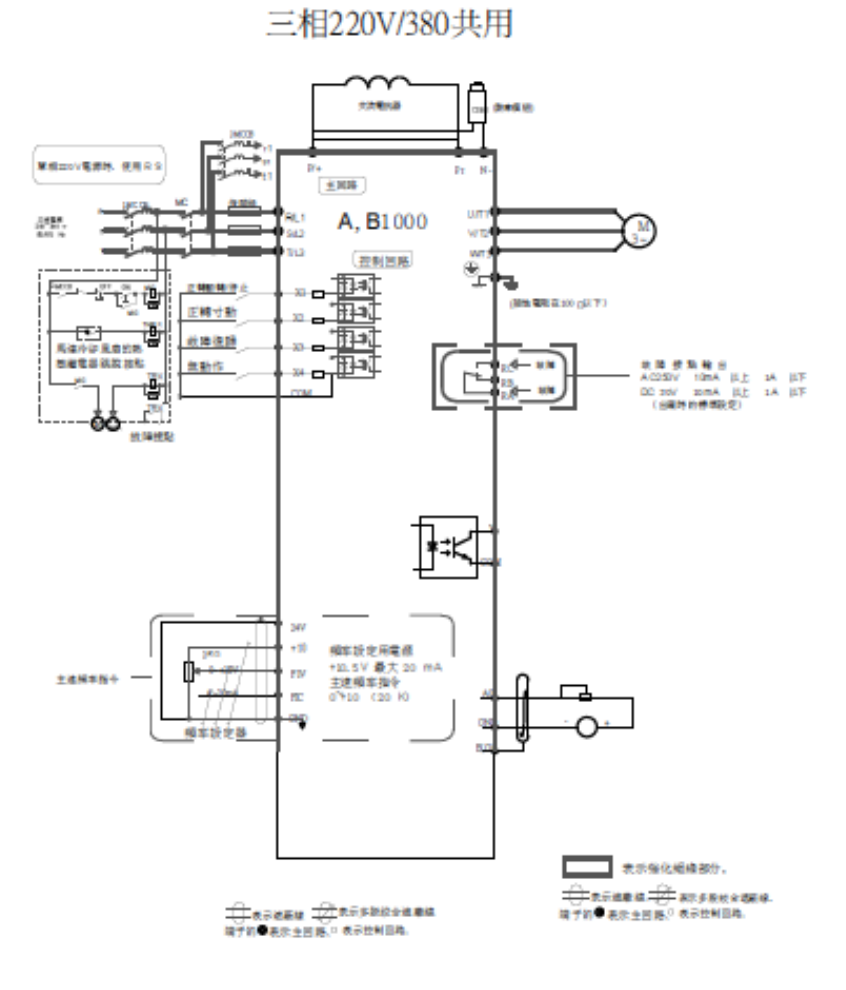

交流馬達控制器的標準接線圖

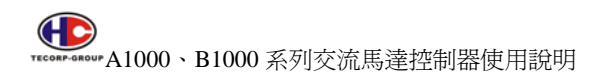

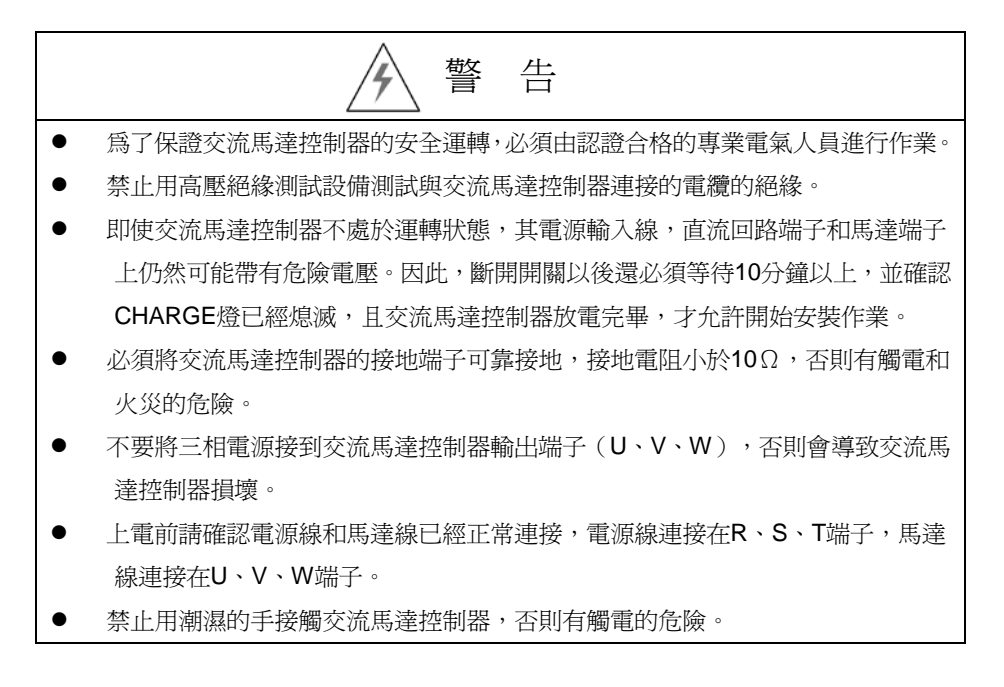

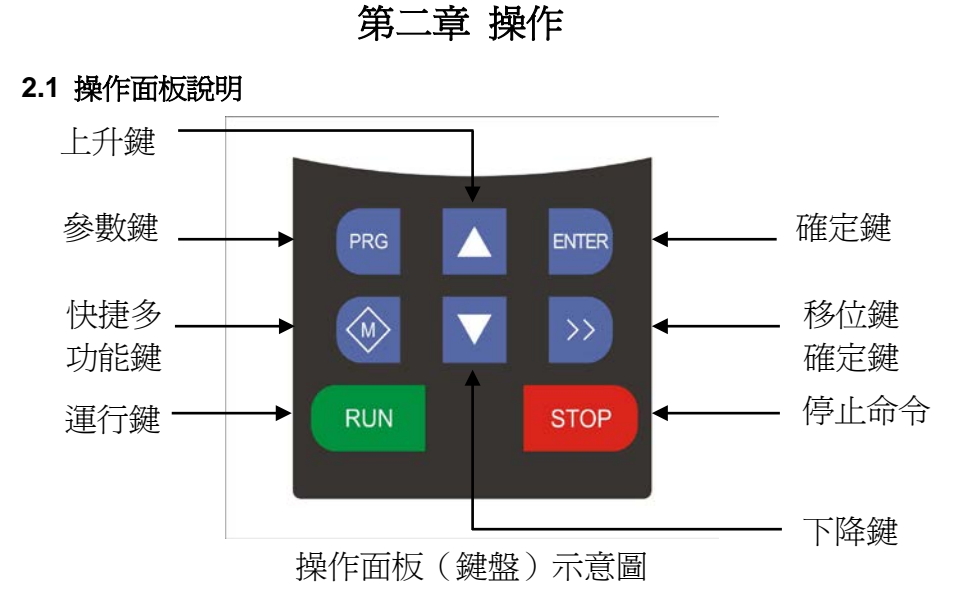

2.2 按鍵功能說明

| 符號    | 名稱      | 功能說明                                                |  |  |
|-------|---------|-----------------------------------------------------|--|--|
| PRG   | 參數      | 一級選單進入或退出,快捷參數刪除                                    |  |  |
| ENTER | 確定      | 逐級進入選單畫面、設定參數確認                                     |  |  |
|       | UP 遞增   | 資料或功能碼的遞增                                           |  |  |
| ▼     | DOWN 遞減 | 資料或功能碼的遞減                                           |  |  |
| >>    | 移位鍵     | 在停止顯示介面和運轉顯示介面下,可迴圈選擇<br>顯示參數;<br>在修改參數時,可以選擇參數的修改位 |  |  |
| RUN   | 運行鍵     | 在鍵盤操作方式下,用於運轉操作                                     |  |  |

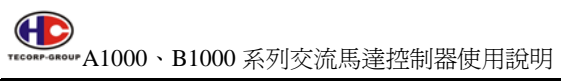

| 符號     | 名稱     | 功能說明                                                                                                    |
|--------|--------|----------------------------------------------------------------------------------------------------|
| STOP   | 停止/復歸鍵 | 運轉狀態時,按此鍵可用於停止運轉操作,受功<br>能碼 F7.04 的限制;故障警報狀態時,可以用該<br>鍵來復歸故障,不受功<br>能碼 F7.04 限制。                                                   |
| 快捷多功能鍵 |        | 該鍵功能由功能碼 F7.03 確定<br>0: 寸動運轉。按鍵 M 可以實現寸動運轉。<br>1: 正轉反轉切換。按鍵 M 可以實現頻率指令方<br>向的切換。<br>2: 清除 UP/DOWN 設定。按鍵 M 可以對<br>UP/DOWN 的設定值進行清除。 |

# 2.3. 指示燈說明

| 指示燈名稱          | 指示燈說明                          |  |  |
|----------------|--------------------------------|--|--|
|                | 運行狀態指示燈:                       |  |  |
| RUN            | 燈滅時表示交流馬達控制器處於停機狀態;燈閃爍表示交流馬達控  |  |  |
|                | 制器處於自調諧狀態;燈亮時表示交流馬達控制器處於運行狀態   |  |  |
|                | 正反轉指示燈:                        |  |  |
| FWD/REW        | 燈滅時表示交流馬達控制器處於正轉狀態;燈亮時表示交流馬達控  |  |  |
|                | 制器處於反轉狀態                       |  |  |
|                | 控制模式指示燈:                       |  |  |
|                | 燈滅時表示鍵盤狀態;燈閃爍表示端子控制狀態;燈亮時表示遠端通 |  |  |
| (LOCAL/REIMOT) | 訊控制狀態                          |  |  |
|                | 燈滅時表示交流馬達控制器正常狀態;燈閃爍表示交流馬達控制器過 |  |  |
| EKK            | 載預報警;燈亮時表示交流馬達控制器故障狀態          |  |  |
| HZ             | 表示頻率                           |  |  |
| А              | 表示輸出電流                         |  |  |
| V              | 表示直流電壓                         |  |  |

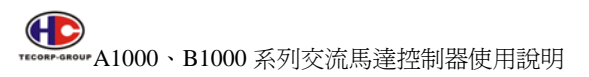

2.4 操作流程

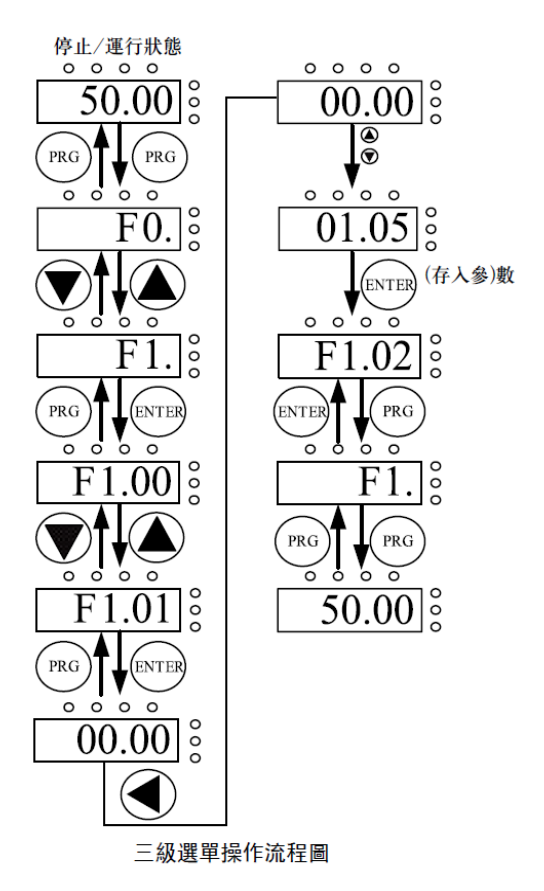

### 2.4.1 參數設置

三級選單分別為:

- 1、功能碼組號(一級選單);
- 2、功能碼標號(二級選單);
- 3、功能碼設定值(三級選單)。

說明:在三級選單操作時,可按 PRG 或 ENTTER 返回二級選單。

兩者的區別是:按 ENTER 將設定參數存入控制板,然後再返回二級選單, 並自動轉移到下一個功能碼;按 P R G 則直接返回二級選單,不儲存參數,並 保持停留在當前功能碼。

舉例:將功能碼 F1.01 從 00.00Hz 更改設定為 01.05Hz 的示例。

€€6 ▼ECONF-SAGUF A1000、B1000系列交流馬達控制器使用說明

> 在三級選單狀態下,若參數沒有閃爍位,表示該功能碼不能修改,可能原 因有:

(1) 該功能碼為不可修改參數。如實際檢測參數、運轉記錄參數等;

(2) 該功能碼在運轉狀態下不可修改,需停止後才能進行修改;

#### 2.4.2 故障復歸

交流馬達控制器出現故障以後,交流馬達控制器會提示相關的故障訊息。使用者可以通過鍵盤上的 STOP 鍵或者端子功能(F5 組)進行故障復歸,交流馬達控制器故障復歸以後,處於待機狀態。如果交流馬達控制器處於故障狀態,使用者不對其進行故障復歸,則控制器處於運轉保護狀態,交流馬達控制器無法運轉。

#### 2.4.3 馬達參數自學習

選擇無 PG 向量控制運轉方式時,必須準確輸入馬達的銘牌參數,交流馬達 控制器將據此銘牌參數匹配標準馬達參數;為了獲得良好的控制性能,建議進行 馬達參數自學習,自學習操作步驟如下:

首先將運轉指令來源選擇(F0.01)選擇為鍵盤指令來源。

然後請按馬達實際參數輸入:

F2.01:馬達額定功率;

F2.02:馬達額定頻率;

F2.03:馬達額定轉速;

F2.04:馬達額定電壓;

F2.05:馬達額定電流。

在自學習過程中,鍵盤會顯示TUN-0、TUN-1,當鍵盤顯示-END-後,馬達參數自學習過程結束。

注意:參數自學習過程中,馬達要和負載脫離,否則,自學習得到的馬達參 數可能不正確。

#### 2.4.4 密碼設置

A1000、B1000系列交流馬達控制器提供使用者密碼保護功能,當F7.00設 為非零時,即為使用者密碼,退出功能碼編輯狀態,密碼保護即生效,再次按PRG 鍵進入功能碼編輯狀態時,將顯示"0.0.0.0.0.",操作者必須正確輸入使用者密碼,否則無法進入。

若要取消密碼保護功能,將 F7.00 設為 0 即可。使用者密碼對快捷選單中的 參數沒有保護功能。 退出功能碼編輯狀態,密碼保護將在1分鐘後生效,當密碼生效後若按 PRG 鍵進入功能碼編輯狀態時,將顯示"0.0.0.0.0",操作者必須正確輸入使用者密 碼,否則無法進入。

#### 2.5 運轉狀態

#### 2.5.1 送電初始化

交流馬達控制器送電過程,系統首先進行初始化,LED 顯示為"00000",且 7個指示燈全亮。等初始化完成以後,交流馬達控制器處於待機狀態。

#### 2.5.2 待機

在停止或運轉狀態下,可顯示多種狀態參數。可由功能碼 F7.06(運轉參數)、 F7.07(停止參數)按二進位的位元選擇該參數是否顯示,各位定義見 F7.06 和 F7.07 功能碼的說明。

馬達參數自學習

詳情請參考功能碼 F0.12 的詳細說明。

#### 2.5.3 運轉

在運轉狀態下,共有十四個狀態參數可以選擇是否顯示,分別為:運轉頻率, 設定頻率,直流電壓,輸出電壓,輸出電流、運轉轉速、輸出功率、輸出轉矩、 PID 設定,PID 回饋,多機能輸入狀態、多機能輸出狀態、類比輸入 FIV 電壓、 類比輸入 FIC 電壓、多段速段數、轉矩設定值,是否顯示由功能碼 F7.06 按位元

(轉化為二進位)選擇,按 鍵順序切換顯示選中的參數,按 ENTER +M 鍵向左 順序切換顯示選中的參數。

#### 2.5.4 故障

A1000、B1000系列交流馬達控制器提供多種故障資訊,詳情請參考A1000、 B1000系列交流馬達控制器故障及其對策

## 2.6 快速調試

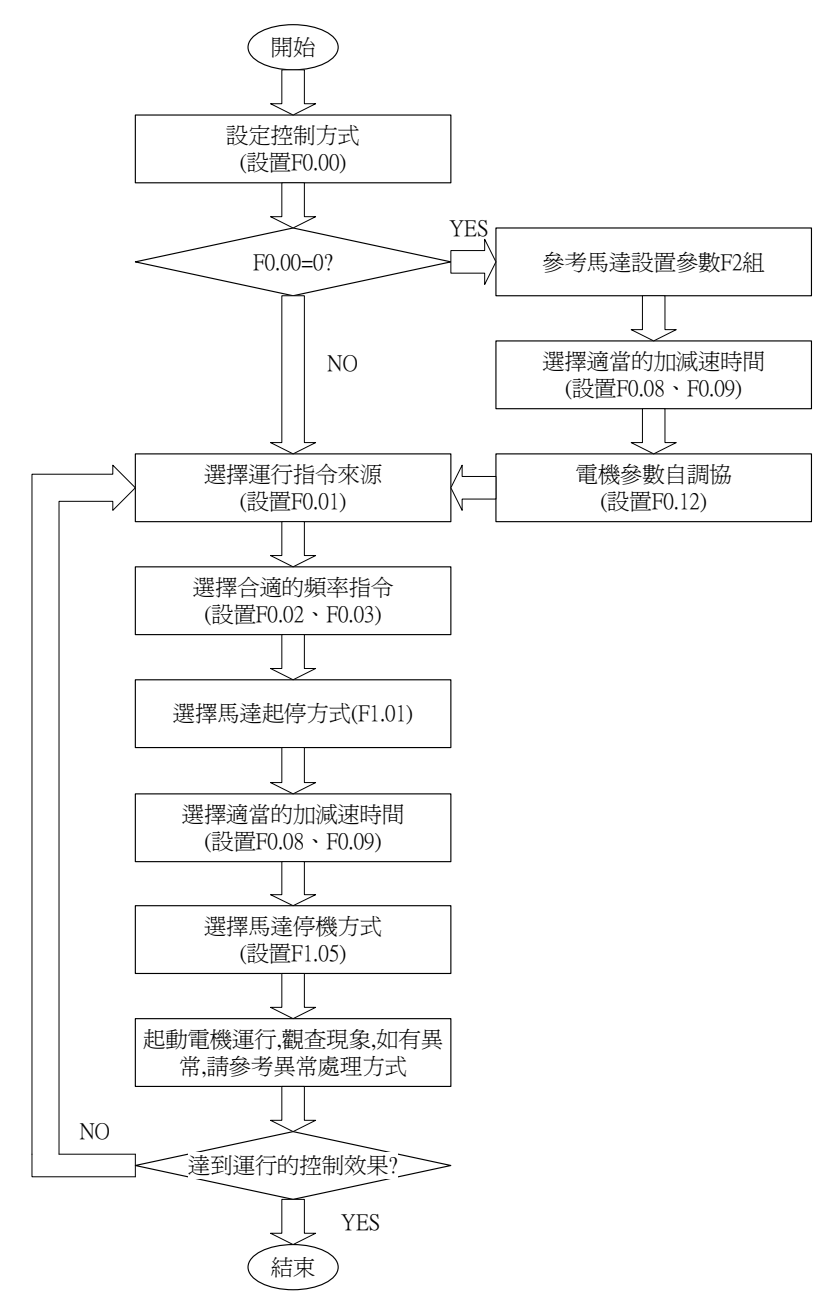

# 第三章 功能碼詳細說明

## F0 組 基本功能組

| 功能碼   | 說明   | 設定範圍    |
|-------|------|---------|
| F0.00 | 控制模式 | 0~2 [0] |

選擇交流馬達控制器的運轉方式。

0: 無 PG 向量控制

指開回路向量。適用於不裝編碼器 PG 的高性能通用場合,一台交流馬達 控制器能驅動一台馬達。如機床、離心機、射出成型機等負載。

1:V/F 控制

適用於對控制精度要求不高的場合,如風機、泵類負載。可用於一台交流 馬達控制器拖動多台馬達的場合。

2:轉矩控制 (無 PG 向量控制)

適用於對轉矩控制精度不高的場合,如繞線,射出成型等場合。在轉矩控 制模式下,馬達的轉速是由馬達負載決定,其加減速快慢不再由交流馬達控制 器加減速時間決定。

提示:選擇向量控制方式時,必須進行過馬達參數自學習。只有得到準確的馬達參數才能發揮向量控制方式的優勢。通過調整速度調節器參數(F3組)可獲得更優的性能。

| 功能碼   | 說明     | 設定範圍    |
|-------|--------|---------|
| F0.01 | 運轉指令來源 | 0~2 [0] |

選擇交流馬達控制器控制指令的來源。

交流馬達控制器控制命令包括:起動、停止、正轉、反轉、寸動、故障復歸等。 0:鍵盤指令來源("LOCAL/REMOT"燈熄滅);

由鍵盤面板上的 RUN、STOP 按鍵進行運轉命令控制。多功能鍵 M 若設 置為 FWD/REV 切換功能(F7.03 設為 1),可通過該鍵來改變運轉方向;

在運轉狀態下,如果同時按下 RUN 與 STOP 鍵,即可使交流馬達控制器 自由停止。

1:端子指令來源( "LOCAL/REM~OT"燈閃爍);

由多功能輸入端子正轉、反轉、正轉點動、反轉點動等進行運轉命令控制。

2:通訊指令來源("LOCAL/REMOT"燈點亮);運轉命令由上位機透過通訊方 式進行控制

| 功能碼   | 說明               | 設定範圍    |
|-------|------------------|---------|
| F0.02 | 鍵盤及端子 UP/DOWN 設定 | 0~3 [0] |

通過鍵盤的"∧"和"V"以及端子 UP/DOWN (頻率設定遞增/頻率設定 遞減)功能來設定頻率,其許可權最高,可以和其他任何頻率設定來源進行組合。 主要是完成在控制系統調試過程中微調交流馬達控制器的輸出頻率。

- 0:有效,且交流馬達控制器斷電儲存。可設定頻率指令,並且,在交流馬達控制器斷電以後,儲存該設定頻率值,下次上電以後,自動與當前的設定頻率進行組合。
- 1:有效,且交流馬達控制器斷電不儲存。可設定頻率指令,只是在交流馬達控制器斷電後,該設定頻率値不儲存。
- 2: 無效, 鍵盤的"∧"和"V"及端子 UP/DOWN 功能無效, 設定自動歸零。
- 3: 運轉時設置 "Λ"和 "V"及端子 UP/DOWN 功能設定有效,停止時鍵盤的

"A"和"V"及端子 UP/DOWN 設定歸零。
注意:當用戶對交流馬達控制器功能參數進行恢復出廠值操作後,鍵盤及端子
UP/DOWN 功能設定的頻率值自動歸零。

| 功能碼   | 說明     | 設定範圍   |
|-------|--------|--------|
| F0.03 | 頻率指令選擇 | 0~6【0】 |

選擇交流馬達控制器 A 頻率指令輸入來源。共有 7 種主給定頻率來源:

0:鍵盤設定

通過修改功能碼 F0.07 "鍵盤設定頻率"的值,達到鍵盤設定頻率的目的。

- 1:類比量 FIV 設定
- 2: 類比量 FIC 設定
- 3: 類比量 FIV+FIC 設定

指頻率由類比量輸入端子來設定。A1000、B1000系列交流馬達控制器標準 配置提供2組類比量輸入端子,其中FIV為0~10V電壓型輸入,FIC可為0~ 10V/0~20mA輸入,電流/電壓輸入可通過跳線J11進行切換。

注意:當類比量 FIC 選擇 0~20mA 輸入時,20mA 對應的電壓為 5V。

類比輸入設定的 100.0%對應最大頻率(F0.04),~100.0%對應反向的最大頻率。

4:多段速運轉設定

選擇此種頻率設定方式,交流馬達控制器以多段速方式運轉。需要設置 F5 組和 FA 組 "多段速控制組"參數來確定給定的百分數和給定頻率的對應關係。 5:PID 控制設定

選擇此參數則交流馬達控制器運轉模式為過程 PID 控制。此時,需要設置 F9 組 "PID 控制組"。交流馬達控制器運轉頻率為 PID 作用後的頻率值。其中 PID 給定源、給定量、回饋源等含義請參考 F9 組 "PID 功能"介紹。

6:遠端通訊設定

頻率指令由上位機通過通訊方式給定。詳情請參考 11 通訊協定。

| 功能碼   | 說明     | 設定範圍                   |
|-------|--------|------------------------|
| F0.04 | 最大輸出頻率 | F0.05~600.00 [50.00HZ] |

用來設定交流馬達控制器的最高輸出頻率。它是頻率設定的基礎,也是加減速 快慢的基礎,請用戶注意。

| 功能碼   | 說明     | 設定範圍                  |
|-------|--------|-----------------------|
| F0.05 | 運轉頻率上限 | F0.06~F0.04 [50.00HZ] |

交流馬達控制器輸出頻率的上限值。該值應該小於或者等於最大輸出頻率。

| 功能碼   | 說明     | 設定範圍                |
|-------|--------|---------------------|
| F0.06 | 運轉頻率下限 | 0.00~F0.05 [0.00HZ] |

交流馬達控制器輸出頻率的下限值。

當設定頻率低於下限頻率時以下限頻率運轉。

最大輸出頻率≥上限頻率≥下限頻率。

| 功能碼   | 說明     | 設定範圍                  |
|-------|--------|-----------------------|
| F0.07 | 鍵盤設定頻率 | F0.06~F0.05 [50.00HZ] |

當頻率指令選擇為"鍵盤設定"時,該功能碼值為交流馬達控制器頻率數位設定初始值。

| 功能碼   | 說明     | 設定範圍             |
|-------|--------|------------------|
| F0.08 | 加速時間1  | 0.1~3600.0【機型設定】 |
| F0.09 | 減速時間 1 | 0.1~3600.0【機型設定】 |

加速時間指交流馬達控制器從 0Hz 加速到最大輸出頻率(F0.04)所需時間 t1。 減速時間指交流馬達控制器從最大輸出頻率(F0.04)減速到 0Hz 所需時間 t2。 如下圖示:

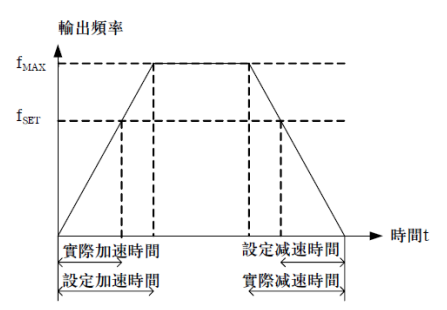

加減速時間示意圖

當設定頻率等於最大頻率時,實際加減速時間和設定的加減速時間一致。 當設定頻率小於最大頻率時,實際的加速時間小於設定的加減速時間。 實際的加減速時間=設定的加減速時間x(設定頻率/最高頻率)

A1000、B1000系列控制器有2組加減速時間。

第一組:F0.08、F0.09;

第二組:F8.00、F8.01。

可通過多功能數位輸入端子中的加減速時間選擇端子的組合來選擇加減速時間。

| 功能碼   | 說明   | 設定範圍    |
|-------|------|---------|
| F0.10 | 運轉方向 | 0~2 [0] |

0:出廠方向運轉。交流馬達控制器送電後,按照實際的方向運轉。

 相反方向運轉。用來改變馬達轉向,其作用相當於通過調整任意兩條馬達線來 改變馬達旋轉方向。

注意:參數初始化後,馬達運轉方向會恢復原來的狀態。對於系統調試好後嚴 禁更改馬達轉向的場合,請慎用。 2:禁止反轉運轉。禁止交流馬達控制器反向運轉,應用在特定的禁止反轉運轉的 場合。

| 功能碼   | 說明     | 設定範圍         |
|-------|--------|--------------|
| F0.11 | 載波頻率設定 | 1~15.0【機型設定】 |

高載波頻率的優點:電流波形比較理想、電流諧波少,馬達噪音小;

高載波頻率的缺點:開關損耗增大,交流馬達控制器溫升增大,交流馬達控制 器輸出能力受到影響,在高載波下,交流馬達控制器需降級使用;同時控制器的 漏電流增大,對外界的電磁幹擾增加。

採用低載波頻率則與上述情況相反,過低的載波頻率將引起低頻運轉不穩定, 轉矩降低甚至振盪現象。

交流馬達控制器出廠時,已經對載波頻率進行了合理的設置。一般情況下,使 用者無須對該參數進行更改。

使用者使用超過出廠載波頻率時,需降級使用,每增加1K載波,降級20%。

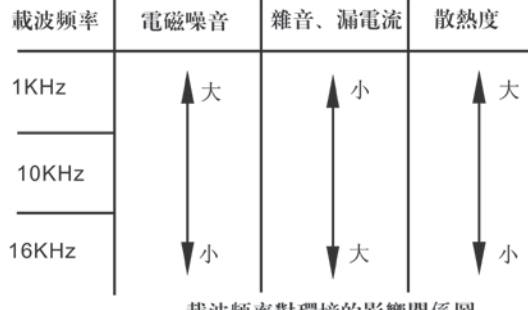

載波频率對環境的影響關係圖

| 容量       | 最大 | 最小  | 出廠值  |
|----------|----|-----|------|
| 1.5~11KW | 15 | 0.5 | 8KHz |
| 15~55KW  | 8  | 0.5 | 4KHz |
| 75~160KW | 6  | 0.5 | 2KHz |

| 功能碼   | 說明       | 設定範圍    |
|-------|----------|---------|
| F0.12 | 馬達參數自動調測 | 0~2 [0] |

無操作。

1:旋轉參數自學習

馬達參數自學習前,必須正確輸入馬達銘牌參數(F2.01~F2.05),並將馬達 與負載脫開,使馬達處於靜止、空載狀態,否則馬達參數自學習的結果有可能不正 確。

馬達參數自學習前,應根據馬達的慣量大小適當設置加、減速時間(F0.08、 F0.09),否則馬達參數自學習過程中有可能出現過流、過壓故障。

設定 F 0.12 為 1 然後按 E N T E R , 開始馬達參數自學習,此時 L E D 顯示"~TUN~"並閃爍,按 RUN 開始進行參數自學習,此時顯示"TUN~0"、 顯示"TUN~1"後,馬達開始運轉, "RUN"燈閃爍。當參數自學習結束後,顯 示"~END~",最後顯示回到停止狀態介面。當"~TUN~"閃爍時可按 PRG 退出參數自學習狀態。

參數自學習的過程中可以按 STOP 終止參數自學習操作。

注意:參數自學習的起動與停止只能由鍵盤控制;參數自學習完成以後,該功 能碼自動恢復到0。

2:靜止參數自學習

馬達靜止參數自學習時,不必將馬達與負載脫離,馬達參數自學習前,必須正確輸入馬達銘牌參數(F2.01~F2.05),自學習後將檢測出馬達的定子電阻、轉子的電阻以及馬達的感抗。而馬達的互感和空載電流將無法測量,使用者可根據經驗輸入相應數值。

| 功能碼   | 說明     | 設定範圍    |
|-------|--------|---------|
| F0.13 | 功能參數恢復 | 0~2 [0] |

**0**:無操作

1:交流馬達控制器將所有參數恢復出廠值。

2: 交流馬達控制器清除近期的故障檔案。

注意:該操作完成後,該功能碼值自動恢復到0;恢復出廠值不會恢復F2組的參數。

| 功能碼   | 說明       | 設定範圍   |
|-------|----------|--------|
| F0.14 | AVR 功能選擇 | 0~2【1】 |

AVR 功能即輸出電壓自動調整功能。當 AVR 功能無效時,輸出電壓會隨輸入 電壓(或直流直流電壓)的變化而變化;當 AVR 功能有效時,輸出電壓不隨輸入 電壓(或直流直流電壓)的變化而變化,輸出電壓在輸出能力範圍內將保持基本恒 定。

注意:當煞車在減速停止時,將自動穩壓 AVR 功能關閉會在更短的減速時間 內停止而不會過電壓。

### F1 起停控制組

| 功能碼   | 說明     | 設定範圍    |
|-------|--------|---------|
| F1.00 | 起動運轉方式 | 0~2 [0] |

0:直接起動:從起動頻率開始起動。

1:先直流煞車再起動:先按照 F1.03 和 F1.04 設定的方式直流煞車,再從起動頻 率起動。適用於小慣性負載在起動時可能產生反轉的場合。

| 功能碼   | 說明       | 設定範圍              |
|-------|----------|-------------------|
| F1.01 | 直接起動開始頻率 | 0.00~10.00Hz【0Hz】 |
| F1.02 | 起動頻率保持時間 | 0.0~50.0s [0.0s]  |

交流馬達控制器從啓動頻率(F1.01)開始運轉,經過起動頻率保持時間(F1.02) 後,再按設定的加速時間加速到目標頻率,若目標頻率小於起動頻率,交流馬達 控制器將處於待機狀態。起動頻率値不受下限頻率限制

| 功能碼   | 說明      | 設定範圍            |
|-------|---------|-----------------|
| F1.03 | 起動前煞車電流 | 0.00~150%【0%】   |
| F1.04 | 起動前煞車時間 | 0.0~50.0s【0.0s】 |

F1.03 起動前直流煞車時,所加直流電流値,為交流馬達控制器額定電流的百分比。
F1.04 直流電流持續時間。若設定直流煞車時間為0,則直流煞車無效。
直流煞車電流越大,煞車力越大。

| 功能碼   | 說明     | 設定範圍    |
|-------|--------|---------|
| F1.05 | 停止方式選擇 | 0~1 [0] |

0:減速停車停止命令有效後,交流馬達控制器按照減速方式及定義的減速時間降低輸出頻率,頻率降為0後停止。

1:自由停止

停止命令有效後,交流馬達控制器立即終止輸出。負載按照機械慣性自由停止。

| 功能碼   | 說明       | 設定範圍              |
|-------|----------|-------------------|
| F1.06 | 停止煞車開始頻率 | 0.00~F0.04【0.0Hz】 |
| F1.07 | 停止煞車等待時間 | 0.0~50.0s [0.0s]  |
| F1.08 | 停止直流煞車電流 | 0.00~150%【0%】     |
| F1.09 | 停止直流煞車時間 | 0.0~50.0s [0.0s]  |

停止煞車開始頻率:減速停止過程中,當到達該頻率時,開始停止直流煞車。

停止煞車開始頻率為 0, 直流煞車無效, 交流馬達控制器按所設定的減速時間 停止。

停止煞車等待時間:在停止直流煞車開始前,交流馬達控制器封鎖輸出,經過

該延時後再開始直流煞車。用於防止在速度較高時開始直流煞車引起的過流故 障。

停止直流煞車電流:指所加的直流煞車量。該值越大,煞車力矩越大。 停止直流煞車時間:直流煞車量所持續的時間

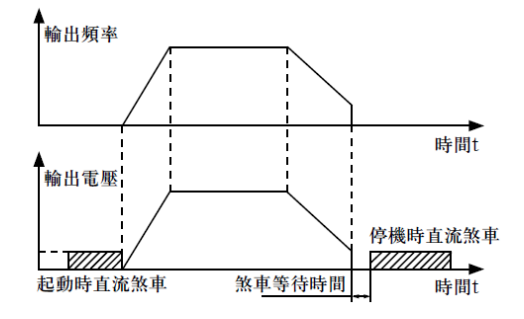

直流煞車示意圖

| 功能碼   | 說明      | 設定範圍              |
|-------|---------|-------------------|
| F1.10 | 正反轉間隔時間 | 0.0~3600.0 [0.0s] |

設定交流馬達控制器正反轉過渡過程中,在輸出零頻處的間隔時間。如下圖示:

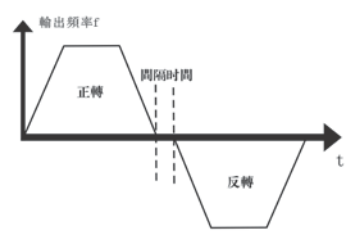

正反轉間隔時間示意圖

| 功能碼   | 說明       | 設定範圍    |
|-------|----------|---------|
| F1.11 | 端子功能檢測選擇 | 0~1 [0] |

在運轉指令來源為端子控制時,交流馬達控制器送電過程中,系統會自動檢測 運轉端子的狀態。

- 0:送電時端子運轉命令無效。即使在送電的過程中,檢測到運轉命令端子有效, 交流馬達控制器也不會運轉,系統處於運轉保護狀態,直到撤銷該運轉命令端 子,然後再動作該端子,交流馬達控制器才會運轉。
- 送電時端子運轉命令有效。即交流馬達控制器在送電的過程中,如果檢測到運 轉命令端子有效,等待初始化完成以後,系統會自動起動交流馬達控制器運轉。
   注意,用戶一定要慎重選擇該功能,可能會造成嚴重的後果。

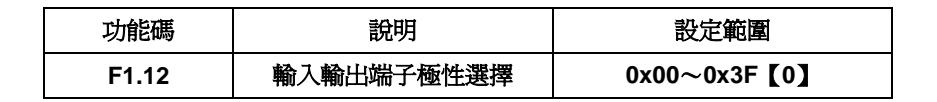

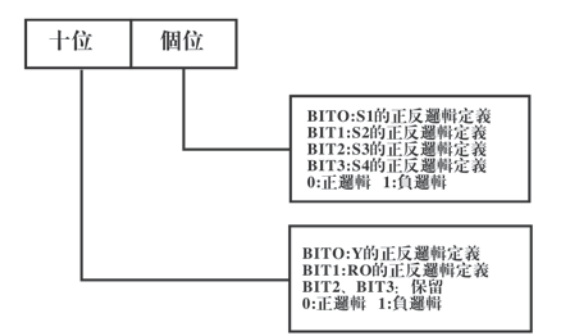

本功能碼定義端子的正反邏輯。

正邏輯:XI等端子和相應的公共端連通有效,斷開無效; 反邏輯:XI等端子和相應的公共端連通無效,斷開有效; 如果要求 X1~X4 為正邏輯,Y 為正邏輯、RO 為反邏輯,則設置如下:

X4~X1 邏輯狀態為 0000,對應的十六進位 0,LED 則個位顯示為 0;RO、 Y 邏輯狀態為 0010,對應為十六進位 2,LED 則十位元顯示為 2;此時功能碼 F1.12 應設置為 20。

## F2 組 馬達參數組

| 功能碼   | 說明   | 設定範圍    |
|-------|------|---------|
| F2.00 | 機型選擇 | 0~2 [0] |

0:適用於指定額定參數的恒轉矩負載

1:適用於指定額定參數的變轉矩負載(風機、水泵負載)

| 功能碼   | 說明     | 設定範圍                 |
|-------|--------|----------------------|
| F2.01 | 馬達額定功率 | 0.4~160KW【機型選定】      |
| F2.02 | 馬達額定頻率 | 0.01~F0.04 [50.00HZ] |
| F2.03 | 馬達額定轉速 | 1~3600rpm【1390rpm】   |
| F2.04 | 馬達額定電壓 | 0∼460V 【400V】        |
| F2.05 | 馬達額定電流 | 0.1~2000.0A【機型選定】    |

注意:請按照馬達的銘牌參數進行設置。向量控制的優良控制性能,需要準確的馬達參數。

交流馬達控制器提供參數自學習功能。準確的參數自學習來源於馬達銘牌參 數的正確輸入。

爲了保證控制性能,請儘量保證交流馬達控制器與馬達功率匹配,若二者差 距過大,控制器控制性能將明顯下降。

注意:重新設置馬達額定功率(F2.01),會初始 F2.06~F2.10 馬達參數。

| 功能碼   | 說明       | 設定範圍                |
|-------|----------|---------------------|
| F2.06 | 馬達定子電阻   | 0.001~65.535Ω【機型選定】 |
| F2.07 | 馬達轉子電阻   | 0.001~65.535Ω【機型選定】 |
| F2.08 | 馬達定、轉子電感 | 0.1~6553.5mH【400V】  |
| F2.09 | 馬達定、轉子互感 | 0.1~6553.5mH【機型選定】  |
| F2.10 | 馬達空載電流   | 0.1~655.35A【機型選定】   |

馬達參數自學習正常結束後,F2.06~F2.10的設定值將自動更新。這些參 數是高性能向量控制的基準參數,對控制的性能有著直接的影響。

注意:用戶不要隨意更改該組參數。

## F3 向量控制參數

| 功能碼   | 說明       | 設定範圍                  |
|-------|----------|-----------------------|
| F3.00 | 速度比例增益 1 | 0~100%【20%】           |
| F3.01 | 速度積分時間 1 | 0.01~10.00s【0.50S】    |
| F3.02 | 切換低點頻率   | 0.00~F3.05【5.00Hz】    |
| F3.03 | 速度比例增益 2 | 0∼100% 【25%】          |
| F3.04 | 速度積分時間 2 | 0.01~10.00s 【1.0S】    |
| F3.05 | 切換高點頻率   | F3.02~F0.04 【10.00Hz】 |

以上參數只適用於向量控制模式。在切換頻率1(F3.02)以下,速度迴路FI 參數為:FF,速度迴路FI參數為:F3.03和F3.04。二者之間,FI參數由兩組參 數線形變化獲得,如下圖示:

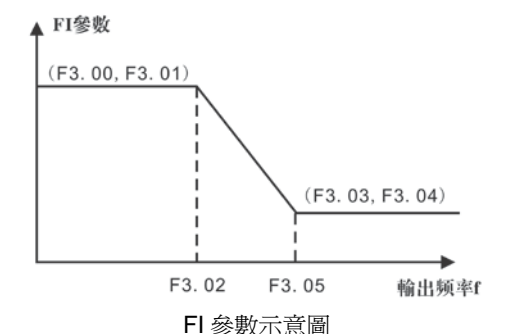

通過設定速度調節器的比例係數和積分時間,可以調節向量控制的速度動態 響應特性。增加比例增益,減小積分時間,均可加快速度的動態響應,但比例增 益過大或積分時間過小均容易導致系統振盪,超調過大。比例增益過小也容易導 致系統穩態振盪,且有可能存在速度轉差。

速度 FI 參數與系統的慣性關係密切,針對不同的負載特性需要在出廠 FI 參 數的基礎上進行調整,以滿足各種場合的需求

| 功能碼   | 說明        | 設定範圍           |
|-------|-----------|----------------|
| F3.06 | VC 轉差補償係數 | 50%~200%【100%】 |
|       |           |                |

轉差補償係數用於調整向量控制的轉差頻率,改善系統的速度控制精度,適 當調整該參數,可以有效抑制速度轉差。

| 功能碼   | 說明   | 設定範圍               |
|-------|------|--------------------|
| F3.07 | 轉矩上限 | 0.0~200.0%【150.0%】 |

設定 100.0% 對應交流馬達控制器的額定輸出電流。

### F4 V/F 控制參數

| 功能碼   | 說明       | 設定範圍    |
|-------|----------|---------|
| F4.00 | V/F 曲線設定 | 0~1 [0] |

0:直線 V/F 曲線。適合於普通恒轉矩負載。

1:二次遞減 V/F 曲線。適合於風機、水泵等離心負載。

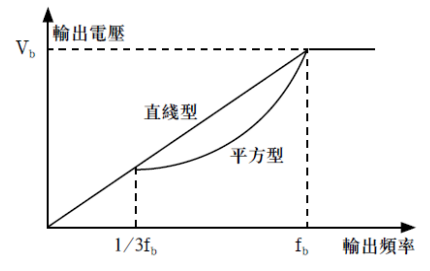

#### V/F 曲線示意圖

| 功能碼   | 說明      | 設定範圍            |
|-------|---------|-----------------|
| F4.01 | 轉矩提升    | 0.0~30.0% [0%]  |
| F4.02 | 轉矩提升截止點 | 0.0~50% 【20.0%】 |

轉矩提升主要應用於截止頻率(F4.02)以下,提升後的 V/F 曲線如下圖示, 轉矩提升可以改善 V/F 的低頻轉矩特性。

應根據負載大小適當選擇轉矩量,負載大可以增大提升,但提升值不應設置 過大,轉矩提升過大時,馬達將過激磁運轉,交流馬達控制器輸出電流增大,馬達 發熱加大,效率降低。

當轉矩提升設置為 0.0%時, 交流馬達控制器為自動轉矩提升。

轉矩提升截止點:在此頻率點之下,轉矩提升有效,超過此設定頻率,轉矩 提升失效。
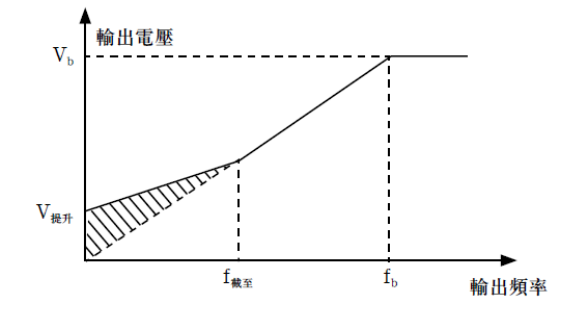

手動轉矩提升示意圖

| 功能碼   | 說明         | 設定範圍               |
|-------|------------|--------------------|
| F4.03 | V/F 轉差補償設定 | 0.00~200Hz【0.00Hz】 |

設定此參數可以補償 V/F 控制時因爲帶負載產生的馬達轉速變化,以提高馬達機械特性的強度。此值應設定爲馬達的額定轉差頻率,額定轉差頻率計算如下:

#### F4.03=Fb~n\*p/60

其中:Fb 為馬達額定頻率,對應功能碼 F2.02,n 為馬達額定轉速,對應功能碼 F2.03,p 為馬達極數。

| 功能碼   | 說明     | 設定範圍    |
|-------|--------|---------|
| F4.04 | 節能運轉選擇 | 0~1 [0] |

馬達在空載或輕載運轉的過程中,通過檢測負載電流,適當調整輸出電壓, 達到自動節能的目的。

注意:該功能對風機、泵類負載尤其有效。

## F5 輸入端子功能參數

| 功能碼   | 說明        | 設定範圍     |
|-------|-----------|----------|
| F5.00 | X1 端子功能選擇 | 0~55 [1] |
| F5.01 | X2 端子功能選擇 | 0~55 [4] |
| F5.02 | X3 端子功能選擇 | 0~55【7】  |
| F5.03 | X4 端子功能選擇 | 0~55 [0] |

此參數用於設定數位多功能輸入端子對應的功能。

- 0: 無功能
- 1:正轉運轉(FWD)

2:反轉運轉(REV)

當運轉指令來源爲端子控制時,交流馬達控制器的運轉命令由上述端子功能給 定.

3:三線式運轉控制

三線控制輸入端子,具體參見 F5.05 三線制功能碼介紹

- 4:正轉寸動
- 5:反轉寸動

具體寸動頻率和加減速時間參見 F8.02 F8.04 的說明。

6:自由停止

命令有效後,交流馬達控制器立即封鎖輸出,馬達停止過程不受交流馬達控制器控制,對於大慣量負載且對停止時間沒有要求時,建議採用該方式,該方式和 F1.05 所述自由停車含義相同。

7:故障復歸

外部故障復歸功能,用於遠距離故障復歸,與鍵盤上的 STOP 鍵功能相同。

8:外部故障輸入

該信號有效後,交流馬達控制器報外部故障(EF)並停止。

- 9: 頻率設定遞增(UP)
- 10:頻率設定遞減(DOWN)
- 11: 頻率增減設定清零

以上三個功能主要用來實現利用外部端子修改給定頻率,UP 為遞增指令、 DOWN 為遞減指令,頻率增減設定清零則用來清除透過 UP/DOWN 設定的頻率 值,使給定頻率恢復到由頻率指令來源給定的頻率。

12、13、14:多段速端子1~3

通過此三個端子的狀態組合,可實現8段速的設定。

注意:多段速端子1為低位,多段速端子3為高位。

| 多段速 3 | 多段速 2 | 多段速 1 |
|-------|-------|-------|
| Bit 2 | Bit 1 | Bit 0 |

15:加減速時間選擇端子

通過此端子的狀態來選擇加減速時間組:

端子 加速或減速時間選擇 對應參數

OFF 加減速時間 0 F0.08、F0.09

ON 加減速時間 1 F8.00、F8.01

16: PID 控制暫停

PID 暫時失效,交流馬達控制器維持當前頻率輸出

17: 擺頻暫停

交流馬達控制器暫停在當前輸出,功能撤銷後,繼續以當前頻率開始擺頻運轉。

18: 擺頻復歸

交流馬達控制器設定頻率回到中心頻率

19:加減速禁止

保證交流馬達控制器不受外來信號影響(停止命令除外),維持當前輸出頻率。

20:轉矩控制禁止

交流馬達控制器從轉矩控制模式切到速度控制模式。

21: 頻率增減設定暫時清零

當端子閉合時可清除 UP/DOWN 設定的頻率值,使給定頻率恢復到由頻率指 令來源給定的頻率,當端子斷開時重新回到頻率增減設定後的頻率值。

22:停止時直流煞車

交流馬達控制器在減速停止過程中,當該端子閉合時,會使交流馬達控制器 立即進行直流煞車,煞車工作狀態由 F1.07~F1.09 確定。

23~25:保留

| 功能碼   | 說明     | 設定範圍    |
|-------|--------|---------|
| F5.04 | 端子採樣週期 | 0~10【5】 |

設置 X1~X4 端子採樣的濾波時間。在幹擾大的情況下,應增大該參數,以防止誤操作。

| 功能碼   | 說明     | 設定範圍    |
|-------|--------|---------|
| F5.05 | 運轉控制方式 | 0~3 [0] |

該參數定義了通過外部端子控制交流馬達控制器運轉的四種不同方式。

0:兩線式控制,動作與方向合一。此模式為最常使用的兩線模式。由定義的FWD、 REV 端子命令來決定馬達的正、反轉。

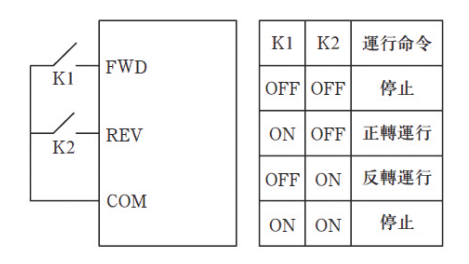

兩線式控制(動作與方向合一)

1:兩線式控制,動作與方向分離。用此模式時定義的 FWD 為動作端子。方向由 定義的 REV 的狀態來確定。

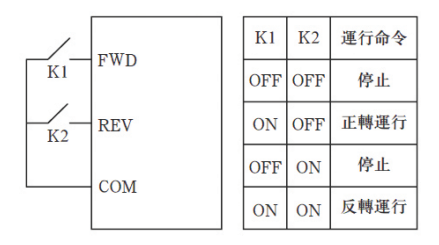

兩線式控制(動作與方向分離)

2:三線式控制 1。此模式 SIN 為動作端子,運轉命令由 FWD 產生,方向由 REV 控制。SIN 為常閉輸入。

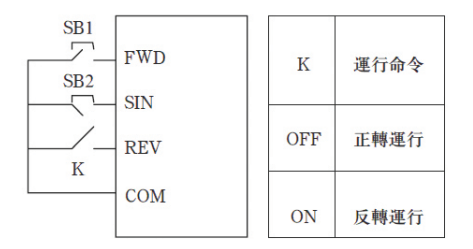

三線式控制模式1

其中>>K:正反轉開關 SB1:運轉按鈕 SB2:停止按鈕 SIN 為設置為 3號功能"三線式運轉控制"的多功能輸入端子。

3:三線式控制 2。此模式 SIN 為動作端子,運轉命令由 SB1 或者 SB3 產生,並 且兩者同時控制運轉方向。停止命令由常閉輸入的 SB2 產生。

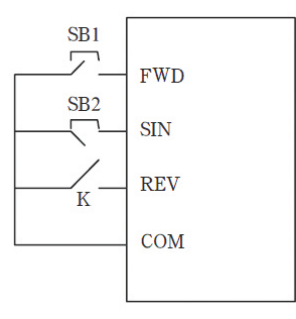

三線式控制模式 2

其中>>SB1:正轉運轉按鈕 SB2:停止按鈕 SB3:反轉運轉按鈕

提示:對於兩線式制運轉模式,當 FWD/REV 端子有效時,由其他來源產生 停止命令而使交流馬達控制器停止時,即使控制端子 FWD/REV 仍然保持有效,在 停止命令消失後交流馬達控制器也不會運轉。如果要使交流馬達控制器運轉,需再 次觸發 FWD/REV。

| 功能碼   | 說明            | 設定範圍                           |
|-------|---------------|--------------------------------|
| F5.06 | 端子 UP/DOWN 頻率 | 0.01 a 50.00 <b>[</b> 0.5Hz/c] |
|       | 增量變化率         | 0.01~50.00 [0.5H2/5]           |

利用端子 UP/DOWN 功能調整設定頻率時的變化率

| 功能碼   | 說明         | 設定範圍                  |
|-------|------------|-----------------------|
| F5.07 | FIV下限      | 0.00~10.00 【0.00V】    |
| F5.08 | FIV 下限對應值  | -100~100.00% 【0.0%】   |
| F5.09 | FIV 上限     | 0.00~10.00 【10.00V】   |
| F5.10 | FIV 上限對應值  | -100~100.00% 【100.0%】 |
| F5.11 | FIV 輸入濾波時間 | 0.00~10.00 [0.10s]    |

上述功能碼定義了類比輸入電壓與類比輸入對應設定値之間的關係,當類比 輸入電壓超過設定的最大輸入或最小輸入的範圍以外部分將以最大輸入或最小輸 入計算。

類比輸入為電流輸入時, 0mA~20mA 電流對應為 0V~5V 電壓。

在不同的應用場合,類比設定的 100.0% 所對應的標示值有所不同,具體請參 考各個應用部分的說明。

以下圖例說明瞭幾種設定的情況:

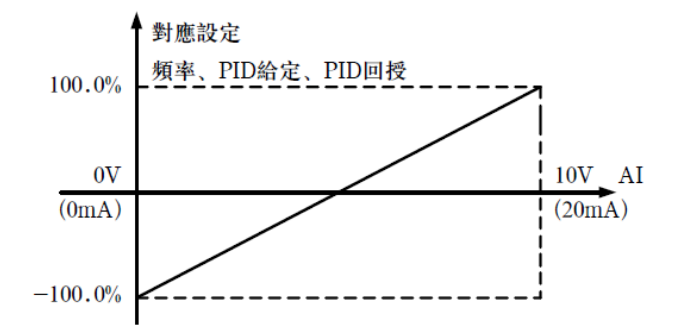

#### 類比給定與設定量的對應關係

FIV 輸入濾波時間:調整類比量輸入的靈敏度。適當增大該値可以增強類比量的抗幹擾性,但會減弱類比量輸入的靈敏度。

| 功能碼   | 說明            | 設定範圍                 |
|-------|---------------|----------------------|
| F5.12 | <b>FIC</b> 下限 | 0.00~10.00【0.00V】    |
| F5.13 | FIC 下限對應值     | -100~100.00%【0.0%】   |
| F5.14 | FIC 上限        | 0.00~10.00【5.00V】    |
| F5.15 | FIC 上限 FIC 下限 | -100~100.00%【100.0%】 |
| F5.16 | FIC 輸入濾波時間    | 0.00~10.00【0.10s】    |

FIC 的功能與 FIV 的設定方法類似。類比量 FIC 可提供 0~10V 或 0~20mA 輸入,當 FIC 選擇 0~20mA 輸入時 20mA 對應的電壓為 5V。

### F6 輸出端子功能

| 功能碼   | 說明      | 設定範圍    |
|-------|---------|---------|
| F6.00 | Y輸出選擇   | 0~10【1】 |
| F6.01 | 繼電器輸出選擇 | 0~10【3】 |

0: 無輸出

- 2:交流馬達控制器反轉運轉,當交流馬達控制器反轉運轉,有頻率輸出時,輸出 ON 信號。
- 3: 故障輸出,當交流馬達控制器發生故障時,輸出 ON 信號。

<sup>1:</sup>交流馬達控制器正轉運轉,當交流馬達控制器正轉運轉,有頻率輸出時,輸出 ON 信號。

4: 頻率凖位元檢測 FDT 到達,請參考功能碼 F8.13、F8.14 的詳細說明。

5:頻率到達,請參考功能碼 F8.15 的詳細說明。

6:零速運轉中,交流馬達控制器輸出頻率與給定頻率同時為零時,輸出 ON 信號。

7:指定記數脈波值到達,當計數值達到 F8.22 所設定的值時,輸出 ON 信號。

8:長度到達,當檢測的實際長度超過 F8.19 所設定的長度時,輸出 ON 信號。 9~10:保留

| 功能碼   | 說明      | 設定範圍    |
|-------|---------|---------|
| F6.02 | AO 輸出選擇 | 0~10【0】 |

類比輸出的標準輸出為 0~20mA(或 0~10V),可通過跳線 J12 選擇電流或 電壓輸出。其表示的相對應量的範圍如下表所示

| 設定値  | 功能         | 範圍                     |
|------|------------|------------------------|
| 0    | 運轉頻率       | 0~最大輸出頻率               |
| 1    | 設定頻率       | 0~最大輸出頻率               |
| 2    | 運轉轉速       | 0~2 倍馬達額定轉速            |
| 3    | 輸出電流       | 0~2 倍交流馬達控制器<br>額定電流   |
| 4    | 輸出電壓       | 0~1.5 倍交流馬達控制器<br>額定電壓 |
| 5    | 輸出功率       | 0~2倍額定功率               |
| 6    | 輸出轉矩       | 0~2 倍馬達額定電流            |
| 7    | 類比量 FIV 輸入 | 0~10V                  |
| 8    | 類比量 FIC 輸入 | 0∼10V/0∼20mA           |
| 9~10 | 保留         | 保留                     |

| 功能碼   | 說明         | 設定範圍                |
|-------|------------|---------------------|
| F6.03 | AO 輸出下限    | 0.0~100.0%【0.0%】    |
| F6.04 | 下限對應 AO 輸出 | 0.00~10.00 [0.00V]  |
| F6.05 | AO 輸出上限    | 0.0~100.0%【100.0%】  |
| F6.06 | 上限對應 AO 輸出 | 0.00~10.00 【10.00V】 |

上述功能碼定義了輸出值與類比輸出之間的對應關係,當輸出值超過設定的最 大輸出或最小輸出的範圍以外部分,將以上限輸出或下限輸出計算。

類比輸出為電流輸出時,1mA 電流相當於 0.5V 電壓。

在不同的應用場合,輸出值的 100%所對應的類比輸出量有所不同,具體請參 考各個應用部分的說明。

### F7 人機介面組

| 功能碼   | 說明   | 設定範圍       |
|-------|------|------------|
| F7.00 | 用戶密碼 | 0~65535【0】 |

設定為任意一個非零的數位,密碼保護功能生效。

00000:清除以前設置使用者密碼值,並使密碼保護功能無效,恢復出廠值也能清除密碼。

當使用者密碼設置並生效後,如果使用者密碼不正確,使用者將不能進入參數 選單,只有輸入正確的使用者密碼,使用者才能查看參數,並修改參數。請牢記所 設置的使用者密碼。

退出功能碼編輯狀態,密碼保護將在1分鐘後生效,當密碼生效後若按 PRG 鍵進入功能碼編輯狀態時,將顯示"0.0.0.0.0.",操作者必須正確輸入使用者密碼,否則無法進入。

| 功能碼   | 說明    | 設定範圍    |
|-------|-------|---------|
| F7.03 | M 鍵功能 | 0~2 [0] |

M 鍵,即為多功能鍵。可透過參數設置定義按鍵 M 鍵的功能。

0: 寸動運轉。按鍵 M 可以實現寸動運轉。

1:正轉反轉切換。按鍵 M 可以實現頻率指令方向的切換。

注意:由 M 鍵設定正轉反轉切換,交流馬達控制器在斷電時並不會記憶切換後的狀態,在下次送電時交流馬達控制器將按照參數 F0.10 設定的運轉方向運轉。參數 F0.10 設定的運轉方向在控制器斷電時是會被記憶的。

2:清除 UP/DOWN 設定。按鍵 M 可以對 UP/DOWN 的設定值進行清除。

| 功能碼   | 說明         | 設定範圍   |
|-------|------------|--------|
| F7.04 | STOP 鍵功能選擇 | 0~3【0】 |

該功能碼定義了 STOP 停止功能有效的選擇。

- 0:只對面板控制有效
- 1:對面板和端子控制同時有效
- 2:對面板和通訊控制同時有效
- 3:對所有控制模式均有效

對於故障復歸,STOP 任何狀況下都有效。

| 功能碼   | 說明     | 設定範圍    |
|-------|--------|---------|
| F7.05 | 鍵盤顯示選擇 | 0~3 [0] |

0:外拉鍵盤優先動作,當外接液晶鍵盤時,必須把此參數設為0,且在外接液晶 鍵盤狀態,只顯示參數0。

- 1:本機、外拉鍵盤同時顯示,只有外拉按鍵有效,如未接外拉鍵盤,本機按鍵也 可使用。
- 2:本機、外拉鍵盤同時顯示,只有本機按鍵有效
- 3:本機、外拉鍵盤同時顯示且按鍵均有效(兩者為 or 的邏輯關係) 注意:3號功能謹慎使用。誤操作可能造成嚴重後果。

| 功能碼   | 說明          | 設定範圍           |
|-------|-------------|----------------|
| F7.06 | 運轉狀態顯示的參數選擇 | 0~0x7FFF【00FF】 |

A1000、B1000系列交流馬達控制器在運轉狀態下,參數顯示受該功能碼作用, 即為一個 16 位的二進位數字,如果某一位為 1,則該位對應的參數就可在運轉時, 通過》/SHIFT 鍵查看。如果該位為 0,則該位對應的參數將不會顯示。設置功能 碼 F7.06 時,要將二進位數字轉換成十六進位數,輸入該功能碼。

| 久后未一的原子内宓加下 | 実  | • |
|-------------|----|---|
| 有世代小时绝小时在如于 | 11 | • |

| BIT15       | BIT14   | BIT13        | BIT12        | BIT11 | BIT10      |
|-------------|---------|--------------|--------------|-------|------------|
| 轉矩          | 多段速     | 類比量<br>FIC 値 | 類比量<br>FIV 値 | 輸出端子  | 輸入端子<br>野能 |
| 設定値<br>BIT9 | BIT8    | BIT7         | BIT6         | BIT5  | BIT4       |
| PID 回饋值     | PID 給定値 | 輸出轉矩         | 輸出功率         | 運轉轉速  | 輸出電流       |
| BIT3        | BIT2    | BIT1         | BIT0         |       |            |
| 輸出電壓        | 直流電壓    | 設定頻率         | 運轉頻率         |       |            |

輸入輸出端子狀態用 10 進制顯示,X1(Y)對應最低位,例如:輸入狀態顯示 3,則表示端子 X1、X2 閉合,其他端子斷開。詳情請查看 F7.18、F7.19 的說明。

| 功能碼   | 說明          | 設定範圍         |
|-------|-------------|--------------|
| F7.07 | 運轉狀態顯示的參數選擇 | 0~0x3FF【0FF】 |

該功能的設置與 F7.06 的設置相同。只是 A1000、B1000 系列控制器處於停止 狀態時,參數的顯示受該功能碼作用。

| 々仕主ニ | 二百万見五二 | コーシーション | ヿ゙゚゙ヿ゙゠゚゠゙゠ |
|------|--------|---------|-------------|
| 合世衣/ | トロソ線川  | 习谷如     | 「衣・         |

| BIT15             | BIT14       | BIT13        | BIT12        | BIT11      | BIT10      |
|-------------------|-------------|--------------|--------------|------------|------------|
| 保留                | 保留          | 保留           | 保留           | 保留         | 保留         |
| BIT9              | BIT8        | BIT7         | BIT6         | BIT5       | BIT4       |
| <b>轉</b> 矩<br>設定値 | 多段速<br>當前段速 | 類比量<br>FIC 値 | 類比量<br>FIV 値 | PID<br>回授値 | PID<br>給定値 |
| BIT3              | BIT2        | BIT1         | BIT0         |            |            |
| 輸出端子<br>狀態        | 輸入端子<br>狀態  | 直流電壓         | 設定頻率         |            |            |

| 功能碼   | 說明     | 設定範圍     |
|-------|--------|----------|
| F7.08 | 整流模組溫度 | 0~100.0℃ |
| F7.09 | 功率晶體溫度 | 0~100.0℃ |
| F7.10 | 軟件版本   |          |
| F7.11 | 累積運轉時間 |          |

這些功能碼只能查看,不能修改。

整流模組溫度:表示整流模組的溫度,不同機型的整流模組過溫保護値可能有 所不同。

功率晶體模組溫度:顯示功率晶體模組的溫度,不同機型的功率晶體模組過溫 保護値可能有所不同。

軟體版本:DSP 軟體版本號。

本機累積執行時間:顯示到目前為止交換馬達控制器的累計執行時間。

| 功能碼   | 說明      | 設定範圍 |
|-------|---------|------|
| F7.12 | 前兩次故障代碼 | 0    |
| F7.13 | 前一次故障代碼 | 0    |
| F7.14 | 目前次故障代碼 | 0    |

記錄交換馬達控制器最近的三次故障類型:0 為無故障,其他為不同的24種故障。

詳細請見故障分析。

| 功能碼   | 說明         | 設定範圍 |
|-------|------------|------|
| F7.15 | 當前故障運轉頻率   |      |
| F7.16 | 當前故障輸出電流   |      |
| F7.17 | 當前故障直流電壓   |      |
| F7.18 | 當前故障輸入端子狀態 |      |
| F7.19 | 當前故障輸出端子狀態 |      |

當前故障輸入端子狀態為 10 進制數位。顯示最近一次故障時所有數位元元元 輸入端子的狀態,順序為:

| Bit 3 | Bit 2 | Bit 1 | Bit 0 |  |
|-------|-------|-------|-------|--|
| Х3    | X2    | X1    | X1    |  |

當時輸入端子為 ON,其對應位為 1,OFF 則為 0。通過此值可以瞭解故障時 數位元元元輸入信號的狀態。

當前故障輸出端子狀態為 10 進制數位。顯示最近一次故障時所有數位元元元 輸出端子的狀態,順序為:

| Bit 1 | Bit 0 |  |
|-------|-------|--|
| R0    | Y     |  |

當時輸出端子為 ON,其對應位為 1,OFF 則為 0。通過此值可以瞭解故障時 數位元元元輸出信號的狀態。

# A1000、B1000系列 MODBUS 通訊協定

A1000、B1000系列通訊協定以MODBUS ASCII(American National Standard Code For InFormation Interchange)模式:每byte是由2個ASCII字元組成,如:數値 是54Hex ASCII的表示方式為"54"分別由"5"(35Hex),4(34 Hex)組合而成。 1.編碼定義

通訊協定屬於16進位元制,每個十六進位字元代表如下訊息。

| 字元        | "0" | "1" | "2" | "3" | "4" | "5" | "6" | "7" |
|-----------|-----|-----|-----|-----|-----|-----|-----|-----|
| ASCIIcode | 30H | 31H | 32H | 33H | 34H | 35A | 36A | 37A |
| 字元        | "8" | "9" | "A" | "B" | "C" | "D" | "E" | "F" |
| ASCIIcode | 38A | 39H | 41H | 42H | 43A | 44A | 45H | 46H |

2・字元結構

10-bit字元框 (For ASCII)

資料模式: 8N1 For ASCII

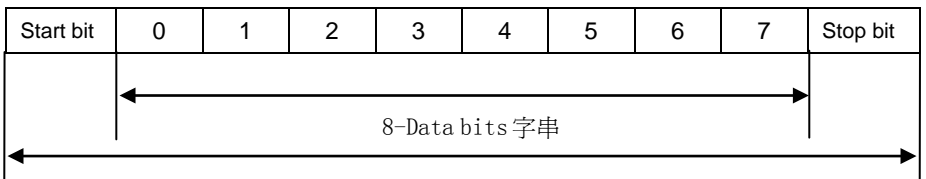

10-bits 字元框

10-bit字元框(For RTU)

資料模式: 8N1 For RTU

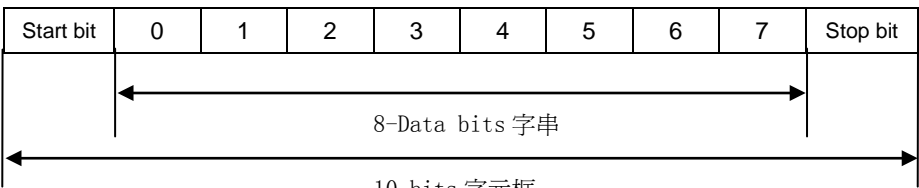

10-bits 字元框

資料模式: 801 For ASCII

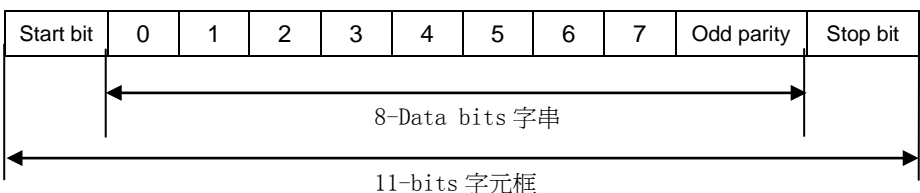

# 資料模式:8E1 For ASCII

| Start bit        | 0 | 1 | 2 | 3 | 4 | 5 | 6 | 7 | ever parity | Stop bit |
|------------------|---|---|---|---|---|---|---|---|-------------|----------|
|                  |   |   |   |   |   |   |   |   |             |          |
| ◀ 8-Data bits 字串 |   |   |   |   |   |   |   |   |             |          |
| ▲ 11-bits 字元框    |   |   |   |   |   |   |   |   |             |          |

資料模式: 801 For RTU

| Start bit | 0              | 1 | 2 | 3 | 4 | 5 | 6 | 7 | Odd parity | Stop bit |
|-----------|----------------|---|---|---|---|---|---|---|------------|----------|
|           | •              |   |   |   |   |   |   |   |            |          |
|           | 8-Data bits 字串 |   |   |   |   |   |   |   |            |          |
|           | ▲              |   |   |   |   |   |   |   |            |          |

資料模式:8E1 For RTU

| Start bit     | 0 | 1 | 2 | 3 | 4 | 5 | 6 | 7 | ever parity | Stop bit |
|---------------|---|---|---|---|---|---|---|---|-------------|----------|
|               | ◀ |   |   |   |   |   |   |   |             |          |
| 8-Data bits字串 |   |   |   |   |   |   |   |   |             |          |
| ◀             |   |   |   |   |   |   |   |   |             | <b>-</b> |

11-bits 字元框

3 · 通信資料結構

資料格式框

ASCII 模式:

| STX         | 起始字元= ':' ( <b>3AH</b> )                           |
|-------------|----------------------------------------------------|
| Address Hi  | 通信地址:                                              |
| Address Lo  | 8-bit 位址由 2 個 ASCII 碼組合                            |
| Function Hi | 功能碼:                                               |
| Function Lo | 8-bit 功能碼由 2 個 ASCII 碼組合                           |
| DATA (n-1)  | 次四百公・                                              |
|             | 」 貝科內谷・<br>ny&-bit枩拟內宏山2n佃ASCII研组合n<16,是十32佃ASCII研 |
| DATA 0      |                                                    |
| LRC CHK Hi  | LRC檢查碼:                                            |
| LRC CHK Lo  | 8-bit 檢查碼由 2 個 ASCII 碼組合                           |

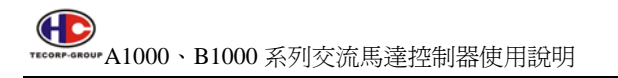

| END Hi | 結束字元:                             |
|--------|-----------------------------------|
| END Lo | END Hi=CR (ODH) , END Lo=LF (OAH) |

RTU 模式:

| START        | 保持無輸入訊號大於等於 10ms                |
|--------------|---------------------------------|
| Address      | 通信地址:8-bit 二進位位址                |
| Function     | 功能碼:8-bit 二進位位址                 |
| DATA (n-1)   | 資料內容:                           |
|              | nx8-bit 資料,n=16                 |
| DATAO        |                                 |
| CRC CHK Low  | CRC檢查碼:                         |
| CRC CHK High | 16-bit CRC 檢查碼由 2 個 8-bit 二進位組合 |
| END          | 保持無輸入訊號大於等於 10ms                |

通信地址(Address)

00H:所有驅動器廣播(Broadcast)

01H:對第01地址控制器

0FH:對第15地址控制器

10H:對第16地址控制器,以此類推……,最大可到240。

功能碼(Function)與資料內容(Data Characters)

03H:讀出暫存器內容

06H:寫入一個WORD至暫存器,功能碼03H:讀出暫存器內容。

例如:對驅動器地址01H,讀出2個連續於暫存器內的資料內容如下表示:起始 暫存器位址2102H

ASCII模式:

詢問訊息字串格式:

| STX      | ·:' |
|----------|-----|
| Addroop  | '1' |
| Address  | ·0' |
|          | ·0' |
| Function | '3' |
|          | LF  |

回應訊息字串格式:

| STX      | · . , |
|----------|-------|
| Address  | ʻ0'   |
|          | '1'   |
| Function | ʻ0'   |
|          | '3'   |
|          | '1'   |

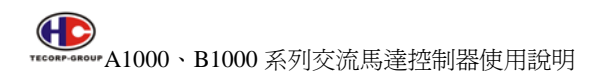

| Starting address                  | '2'         |
|-----------------------------------|-------------|
|                                   | '1'         |
|                                   | ʻ0'         |
|                                   | '2'         |
| Number oF data<br>(count by word) | ʻ0'         |
|                                   | ʻ0'         |
|                                   | <b>'</b> 0' |
|                                   | '2'         |
|                                   | 'D'         |
| IRC Check                         | '7'         |
| END                               | CR          |
|                                   | LF          |

| Number oF data                                               | <b>'</b> 0' |
|--------------------------------------------------------------|-------------|
| $(\operatorname{count}\operatorname{by}\operatorname{byte})$ | '4'         |
| Content oF starting<br>address 2102H                         | '1'         |
|                                                              | '7'         |
| Content oF starting<br>address 2102H                         | '7'         |
|                                                              | ʻ0'         |
|                                                              | ʻ0'         |
| Content oFaddress                                            | ʻ0'         |
| 2103H                                                        | ʻ0'         |
|                                                              | ʻ0'         |
|                                                              | '7'         |
| LRC Check                                                    | '1'         |
| END                                                          | CR          |
|                                                              | LF          |

RTU模式:

詢問訊息格式:

| Address                             | 01H |
|-------------------------------------|-----|
| Function                            | 03H |
| Starting dataaddress                | 21H |
|                                     | 02H |
| Number oF data<br>( count by word ) | 00H |
|                                     | 02H |
| CRC CHK Low                         | 6FH |
| CRC CHK High                        | F7H |

| Address                             | 01H |
|-------------------------------------|-----|
| Function                            | 03H |
| Number oF data<br>( count by byte ) | 04H |
| Content oF                          | 17H |
| dataaddress 8102H                   | 70H |
| Content oF<br>dataaddress 8103H     | 00H |
|                                     | 00H |
| CRC CHK Low                         | FEH |
| CRC CHK High                        | 5CH |

功能碼 06H: 寫入一個 WORD 至暫存器。

例如:對驅動器位址01H,寫入6000(1770H)至驅動器內部設定參數0100H。

ASCII模式:

詢問訊息字串格式:

|              |          | _   |              |     |
|--------------|----------|-----|--------------|-----|
| STX          | "."<br>· |     | STX          | "." |
| Address      | '0'      |     | Address      | ʻ0' |
| Address      | '1'      |     | <b>'1</b> '  |     |
| Function     | ʻ0'      |     | E            | ʻ0' |
| Function     | ·6'      |     | Function     | ·6' |
|              | ʻ0'      |     |              | ʻ0' |
| Data address | '1'      |     |              | '1' |
|              | ʻ0'      |     | Data address | ʻ0' |
|              | ·0'      |     |              | ʻ0' |
|              | '1'      |     | Data content | '1' |
| Data content | '7'      |     |              | '7' |
| Data content | '7'      |     |              | '7' |
|              | ʻ0'      |     |              | ʻ0' |
| LRC Check    | '7'      |     | L BC Check   | '7' |
|              | '1'      |     | LKC CHeck    | '1' |
|              | CR       |     | END          | CR  |
| END          | LF       | END | LF           |     |

RTU模式: 詢問訊息格式:

| Address      | 01H     |
|--------------|---------|
| Function     | 06H     |
| Data address | 01H     |
|              | 00H     |
| Data         | CONTENT |
|              | 17H     |
|              | 70H     |
| CRC CHK Low  | 86H     |
| CRC CHK High | 22H     |

響應訊息格式:

| Address      | 01H |
|--------------|-----|
| Function     | 06H |
| Data address | 01H |
| Data address | 00H |
|              | 17H |
| Data CONTENT | 70H |
| CRC CHK Low  | 86H |
| CRC CHK High | 22H |

回應訊息字串格式:

ASCII模式的檢查碼(LRC Check)

檢查碼(LRC Check)由Address到Data Content結束加起來的值。例如上面3.3.1 詢問訊息的檢查碼:01H+03H+21H+02H+00H+02H=29H,然後取2的補數=D7H。 RTU模式的檢查碼(CRC Check)

檢查碼由Address到Data content結束。其運算規則如下:

步驟1: 令16-bit暫存器(CRC暫存器)=FFFFH。

步驟2: Exclusive OR第一個8-bit byte的訊息指令與低位元元元16-bit

CRC暫存器,做Exclusive OR,將結果存入CRC暫存器內。

步驟3:右移一位CRC暫存器,將0填入高位處。

步驟4:檢查右移的值,如果是0,將步驟3的新值存入CRC暫存器內,否則Exclusive OR

A001H與CRC暫存器,將結果存入CRC暫存器內。

步驟5:重複步驟3~步驟4,將8-bit全部運算完成。

步驟6:重複步驟2~步驟5,取下一個8-bit的訊息指令,直到所有訊息指令運算完成。

最後,得到的CRC暫存器的值,即是CRC的檢查碼。值得注意的是CRC的檢查碼 必須交換放置於訊息指令的檢查碼中。

```
以下為用C語言所寫的CRC檢查碼運算範例:
```

unsigned char\*data←//訊息指令指標

```
unsigned char length←//訊息指令的長度
```

unsigned int crc\_chk (unsigned char\*data , unsigned char length)

{

int j;

```
unsigned int reg_crc=OXFFFF;
```

while (1ength--) {

```
reg_crc^=*data ;
```

```
For (j=0; j<8; j) {
```

iF (reg\_crc & Ox01) { /\*LSB (b0) =1 \*/

```
reg_ere= (reg_crc>>1) ^OXa001;
```

}else{

```
reg_cre=reg_crc>>1;
}
}
retum reg_crc; //最後回傳 CRC 暫存器的値
}
```

# F8 增強功能組

| 功能碼   | 說明     | 設定範圍               |
|-------|--------|--------------------|
| F8.00 | 加速時間 2 | 0.0~3600.0s【20.0s】 |
| F8.01 | 減速時間 2 | 0.0~3600.0s【20.0s】 |

加減速時間能選擇 F0.08 和 F0.09 及上述加減速時間。其含義均相同,請參 閱 F0.08 和 F0.09 相關說明。

可以透過多功能數位輸入端子在加減速時間 0 和加減速時間 1 之間進行切換。詳細請見多功能數位輸入端子參數 F5 組。

| 功能碼   | 說明     | 設定範圍               |
|-------|--------|--------------------|
| F8.02 | 寸動頻率   | 0.00~F0.04【5.00Hz】 |
| F8.03 | 寸動加速時間 | 0.0~3600.0s【20.0s】 |
| F8.04 | 寸動減速時間 | 0.0~3600.0s【20.0s】 |

定義寸動運轉時交換馬達控制器的給定頻率及加減速時間。寸動運轉中的起停方式為:直接起動方式和減速停止方式。

寸動加速時間指交換馬達控制器從0Hz加速到最大輸出頻率 (F0.04) 所需時間。

寸動減速時間指交換馬達控制器從最大輸出頻率 (F0.04) 減速到0Hz 所需時間。

| 功能碼   | 說明     | 設定範圍               |
|-------|--------|--------------------|
| F8.05 | 跳躍頻率   | 0.00~F0.04【5.00Hz】 |
| F8.06 | 跳躍頻率幅度 | 0.00~F0.04【5.00Hz】 |

當設定頻率在跳躍頻率範圍內時,實際運轉頻率將是跳躍頻率邊界。

通過設置跳躍頻率,使交換馬達控制器避開負載的機械共振點。本交換馬達 控制器可設置1個跳躍頻率點。若將跳躍頻率點均設為0,則此功能不起作用。

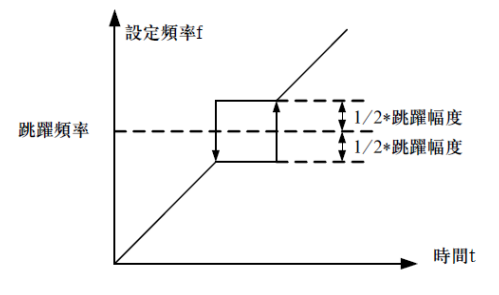

跳躍頻率示意圖

| 功能碼   | 說明     | 設定範圍                               |
|-------|--------|------------------------------------|
| F8.07 | 擺頻幅度   | 0.0~100.0%【0.0%】                   |
| F8.08 | 突跳頻率幅度 | 0.0~50.0%【0.0%】                    |
| F8.09 | 擺頻上升時間 | 0.1~3600.0s <b>[</b> 5.0s]         |
| F8.10 | 擺頻下降時間 | 0.1~3600.0s <b>[</b> 5.0s <b>]</b> |

擺頻功能適用於紡織、化纖等行業及需要橫動、捲繞功能的場合。

擺頻功能是指交換馬達控制器輸出頻率以設定頻率為中心進行上下擺動,運 轉頻率在時間軸的軌跡如下圖所示,其中擺動幅度由 F8.07 設定,當 F8.07 設為 0 時,即擺幅為 0,擺頻不起作用。

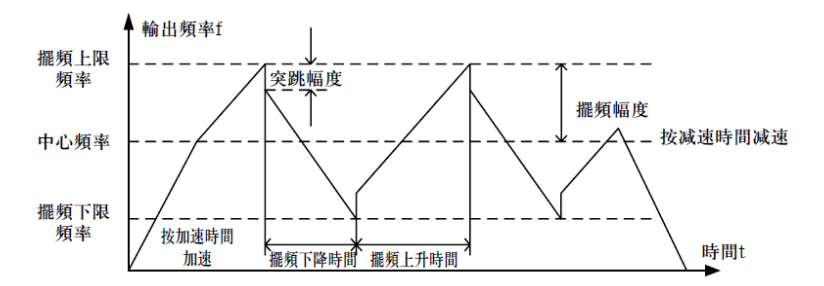

#### 擺頻運轉示意圖

擺頻幅度:擺頻運轉頻率受上、下限頻率約束。 擺幅相對於中心頻率:擺幅AW=中心頻率x擺幅幅度 F8.07 突跳頻率=擺幅 AWx突跳頻率幅 F8.08。即擺頻運轉時,突跳頻率相對擺幅的值。 擺頻上升時間:從擺頻的最低點運轉到最高點所用的時間。 擺頻下降時間:從擺頻的最高點運轉到最低點所用的時間。

| 功能碼   | 說明         | 設定範圍             |
|-------|------------|------------------|
| F8.11 | 故障自動復歸次數   | 0~3【0】           |
| F8.12 | 故障自動復歸時間間隔 | 0.1~100.0s【1.0s】 |

故障自動復歸次數:當交流馬達控制器選擇故障自動復歸時,用來設定可自 動復歸的次數。當交流馬達控制器連續復歸次數超過此值,則交流馬達控制器故障 待機,需要人工幹預。

故障自動復歸間隔時間設置:選擇從故障發生到自動復歸動作之間的時間間隔。

| 功能碼   | 說明        | 設定範圍                |
|-------|-----------|---------------------|
| F8.13 | FDT 準位檢測值 | 0.00~F0.04【50.00Hz】 |
| F8.14 | FDT 滯後檢測值 | 0.0~100.0 [5.0%]    |

當輸出頻率超過某一設定頻率 FDT 準位元時輸出指示信號直到輸出頻率下 降到低於 FDT 準位元的某一頻率(FDT 準位元~FDT 滯後檢測值),具體波形如 下圖:

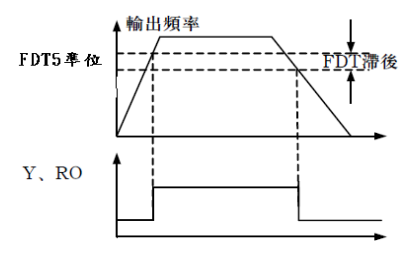

FDT 準位示意圖

| 功能碼   | 說明       | 設定範圍             |
|-------|----------|------------------|
| F8.15 | 頻率到達檢出幅度 | 0.0~100.0%【0.0%】 |

當交流馬達控制器的輸出頻率在設定頻率的正負檢出寬度內輸出脈波信號,

具體如下圖示:

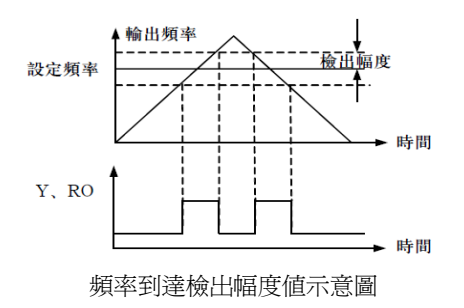

| 功能碼   | 說明     | 設定範圍                   |
|-------|--------|------------------------|
| 50.40 | 刹車準位電壓 | 115~140%               |
| F8.16 |        | 【400V:130%】【220V:120%】 |

該功能碼是設置能量煞車的起始直流電壓,適當調整該値可有效對負載進行 煞車。

| 功能碼   | 說明     | 設定範圍               |
|-------|--------|--------------------|
| F8.17 | 轉速顯示係數 | 0.1~999.9%【100.0%】 |

機械轉速=120\*運轉頻率\*F8.17/馬達極數,本功能碼用於校正轉速刻度顯示 誤差,對實際轉速沒有影響

## F9 PID 控制

PID 控制是用於程式控制的一種常用方法,透過對被控量的回授信號與目標量信號 的偏差量進行比例、積分、微分運算,來調整交流馬達控制器的輸出頻率,構成負回授 系統,使被控量穩定在目標量上。適用於流量控制、壓力控制及溫度控制等程式控制。 控制基本原理框圖如下:

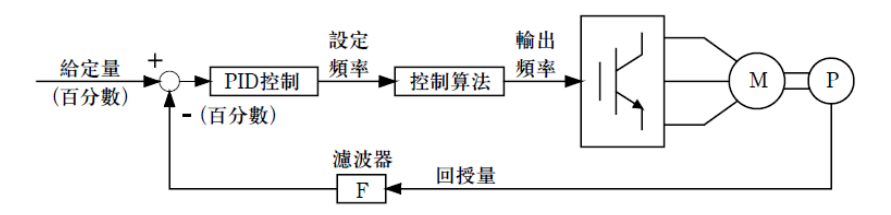

#### 過程 PID 原理框圖

| 功能碼   | 說明       | 設定範圍 |
|-------|----------|------|
| F9.00 | PID 來源選擇 | 0~4  |

<sup>0:</sup>鍵盤給定(F9.01)

<sup>1:</sup>類比選擇 FIV 給定

<sup>2:</sup>類比選擇 FIC 給定

<sup>3:</sup>遠端通訊給定

<sup>4:</sup>多段給定

當頻率源選擇 PID 時,即 F0.03 選擇為 5,該組功能起作用。此參數決定過程 PID 的目標量給定來源。

過程 PID 的設定目標量為相對值,設定的 100%對應於被控系統的回授信號的 100%;系統始終按相對值(0~100.0%)進行運算的。

注意:多段給定,可以通過設置 PA 組的參數實現。

| 功能碼   | 說明          | 設定範圍            |
|-------|-------------|-----------------|
| F9.01 | 鍵盤預設 PID 給定 | 0~100.0% 【0.0%】 |

選擇 F9.00=0 時,即目標源為鍵盤給定。需設定此參數。

此參數的基準值為系統的回授量。

| 功能碼   | 說明         | 設定範圍   |
|-------|------------|--------|
| F9.02 | PID 回授來源選擇 | 0~3【0】 |

0:類比選擇 FIV 回授

1:類比選擇 FIC 回授

- 2:FIV+FIC 回授
- 3: 遠端通訊回授

通過此參數來選擇 PID 回授來源。

注意:給定來源和回授來源不能重合,否則,PID不能有效控制。

| 功能碼   | 說明         | 設定範圍   |
|-------|------------|--------|
| F9.03 | PID 輸出特性選擇 | 0~1【0】 |

- 0: PID 輸出為正特性,當回授信號大於 PID 的給定,要求交流馬達控制器輸出頻率下降,才能使 PID 達到平衡。如收捲的張力 PID 控制。
- 1:PID 輸出為負特性,當回授信號大於 PID 的給定,要求交流馬達控制器輸出頻率上升,才能使 PID 達到平衡。如放捲的張力 PID 控制。

| 功能碼   | 說明      | 設定範圍               |
|-------|---------|--------------------|
| F9.04 | 比例增益 Kp | 0.00~100.00【0.10】  |
| F9.05 | 積分時間 Ti | 0.01~10.00s【0.10s】 |
| F9.06 | 微分時間 Td | 0.00~10.00s【0.00s】 |

比例增益(Kp):決定整個 PID 調節器的調節強度,P越大,調節強度越大。

該參數為 100 表示當 PID 回授量和給定量的偏差為 100%時, PID 調節器對輸 出頻率指令的調節幅度為最大頻率(忽略積分作用和微分作用)。

積分時間(Ti):決定 PID 調節器對 PID 回授量和給定量的偏差進行積分調節的 快慢。積分時間是指當 PID 回授量和給定量的偏差為 100%時,積分調節器(忽 略比例作用和微分作用)經過該時間連續調整,調整量達到最大頻率(F0.04)。 積分時間越短調節強度越大。

微分時間(Td):決定 PID 調節器對 PID 回授量和給定量的偏差的變化率進行調節的強度。微分時間是指若回授量在該時間內變化 100%,微分調節器的調整量為最大頻率(F0.04)(忽略比例作用和積分作用)。微分時間越長調節強度越大。

PID 是程式控制中最常用的控制方法,其每一部分所起的作用各不相同,下面 對工作原理簡要和調節方法簡單介紹:

- 比例調節(P):當回授與給定出現偏差時,輸出與偏差成比例的調節量,若偏差 恒定,則調節量也恒定。比例調節可以快速回應回授的變化,但單純用比例調 節無法做到無差控制。比例增益越大,系統的調節速度越快,但若過大會出現 振盪。調節方法為先將積分時間設很長,微分時間設為零,單用比例調節使系 統運轉起來,改變給定量的大小,觀察回授信號和給定量的穩定的偏差(轉 差),如果轉差在給定量改變的方向上(例如增加給定量,系統穩定後回授量 總小於給定量),則繼續增加比例增益,反之則減小比例增益,重覆上面的過 程,直到轉差比較小(很難做到一點轉差沒有)就可以了。
- 積分時間(1):當回授與給定出現偏差時,輸出調節量連續累加,如果偏差持續存在,則調節量持續增加,直到沒有偏差。積分調節器可以有效地消除轉差。 積分調節器過強則會出現反復的超調,使系統一直不穩定,直到產生振盪。由 於積分作用過強引起的振盪的特點是,回授信號在給定量的上下擺動,擺幅逐 步增大,直至振盪。積分時間參數的調節一般由大到小調,逐步調節積分時間, 觀察系統調節的效果,直到系統穩定的速度達到要求。
- 微分時間(D):當回授與給定的偏差變化時,輸出與偏差變化率成比例的調節量, 該調節量只與偏差變化的方向和大小有關,而與偏差本身的方向和大小無關。 微分調節的作用是在回授信號發生變化時,根據變化的趨勢進行調節,從而抑 制回授信號的變化。微分調節器請謹慎使用,因爲微分調節容易放大系統的幹 擾,尤其是變化頻率較高的幹擾。

| 功能碼   | 說明         | 設定範圍                |
|-------|------------|---------------------|
| F9.07 | 採樣週期(T)    | 0.01~100.00s【0.50s】 |
| F9.08 | PID 控制偏差極限 | 0.0~100.0%【0.0%】    |

採樣週期(T):指對回授量的採樣週期,在每個採樣週期內調節器運算一次。 採樣週期越大回應越慢。

PID 控制偏差極限: PID 系統輸出值相對於閉迴路給定值允許的最大偏差量,如圖 所示,在偏差極限內,PID 調節器停止調節。合理設置該功能碼可調節 PID 系 統的精度和穩定性。

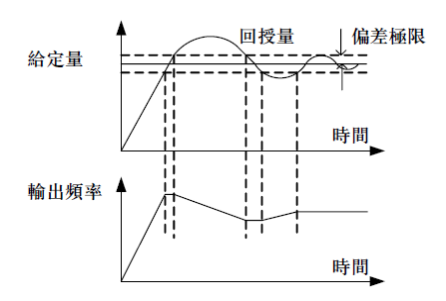

偏差極限與輸出頻率的對應關係

| 功能碼   | 說明       | 設定範圍              |
|-------|----------|-------------------|
| F9.09 | 回授斷線檢測值  | 0.0~100.0%【0.0%】  |
| F9.10 | 回授斷線檢測時間 | 0.0~3600.0s【1.0s】 |

回授斷線檢測值:該檢測值相對的是滿量程(100%),系統一直檢測 PID 的 回授量,當回授值小於或者等於回授斷線檢測值,系統開始檢測計時。當檢測時間 超出回授斷線檢測時間,系統將警報 PID 回授斷線故障(E0022)。

## FA 組 簡易 PLC 及多段速控制組

簡易 PLC 功能是一個多段速度發生器,交流馬達控制器可以根據執行時間自動變換運轉頻率、方向,以滿足設計要求。以前該功能需要外部 PLC 來輔助完成,現在依靠交流馬達控制器本身就可以實現該功能。

本系列控制器可以實現 16 段速度控制,有4 組加減速時間可供選擇。

當所設定的 PLC 完成一個迴圈(或者是一段)後,可由多功能數位輸出端子或多功能繼電器輸出一個 ON 信號。

| 功能碼   | 說明           | 設定範圍                |
|-------|--------------|---------------------|
| FA.00 | 多段速0         | -100.0~100.0 【0.0%】 |
| FA.01 | 多段速1         | -100.0~100.0 【0.0%】 |
| FA.02 | 多段速2         | -100.0~100.0 【0.0%】 |
| FA.03 | 多段速3         | -100.0~100.0 【0.0%】 |
| FA.04 | 多段速 4        | -100.0~100.0 【0.0%】 |
| FA.05 | 多段速5         | -100.0~100.0 【0.0%】 |
| FA.06 | 多段速6         | -100.0~100.0 【0.0%】 |
| FA.07 | 多段速 <b>7</b> | -100.0~100.0 【0.0%】 |

說明:多段速的符號決定運轉方向。若爲負值,則表示反方向運轉。頻率設定100.0% 對應最大頻率(F0.04)。

X1=X2=X3=OFF 時,頻率輸入方式由代碼 F0.03 選擇。X1、X2、X3 端子不全 為 OFF 時,多段速運轉,多段速度的優先順序高於鍵盤、類比、通訊頻率輸入,通過 X1、X2、X3 組合編碼,最多可選擇 8 段速度。

多段速度運轉時的啓動停止來源選擇選擇同樣由功能碼 F0.01 確定,多段速控制 過程如圖 5~20 所示。

X1、X2、X3 端子與多段速度段的關係如下表所示。

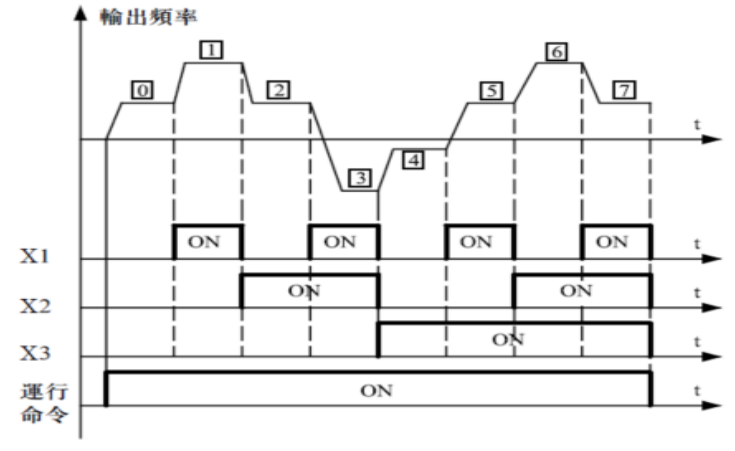

|  | 8 | 段速度 | 段 | 與X1、 | X2, | X3端 | 子 | 的關 | 系 |
|--|---|-----|---|------|-----|-----|---|----|---|
|--|---|-----|---|------|-----|-----|---|----|---|

| X1 | OFF | ON  | OFF | ON  | OFF | ON  | OFF | ON |
|----|-----|-----|-----|-----|-----|-----|-----|----|
| X2 | OFF | OFF | ON  | ON  | OFF | OFF | ON  | ON |
| X3 | OFF | OFF | OFF | OFF | ON  | ON  | ON  | ON |
| 段  | 0   | 1   | 2   | 3   | 4   | 5   | 6   | 7  |

# FB 組 保護參數組

| 功能碼   | 說明       | 設定範圍   |
|-------|----------|--------|
| Fb.00 | 馬達過載保護選擇 | 0~2【2】 |

0:不保護。沒有馬達過載保護特性(謹慎使用),此時,交流馬達控制器對負載 馬達沒有過載保護。

- 1:普通馬達(帶低速補償)。由於普通馬達在低速情況下的散熱效果變差,相應 的電子熱保護値也應作適當調整,這裡所說的帶低速補償特性,就是把運轉頻 率低於 30HZ 的馬達過載保護準位値下調。
- 2:變頻馬達(不帶低速補償)。由於變頻專用馬達的散熱不受轉速影響,不需要 進行低速運轉時的保護値調整

| 功能碼   | 說明       | 設定範圍               |
|-------|----------|--------------------|
| Fb.01 | 馬達過載保護電流 | 20.0~120.0【100.0%】 |

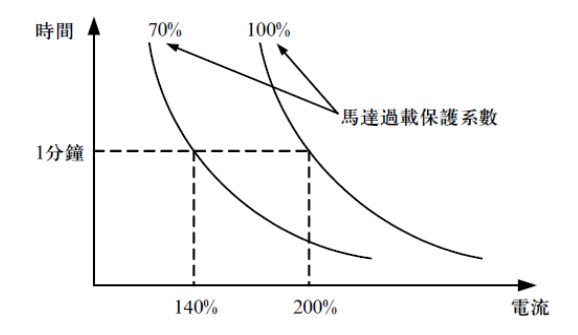

馬達過載保護係數設定

此值可由下面的公式確定:

馬達過載保護電流=(允許最大的負載電流/交流馬達控制器額定電流)×100%。 在大交流馬達控制器驅動小馬達的場合,需正確設定該功能碼對馬達進行保護。

| 功能碼   | 說明        | 設定範圍               |
|-------|-----------|--------------------|
| Fb.02 | 瞬停斷電降頻點   | 70~110%【80%】       |
| Fb.03 | 瞬停斷電頻率下降率 | 0.00~F0.04【0.00Hz】 |

當瞬間斷電頻率下降率設置為0時,瞬間斷電降頻功能無效。

瞬間斷電降頻點:指的是在電壓斷電以後,直流電壓降到瞬間斷電降頻點時,交流 馬達控制器開始按照瞬間斷電頻率下降率(Fb.03)降低運轉頻率,使馬達處 於發電狀態,讓回授的電能去維持直流電壓,保證交流馬達控制器的正常運

轉,直到交流馬達控制器再一次送電。

注意:適當地調整這兩個參數,可以避免在電壓切換時,由於交流馬達控制器 保護而造成的生產停止

| 功能碼   | 說明       | 設定範圍                               |
|-------|----------|------------------------------------|
| Fb.04 | 過壓失速保護   | 0~1【1】                             |
| Fb.05 | 過壓失速保護電壓 | 120~150%<br>【400V:130%】【220V:120%】 |

Fb.04:

0:禁止保護

1: 允許保護

交流馬達控制器減速運轉過程中,由於負載慣性的影響,可能會出現馬達轉速 的實際下降率低於輸出頻率的下降率,此時,馬達會回饋電能給交流馬達控制器。

造成交流馬達控制器的直流電壓上升,如果不採取措施,則會引起直流電壓升 高造成交流馬達控制器跳過壓故障。

過壓失速保護是在交流馬達控制器運轉過程中通過檢測直流電壓,並與 Fb.05 (相對於標準直流電壓)定義的過壓失速點進行比較,如超過過壓失速點,交流馬 達控制器輸出頻率停止下降,直到檢測直流電壓低於過壓失速點後,再繼續減速。 如圖:

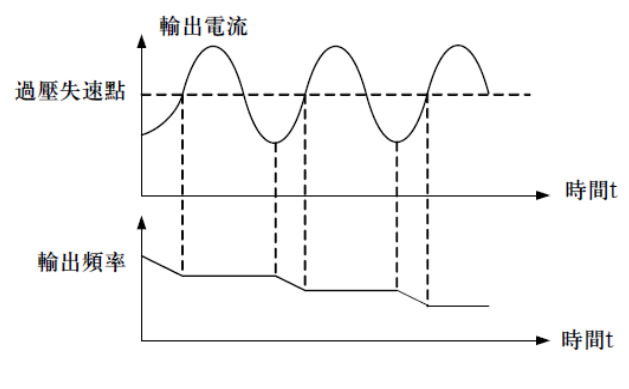

#### 過壓失速功能

| 功能碼   | 說明      | 設定範圍                   |
|-------|---------|------------------------|
| Fb.06 | 自動限流水平點 | 100~200%【160】          |
| Fb.07 | 電流頻率下降率 | 0.00∼50.00 【10.00Hz/s】 |

交流馬達控制器在運轉過程中,由於負載過大,馬達轉速的實際上升率低於輸 出頻率的上升率,如果不採取措施,則會造成加速過流故障而引起交流馬達控制器 跳機。

自動限流功能在交流馬達控制器運轉過程中通過檢測輸出電流,並與 Fb.06 定義的限流水平點進行比較,如果超過限流水平點,交流馬達控制器輸出頻率按照 電流頻率下降率(Fb.07)進行下降,當再次檢測輸出電流低於限流水平點後,再 恢復正常運轉。如圖

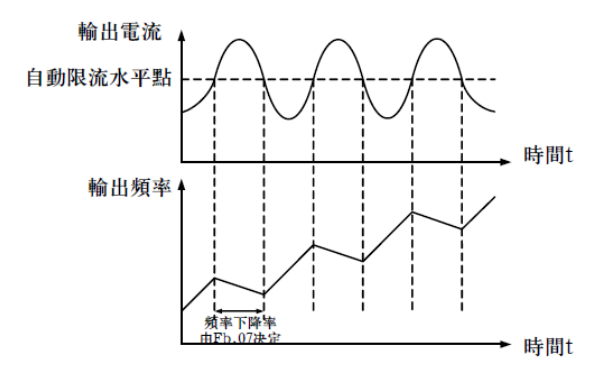

過電流失速功能

# FC 組 串列通訊組

| 功能碼   | 說明     | 設定範圍     |
|-------|--------|----------|
| FC.00 | 本機通訊位址 | 0~247【1】 |

當主機在編寫站中,從機通訊位址設定為0時,即為廣播通訊位址,MODBUS 匯流排上的所有從機都會接受該站,但從機不做應答。注意,從機位址不可設置為 0。

本機通訊位址在通訊網略中具有唯一性,這是實現上位機與交流馬達控制器 點對點通訊的基礎

| 功能碼       | 說明            |        | 設定範圍   |
|-----------|---------------|--------|--------|
| FC.01     | 通訊串列傳輸速率選擇    |        | 0~5【3】 |
| 0:1200bps | 2:4800bps 4:1 | 19200b | ps     |

1:2400bps 3:9600bps 5:38400bps

此參數用來設定上位機與交流馬達控制器之間的資料傳輸速率。注意,上位機 與交流馬達控制器設定的串列傳輸速率必須一致,否則,通訊無法進行。串列傳輸 速率越大,通訊速度越快。

| 功能碼        | 說明                     | 設定範圍                                 |
|------------|------------------------|--------------------------------------|
| FC.02      | 資料位元校驗設置               | 0~17 [0]                             |
| 0:無校驗(N,8, | 1) For RTU             |                                      |
| 1:偶校驗(E,8, | 1) For RTU             |                                      |
| 2:奇數同位檢查(  | O , 8 , 1 ) For RTU    |                                      |
| 3:無校驗(N,8, | 2) For RTU             |                                      |
| 4:偶校驗(E,8, | 2) For RTU             |                                      |
| 5:奇數同位檢查(  | O, $8$ , $2$ ) For RTU |                                      |
| 6:無校驗(N,7, | 1) For ASCII           |                                      |
| 7:偶校驗(E,7, | 1) For ASCII           |                                      |
| 8:奇數同位檢查(  | O , 7 , 1 ) For ASCII  |                                      |
| 9:無校驗(N,7, | 2) For ASCII           |                                      |
| 10:偶校驗(E,7 | , 2) For ASCII         |                                      |
| 11:奇數同位檢查  | (0, 7, 2) For ASCII    |                                      |
| 12:無校驗(N,8 | , 1) For ASCII         |                                      |
| 13:偶校驗(E,8 | , 1 ) For ASCII        |                                      |
| 14:奇數同位檢查  | (0,8,1) For ASCII      |                                      |
| 15:無校驗(N,8 | , 2) For ASCII         |                                      |
| 16:偶校驗(E,8 | , 2) For ASCII         |                                      |
| 17:奇數同位檢查  | (0,8,2) For ASCII      |                                      |
| 口告趣的大法     | 王法航生职机中的次时权子议          | <b>海,</b> 不町, <b>洛</b> 和甸汁港 <b>仁</b> |

上位機與交流馬達控制器設定的資料格式必須一致,否則,通訊無法進行

| 功能碼   | 說明     | 設定範圍          |
|-------|--------|---------------|
| FC.03 | 通訊應答延時 | 0∼200ms [5ms] |

應答延時:是指交流馬達控制器資料接受結束到向上位機發送應答資料的中間間隔 時間。如果應答延時小於系統處理時間,則應答延時以系統處理時間為準, 如應答延時長於系統處理時間,則系統處理完資料後,要延遲等待,直到應 答延遲時間到,才往上位機發送資料

| 功能碼   | 說明       | 設定範圍             |
|-------|----------|------------------|
| FC.04 | 通訊超時故障時間 | 0.0~100.0s【0.0s】 |

當該功能碼設置為 0.0s 時,通訊超時時間參數無效

當該功能碼設置成有效值時,如果一次通訊與下一次通訊的間隔時間超出通 訊超時時間,系統將報通訊故障錯誤(CE)。

通常情況下,都將其設置成無效。如果在連續通訊的系統中,設置此參數, 可以監視通訊狀況

| 功能碼   | 說明     | 設定範圍   |
|-------|--------|--------|
| FC.05 | 傳輸錯誤處理 | 0~3【1】 |

0:警報並自由停車

1:不警報並繼續運轉

2:不警報按停止方式停止(僅通訊控制方式下)

3:不警報按停止方式停止(所有控制方式下)

交流馬達控制器在通訊異常情況下可以通過設置通訊錯誤處理動作選擇是遮蔽 CE 故障、停止或保持繼續運轉。

| 功能碼   | 說明     | 設定範圍    |
|-------|--------|---------|
| FC.06 | 傳輸回應處理 | 0~1 [0] |

當該功能碼設置為0時,交流馬達控制器對上位機的讀寫命令都有回應。

當該功能碼設置為1時,交流馬達控制器對上位機的僅對讀命令都有回應, 對寫命令無回應,涌渦此方式可以提高涌訊效率。

# FD 組 補充功能

| 功能碼   | 說明         | 設定範圍       |
|-------|------------|------------|
| FD.00 | 抑制振盪低頻準位值點 | 0~500 [5]  |
| FD.01 | 抑制振盪高頻準位值點 | 0~500【100】 |

但大多數馬達在某些頻率段運轉時容易出現電流震盪,輕者馬達不能穩定運轉,重者會導致交流馬達控制器過流。當 FD.04=0 時動作抑制振盪, FD.00, FD.01 設置較小時,抑制振盪效果比較明顯,電流增加較明顯,設置較大時,抑制振盪效 果比較弱。

| 功能碼   | 說明      | 設定範圍        |
|-------|---------|-------------|
| FD.02 | 抑制振盪限幅值 | 0~100%【50%】 |

通過設定 FD.02 可以限制抑制振盪時的電壓提升值

| 功能碼   | 說明         | 設定範圍               |
|-------|------------|--------------------|
| FD.03 | 抑制振盪高低頻分界點 | 0.00~F0.04【12.5Hz】 |

FD.03 為功能碼 FD.00 和 FD.01 的分界

| 功能碼   | 說明   | 設定範圍   |
|-------|------|--------|
| FD.04 | 抑制振盪 | 0~1【1】 |

0:抑制振盪有效;

1:抑制振盪無效。

抑制振盪功能是針對 VF 控制而言的,普通馬達在空載或輕載運轉時經常會出 現電流振盪現象,導致馬達運轉不正常,嚴重的會讓交流馬達控制器過電流。

FD.04=0 時將抑制振盪功能,交流馬達控制器會按照 FD.00~FD.03 功能組的參數對馬達出現的振盪進行抑制。

| 功能碼   | 說明       | 設定範圍    |
|-------|----------|---------|
| FD.05 | PWM 方式選擇 | 0~2 [0] |

0: PWM 模式 1, 該模式為正常的 PWM 模式, 低頻時馬達噪音較小, 高頻時馬達 噪音較大。

- PWM 模式 2,馬達在該模式運轉噪音較小,但溫升較高,如選擇此功能交流 馬達控制器需降級使用。
- 2:PWM 模式3,馬達在該模式運轉馬達噪音較大,但對馬達振盪有較好的抑制 作用。

| 功能碼   | 說明     | 設定範圍                |
|-------|--------|---------------------|
| FD.06 | 轉矩設定方式 | 0~5【0】              |
| FD.07 | 鍵盤設定轉矩 | -100.0~100.0【50.0%】 |

FD.06 轉矩設定選擇選擇:

0:鍵盤設定轉矩(FD.07)

1:類比量 FIV 設定轉矩(100.0%對應的 2 倍交流馬達控制器額定電流)

2:類比量 FIC 設定轉矩(同上)

3:類比量 FIV+FIC 設定轉矩(同上)

4:多段轉矩設定(同上)

5:遠端通訊設定轉矩(同上)

僅在當 F0.00=2 時,轉矩控制有效,FD.06 功能碼才有效。轉矩控制時,交 流馬達控制器按設定的轉矩指令輸出轉矩,輸出頻率受上限頻率限制,當負載速度 大於設定的上限頻率時,交流馬達控制器輸出頻率受限,輸出轉矩將與設定轉矩不 相同。

當轉矩指令為鍵盤設定時(FD.06 為 0 時),通過設置功能碼 FD.07 來得到轉矩指令。當轉矩設定為負數時,馬達將反轉。類比量、多段速和通訊設定輸入設定的 100.0%對應 2 倍交流馬達控制器額定電流,-100.0%對應負 2 倍交流馬達控制器額定電流。

| 功能碼   | 說明        | 設定範圍    |
|-------|-----------|---------|
| FD.08 | 上限頻率設定源選擇 | 0~4 [0] |

上限頻率給定源的選擇。特別是在轉矩控制時,可以通過改變上限頻率的方法 來改變交流馬達控制器的輸出頻率。

0:鍵盤設定上限頻率(F0.05)

1:類比量 FIV 設定上限頻率(100%對應最大頻率)

2:類比量 FIC 設定上限頻率

3:多段設定上限頻率

4: 遠端通訊設定上限頻率

| 功能碼   | 說明     | 設定範圍    |
|-------|--------|---------|
| FD.09 | 限流動作選擇 | 0~1 [0] |

自動限流功能在加減速狀態下始終有效,恒速運轉時自動限流功能是否有效 由自動限流動作選擇(FD.09)決定。

FD.09=0表示恒速運轉時,自動限流有效;

FD.09=1 表示恒速運轉時,自動限流無效。

在自動限流動作時,輸出頻率可能會有所變化,所以對要求恒速運轉時輸出 頻率較穩定的場合,不宜使用自動限流功能。

當自動限流有效時,由於限流準位的較低設置,可能會影響交流馬達控制器 過載能力。

# 第四章 功能參數表

A1000、B1000系列交流馬達控制器的功能參數按功能分組,有F0~FE共16組,每個功能組內包括若干功能碼。功能碼採用三級選單,如 "F8.08"表示為第F8組功能的第8號功能碼,FE為工廠功能參數,用戶無權訪問該組參數。

爲了便於功能碼的設定,在使用操作面板進行操作時,功能組號對應一級選單,功 能碼號對應二級選單,功能碼參數對應三級選單

- 1、功能表欄位說明如下:
  - 第1欄" 功 能 碼 ":爲功能參數組及參數的編號
  - 第2欄" 名 稱 ": 爲功能參數的完整名稱
  - 第3欄 "參數詳細說明" : 為該功能參數的詳細描述, "設定範圍" : 為功能參數的有效設定値範圍,在操作面板 LED 液晶顯示器上顯示
  - 第4欄" 出廠 值":爲功能參數的出廠原始設定值
  - 第 5~6 欄 "機 型 A B" : 為機型 A1000/B1000 功能參數的更改屬性(即是否 允許更改和更改條件),說明如下:
    - "〇":表示該參數的設定值在交流馬達控制器處於停止、運轉狀態中,均可更改
    - "◎":表示該參數的設定值在交流馬達控制器處於運轉狀態時,不可更改
    - "●":表示該參數的數值是實際檢測記值,不能更改,(交流馬達控制器 已對各參數的修改屬性作了自動檢查約束,可幫助用戶避免誤修改)
    - " X":表示該參數的設定值完全不可更改
  - 第7欄"序號":為該功能碼在整個功能碼中的排列序號。同時,也 表示通訊時的暫存器位置
- 2、"參數進制"為十進位(DEC),若參數採用十六進位表示,參數編輯時其每 一位元的資料彼此獨立,部分位元的取值範圍可以是十六進位的(0~F)
- 3、"出廠值"表明當進行恢復出廠參數操作時,功能碼參數被刷新後的數值;但 實際檢測的參數值或記值,則不會被刷新
- 4、為了更有效地進行參數保護,交流馬達控制器對功能碼提供了密碼保護。設置 了使用者密碼(即使用者密碼 F7.00 的參數不為 0),在用戶按 PRG 鍵進入功 能碼編輯狀態時,系統會先進入使用者密碼驗證狀態,顯示的為"0.0.0.0.0", 操作者必須正確輸入使用者密碼,否則無法進入。對於工廠設定參數區,則還需 正確輸入工廠密碼後才能進入。(提醒用戶不要試圖修改工廠設定參數,若參數 設置不當容易導致交流馬達控制器工作異常甚至損壞。)在密碼保護未鎖定狀

態,可隨時修改用戶密碼,使用者密碼以最後一次輸入的數值為準。F7.00 設定為,可取消使用者密碼;送電時若 F7.00 非 0 則參數被密碼保護

5、使用串列通訊修改功能碼參數時,使用者密碼的功能同樣遵循上述規則。

| 功能碼   | L7 405                         | 学会学会学生                                                                                                    | 山成法        | 機型 |   | 中平 |
|-------|--------------------------------|----------------------------------------------------------------------------------------------------|------------|----|---|----|
| F0    | 石冊                             | 計和參數說明                                                                                                    | 出廠個        | Α  | в | 厅玩 |
| F0.00 | 速度控制模式                         | 0:無 PG 向量控制<br>1:V/F 控制<br>2:轉矩控制(無 PG 向量控制)                                                                         | 0          | x  | Ø | 0  |
| F0.01 | 運行指令選擇                         | 0:鍵盤指令來源(LED 熄滅)<br>1:端子指令來源(LED 閃爍)<br>2:通訊指令來源(LED 點亮)                                                             | 0          | Ø  | Ø | 1  |
| F0.02 | <b>鍵盤</b> 及端子<br>UP/DOWN<br>設定 | <ul> <li>0:有效,且控制器斷電儲存</li> <li>1:有效,且控制器斷電不儲存</li> <li>2:UP/DOWN 設定無效</li> <li>3:運行時設置有效,停止時清</li> <li>零</li> </ul> | 0          | 0  | Ø | 2  |
| F0.03 | 頻率指令選擇                         | 0 : 鍵盤設定<br>1 : 類比量 FIV 設定<br>2 : 類比量 FIC 設定<br>3 : FIV+FIC<br>4 : 多段速運行設定<br>5 : PID 控制設定<br>6 : 遠端通訊設定             | 0          | Ø  | 0 | 3  |
| F0.04 | 最高輸出頻率                         | 10.00~600.00Hz                                                                                                    | 50Hz       | Ø  | O | 4  |
| F0.05 | 頻率上限                           | F0.06~F0.04(最大頻率)                                                                                                    | 50Hz       | O  | 0 | 5  |
| F0.06 | 頻率下限                           | 0.00Hz~F0.05<br>(運行頻率上限)                                                                                             | 0.00<br>Hz | 0  | 0 | 6  |
| F0.07 | 鍵盤設定頻率                         | 0Hz~F0.04(最大頻率)                                                                                                    | 50Hz       | Ø  | Ø | 7  |
| F0.08 | 加速時間1                          | 0.1~3600.0S                                                                                                    | 機型設定       | 0  | 0 | 8  |

| 功能碼   | 名稱          | 学生的世界         | 出廠值 | 機型 |         | <b>序</b> 賺 |
|-------|-------------|---------------|-----|----|---------|------------|
| F0    |             | 計和参数記明        |     | Α  | В       | 广玩         |
| F0.09 | 減速時間 1      | 0.1~3600.0S   | 機型  | 0  | 0       | ٥          |
|       |             |               | 設定  | ۲  | 9       | 3          |
| F0.10 | 運轉方向選擇      | 0:確認方向運行      |     |    |         |            |
|       |             | 1:相反方向運行      | 0   | Ø  | Ø       | 10         |
|       |             | 2:禁止反轉運行      |     |    |         |            |
| F0.11 | 載波頻率        | 1.0~15.0kHz   | 機型  | 0  | 6       | 11         |
|       |             |               | 設定  | 0  | •       |            |
| F0.12 | 馬達參數調測      | <b>0:無操</b> 作 |     |    |         |            |
|       | (Auto-      | 1:參數全面自學習     | 0   | Х  | 0       | 12         |
|       | Tunning)    | 2:參數靜止自學習     |     |    |         |            |
| F0.13 | 功能參數復歸      | 0:無操作         |     |    |         |            |
|       |             | 1:恢復出廠值       | 0   | 0  | Ø       | 13         |
|       |             | 2:清除故障檔案      |     |    |         |            |
| F0.14 | AVR<br>功能選擇 | 0:無效          |     |    |         |            |
|       |             | 1:全程有效        | 1 © | Ø  | $\odot$ | 14         |
|       |             | 2:只在減速時無效     |     |    |         |            |

| 功能碼   | 夕秘     | 学知会教育        | 出廠值   | 機型 |   | 戶雎   |
|-------|--------|--------------|-------|----|---|------|
| F1    | 白冊     | 计和参数就为       |       | Α  | В | ருநூ |
| F1.00 | 起動運行方式 | 0:直接起動       | 0     | 0  | Ø | 15   |
|       |        | 1:先直流煞車再起動   |       |    |   |      |
| E1 01 | 直接起動   | 0.00~10.00Hz | 0.5Hz | Ø  | 0 | 16   |
| F1.01 | 開始頻率   |              |       |    |   |      |
| F1.02 | 起動頻率   | 0.0~50.0s    | 0.00  | (  | ٥ | 17   |
|       | 保持時間   |              | 0.05  |    |   | 17   |
| F1.03 | 起動前    | 0.0~150.0%   | 0.0%  | 0  | Ø | 18   |
|       | 煞車電流   |              |       |    |   |      |
| F1.04 | 起動前    | 0.0~50.0s    | 0.05  | 6  | 0 | 10   |
|       | 煞車時間   |              | 0.05  |    |   | 19   |
| 功能碼          | 力秘               | 学生的世界            | 出廠値   | 機型 |   | 京鵬 |
|--------------|------------------|------------------|-------|----|---|----|
| F1           | 石件               | 計和参数記明           |       | Α  | В | 厅玩 |
| E1 05        | <u> 信</u> 心士士 潮煙 | 0:減速停止           | 0     |    | 0 | 20 |
| 11.05        | 停止力入选择           | 1:自由停止           | U     |    | 9 | 20 |
| E1 06        | 停止煞車             | 000~E004(骨+      | 0.04- |    | 0 | 21 |
| F1.00        | 開始頻率             | 0.00~F0.04(取入纳平) | 0.002 |    | 0 | 21 |
| E1 07        | 停止煞車             | 0 0∼50 0s        | 0.00  |    | ٩ | 22 |
| F1.07        | F1.07   等待時間     | 0.0~50.05        | 0.05  |    | 0 | 22 |
| <b>E1 00</b> | 停止直流             | 0.0~.150.0%      | 0.09/ |    | ٥ | 22 |
| F1.00        | 煞車電流             | 0.0 - 100.070    | 0.0%  |    | 9 | 23 |
| E1 00        | 停止直流             | 0.0 50.0-        | 0.00  |    | ٥ | 24 |
| F1.09        | 煞車時間             | 0.0/~50.05       | 0.05  |    | 0 | 24 |
| E1 10        | 正反轉              | 0.0 - 2600.0 -   | 0.00  |    | ٩ | 25 |
| F1.10        | 間隔時間             | 0.0/~3000.08     | 0.05  |    | 9 | 25 |
| E1 11        | 送電端子運行           | 0:送電時端子運行命令無效    | 0     |    |   | 26 |
| F1.11        | 保護選擇             | 1: 送電時端子運行命令有效   | U     |    | 9 | 20 |
| E4 42        | 輸入輸出端子           | 0x00~0x3E        | 0     |    |   | 27 |
| F1.12        | 極性選擇             | 0800/~0835       | U     |    | 0 | 21 |

| 功能碼    | 夕秘                                      | 詳細參數說明             | 山成店  | 機型 |    | 序號 |
|--------|-----------------------------------------|--------------------|------|----|----|----|
| F2     | 石件                                      |                    | 山順以但 | Α  | В  | 广观 |
| F2.00  | 交流馬達                                    | 0:G型機              | 機型   |    | v  | 20 |
|        | 控制器類型                                   | 1:P型機              | 設定   | 0  | ^  | 28 |
| F2.01  | 用法缩合计数                                  | 0.4 a. 000 0 kW    | 機型   | v  |    | 20 |
|        | · □ □ □ □ □ □ □ □ □ □ □ □ □ □ □ □ □ □ □ | 設定                 | ^    | 9  | 29 |    |
| E2 02  | 馬達                                      | 0.01Hz~F0.04(最大頻率) | 機型   | v  | 0  | 30 |
| F2.02  | 額定頻率                                    |                    | 設定   | ^  |    |    |
| F2 03  | 王淒貊完釀速                                  | 0∼3600rpm          | 機型   | Y  | 0  | 24 |
| F2.03  | MERKEPTE                                | 0~3000ipin         | 設定   | ^  | •  | 51 |
| F2 04  | 馬達額完雷厭                                  | 馬達額定電壓0~460V       | 機型   | x  | Ø  | 32 |
| . 2.04 | ***注:"我是一个问题。                           |                    | 設定   | ~  |    |    |

| 功能碼   | 夕秘                       | 学生的世界          | 山成店  | 機 | 型  | 下墨    |
|-------|--------------------------|----------------|------|---|----|-------|
| F2    | 石件                       | 計和參数說明         | 江順以但 | Α | В  | /丁*幼花 |
| F2.05 | 馬達額定電流                   | 0.1∼2000.0A    | 機型   | x | 0  | 33    |
|       |                          |                | 設定   |   | 0  |       |
| F2 06 | 馬達完子雷阳                   | 0.001~65.535Ω  | 機型   | 0 | 0  | 34    |
| 12.00 |                          | 設定             | 9    | • | 94 |       |
| F2 07 | .07 馬達轉子電阻 0.001~65.535Ω | 0.001~65.5350  | 機型   | 6 | 0  | 35    |
| 12.07 |                          | 設定             | •    |   | 00 |       |
| E2 09 | 馬達定、轉子                   | 0 1 a 6553 5mH | 機型   |   | 6  | 26    |
| F2.00 | 電感                       | 0.1~0000.000   | 設定   | 0 | 0  | 36    |
| F0 00 | 馬達定、轉子                   | 0.4 0000 5mll  | 機型   |   |    | 07    |
| F2.09 | 互感                       | 0.1∼6553.5mH   | 設定   | Ø | Ø  | 31    |
| F2.10 | 田法心教师还                   | 0.01~655.35A   | 機型   |   |    | 20    |
|       | 馬運空載電流                   |                | 設定   | U | 0  | 38    |

| 功能碼          | 力秘             | 詳細參數說明                      | 詳細 <b>众動</b> 爭田 出函值 |   | 機型 |    | 序號 |
|--------------|----------------|-----------------------------|---------------------|---|----|----|----|
| F3           | 石冊             | 計和參數說明                      | 证顺阳                 | Α | В  | 广动 |    |
| F3.00        | 速度比例增益1        | 0~100%                      | 20%                 | 0 | Ø  | 0  |    |
| F3.01        | 速度積分時間1        | 0.01~10.00s                 | 0.50s               | 0 | 0  | Ø  |    |
| F3.02        | 切換低點頻率         | 0.00Hz~F3.05                | 5.00Hz              | 0 | 0  | Ø  |    |
| F3.03        | 速度比例增益 2       | 0~100%                      | 25%                 | 0 | 0  | Ø  |    |
| F3.04        | 速度積分時間 2       | 0.01~10.00s                 | 1                   | 0 | 0  | Ø  |    |
| E2 05        | 印格古图内码公        | <b>F2 02 - F0 04</b> (周十頃來) | 10.00               |   | 0  | 44 |    |
| F3.05        | 空夜同君気中         | F3.02~F0.04(取八頻平)           | Hz                  |   | 9  | 44 |    |
| E2 06        | VC 轉差          | 50%~,200%                   | 100%                |   | 6  | 45 |    |
| F3.06   補償係數 | 補償係數           | 50 /0 200 /0                | 100 %               | 0 | 0  | 43 |    |
| F3.07        | <b>輔</b> 拓上限   | 0.0~200.0%(控制器額定            | 150.00              | Ø | 0  | 46 |    |
|              | <b>時</b> 炬上限設定 | 電流)                         | %                   |   |    | 40 |    |

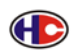

ComFonourA1000、B1000系列交流馬達控制器使用說明

| 功能碼    | 夕秘       | 詳細參數說明              | 山廊庙     | 機型 |   | 它瞬  |
|--------|----------|---------------------|---------|----|---|-----|
| F4     | 121177   | 计和珍数就明              | 山順以但    | Α  | В | 厅奶花 |
| F4.00  | V/E 曲媜劉宁 | 0:直線 V/F 曲線         | 0~1     | 0  | ١ | 47  |
|        | V/F 曲厥改定 | 1:二次遁減轉矩 V/F 曲線     | 0~1     |    |   | 47  |
| F4.01  | 轉矩提升     | 0.0%:(自動)0.1%~30.0% | 0.00%   | 0  | 0 | 48  |
| = 1 00 | 轉矩提升截止   | 0.0%~50.0%          | 20.00   |    | Ø | 40  |
| F4.02  |          | (相對馬達額定頻率)          | %       | 0  |   | 49  |
| E4 02  | V/F      | 0.0                 | 0.00117 |    | ٩ | 50  |
| Г4.03  | 轉差補償限定   | 0.0~200.002         | 0.0062  | 0  | 0 | 50  |
| F4.04  | 節能運行選擇   | 0:不動作 1:自動節能運行      | 0       | 0  | Ô | 51  |
| F4.05  | 保留       |                     |         |    |   | 52  |

| 功能碼   | 夕秘               | 送如 <b>众</b> 都沿田                                                                                                    | 山底店  | 機型 |   | 下歸 |
|-------|------------------|----------------------------------------------------------------------------------------------------|------|----|---|----|
| F5    | 白冊               | 计和参数说明                                                                                                    | 山順以但 | Α  | В | 厅奶 |
| F5.00 | X1 端子<br>功能選擇    | 0 :無功能<br>1 :正轉運行                                                                                                    | 1    | Ø  | Ø | 53 |
| F5.01 | X2 端子       功能選擇 | <ul> <li>2 :反轉運行</li> <li>3 :三線式運行控制</li> <li>4 :正轉寸動 5:反轉寸動</li> </ul>                                                                                                    | 4    | Ø  | Ø | 54 |
| F5.02 | X3 端子<br>功能選擇    | 6 :自由停車 7:故障復歸<br>8 :外部故障輸入                                                                                                    | 7    | Ø  | Ø | 55 |
| F5.03 | X4 端子<br>功能選擇    | <ul> <li>9 : 頻率設定遞增(OP)</li> <li>10 : 頻率設定遞減(DOWN)</li> <li>11 : 頻率增減設定清除</li> <li>12 : 多段速端子1</li> <li>13 : 多段速端子2</li> <li>14 : 多段速端子3</li> <li>15 :加減速時間選擇</li> <li>16 : PID控制暫停</li> <li>17 : 擺頻暫停(停在當前頻率)</li> <li>18 : 擺頻復歸(回到中心頻率)</li> <li>19 :加減速禁止</li> <li>20 :轉矩控制禁止</li> <li>21 : 頻率增減設定暫時清除</li> <li>22 : 停止直流煞車</li> <li>23~25:保留</li> </ul> | 0    | 0  | 0 | 56 |

| 功能碼   | 力秘                                  | 学生的                                              | 山成店          | 機型      |   | <b>序</b> 服 |
|-------|-------------------------------------|--------------------------------------------------|--------------|---------|---|------------|
| F5    | 白冊                                  | 計和參數說明                                           | 证佣权但         | Α       | В | 厅颈花        |
| F5.04 | 端子採樣周期                              | 0~10                                             | 5            | 0       | Ô | 57         |
| F5.05 | 端子控制<br>運行模式                        | 0:兩線式控制 1<br>1:兩線式控制 2<br>2:三線式控制 1<br>3:三線式控制 2 | 0            | 0       | Ø | 58         |
| F5.06 | 端子 UP/<br>DOWN 頻率<br>增量 <b>變</b> 化率 | 0.01∼50.00Hz/s                                   | 0.50<br>Hz/s | 0       | 0 | 59         |
| F5.07 | FIV 下限值                             | 0.00V~10.00V                                     | 0.00V        | $\odot$ | 0 | 60         |
| F5.08 | FIV 下限<br>對應設定                      | -100.0%~100.0%                                   | 0.00%        | 0       | 0 | 61         |
| F5.09 | FIV 上限值                             | 0.00V~10.00V                                     | 10.00V       | 0       | 0 | 62         |
| F5.10 | FIV 上限<br>對應設定                      | -100.0%~100.0%                                   | 100.00<br>%  | 0       | 0 | 63         |
| F5.11 | FIV 輸入<br>濾波時間                      | 0.00s~10.00s                                     | 0.10s        | 0       | 0 | 64         |
| F5.12 | FIC 下限值                             | 0.00V~10.00V                                     | 0.00V        | Ø       | 0 | 65         |
| F5.13 | FIC 下限<br>對應設定                      | -100.0%~100.0%                                   | 0.00%        | Ø       | Ø | 66         |
| F5.14 | FIC 上限值                             | 0.00V~10.00V                                     | 10.00V       | Ø       | 0 | 67         |
| F5.15 | FIC 上限<br>對應設定                      | -100.0%~100.0%                                   | 100.00<br>%  | Ø       | Ø | 68         |
| F5.16 | FIC 輸入<br>濾波時間                      | 0.00s~10.00s                                     | 0.10s        | Ø       | Ø | 69         |

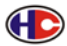

conronourA1000、B1000系列交流馬達控制器使用說明

| 功能碼   |               | 出廠值                                                                                                    | 機型         |   | 序號 |    |
|-------|---------------|----------------------------------------------------------------------------------------------------|------------|---|----|----|
| F6    | 石冊            | 計和參數說明                                                                                                    | 证佩知思       | Α | В  | 厅玩 |
| F6.00 | YO(Y)<br>輸出選擇 | 0:無輸出<br>1:馬達正轉運行中<br>2:馬達反轉運行中                                                                           | 1          | 0 | Ø  | 70 |
| F6.01 | 繼電器<br>輸出選擇   | 3:故障輸出<br>4:頻率水準檢測FDT輸出<br>5:頻率到達<br>6:零速運行中<br>7:上限頻率到達<br>8:下限頻率到達<br>9~10:保留                           | 3          | Ø | 0  | 71 |
| F6.02 | AO<br>輸出選擇    | 0:運行頻率<br>1:設定頻率<br>2:運行轉速<br>3:輸出電流<br>4:輸出電壓<br>5:輸出功率<br>6:輸出轉矩<br>7:類比FIV輸入値<br>8:類比FIC輸入値<br>9~10:保留 | 0          | 0 | Ø  | 72 |
| F6.03 | AO<br>輸出下限    | 0.0%~100.0%                                                                                               | 0.0%       | Ø | 0  | 73 |
| F6.04 | 下限對應<br>AO 輸出 | 0.00V ~10.00V                                                                                             | 0.0V       | Ø | 0  | 74 |
| F6.05 | AO<br>輸出上限    | 0.0%~100.0%                                                                                               | 100.0<br>% | Ø | 0  | 75 |
| F6.06 | 上限對應<br>AO 輸出 | 0.00V ~10.00V                                                                                             | 10.00V     | Ø | Ø  | 76 |

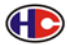

CCORF-GROUP A1000、B1000 系列交流馬達控制器使用說明

| 功能碼   | L7 405  | 3光411 众事(43公日)     | 山底店  | 機型 |   | 京號 |
|-------|---------|--------------------|------|----|---|----|
| F7    | 冶件      | <b>詳細変數</b> 說明     | 出版1但 | Α  | В | 净玩 |
| F7.00 | 使用者密碼   | 0-65535            | 0    | 0  | 0 | 77 |
|       | M 鍵功能選擇 | 0:寸動運行             |      |    |   |    |
| F7.03 |         | 1:正轉反轉切換           | 0    | 0  | Ø | 80 |
|       |         | 2:清除 UP/DOWN 設定    |      |    |   |    |
|       |         | 0:只對面板控制有效         |      |    |   |    |
|       | STOP 鍵  | 1:對面板和端子控制同時有效     |      |    |   |    |
| F7.04 | 功能選擇    | 2:對面板和通訊控制同時有效     | 0    | Ø  | Ø | 81 |
|       |         | 3:對所有控制模式均有效       |      |    |   |    |
| F7.05 | 保留      |                    |      |    |   | 82 |
|       |         | 0~0x7FFF BIT0:運行頻率 |      |    |   |    |
|       |         | BIT1:設定頻率          |      |    |   |    |
|       |         | BIT2:直流電壓          |      |    |   |    |
|       |         | BIT3:輸出電壓          |      |    |   |    |
|       |         | BIT4:輸出電流          |      |    |   |    |
|       |         | BIT5:運行轉速          |      |    |   |    |
|       |         | BIT6:輸出功率          |      |    |   |    |
| E7 06 | 運行狀態顯示  | BIT7:輸出轉矩          | OUEE | 6  | 6 | 92 |
| F7.00 | 的參數選擇   | BIT8:PID 給定值       | UUFF |    | 0 | 03 |
|       |         | BIT9:PID 回饋值       |      |    |   |    |
|       |         | BIT10:輸入端子狀態       |      |    |   |    |
|       |         | BIT11:輸出端子狀態       |      |    |   |    |
|       |         | BIT12:類比量 FIC 值    |      |    |   |    |
|       |         | BIT13:類比量 FIV 值    |      |    |   |    |
|       |         | BIT14:多段速當前段數      |      |    |   |    |
|       |         | BIT15:轉矩設定值        |      |    |   |    |
|       |         | 1~0x1FF BIT0:設定頻率  |      |    |   |    |
|       |         | BIT1:直流電壓          |      |    |   |    |
|       |         | BIT2:輸入端子狀態        |      |    |   |    |
| F7 07 | 停止狀態顯示  | :狀態顯示 BIT3:輸出端子狀態  | OFF  | 6  | 6 | 84 |
|       | 的參數選擇   | BIT4:PID 給定值       |      |    | Ű |    |
|       |         | BIT5:PID 回授值       |      |    |   |    |
|       |         | BIT6:類比量 FIV 值     |      |    |   |    |
|       |         | BIT7:類比量 FIC 値     |      |    |   |    |

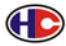

com-anourA1000、B1000系列交流馬達控制器使用說明

| 功能碼   | A 40   |                 | 山威信   | 機型 |   | 型  |  |
|-------|--------|-----------------|-------|----|---|----|--|
| F7    | 冶件     | 計和変數說明          | 山順11月 | Α  | В | 厅弧 |  |
| F7.08 | 整流模組溫度 | 0~100.0℃        |       | 0  | Ø | 85 |  |
| F7.09 | 功率晶體   | 0~100.0℃        |       | Ø  | 0 | 86 |  |
|       | 模組溫度   |                 |       |    | - |    |  |
| F7.10 | 軟體版本   |                 |       | 0  | Ø | 87 |  |
| F7 11 | 本機累積   | 0∼65535h        |       | 0  | 0 | 88 |  |
|       | 執行時間   |                 |       | •  | • | 00 |  |
|       |        | 0 :無故障          |       |    |   |    |  |
|       |        | OE :外部故障        |       |    |   |    |  |
|       |        | Un :運轉中母線低電壓    |       |    |   |    |  |
|       |        | CO :通訊故障        |       |    |   |    |  |
|       |        | OC1:加速過電流       |       |    |   |    |  |
|       |        | OC2:減速過電流       |       |    |   |    |  |
|       |        | OC3:恒速過電流       |       |    |   |    |  |
|       |        | EFI : 電流檢測電路故障  |       |    |   |    |  |
|       |        | OV1:加速過電壓       |       |    |   |    |  |
|       |        | OV2:減速過電壓       |       |    |   |    |  |
|       |        | OV3:恒速過電壓       |       |    |   |    |  |
|       | 前面为    | OL1:馬達過載        |       |    |   |    |  |
| F7.12 | 即购次    | OL2:交流馬達控制器過載   |       | O  | Ø | 89 |  |
|       | 议厚親望   | ⅣS :輸入側欠相       |       |    |   |    |  |
|       |        | SPO:輸出側欠相       |       |    |   |    |  |
|       |        | AtE :馬達自學習故障    |       |    |   |    |  |
|       |        | EEP :EEFROM操作故障 |       |    |   |    |  |
|       |        | OH1 :整流模組過熱     |       |    |   |    |  |
|       |        | EFC :煞車單元故障     |       |    |   |    |  |
|       |        | OH2 :逆變模組過熱故障   |       |    |   |    |  |
|       |        | OUt1:逆變單元U相故障   |       |    |   |    |  |
|       |        | OUt2:逆變單元V相故障   |       |    |   |    |  |
|       |        | OUt3:逆變單元W相故障   |       |    |   |    |  |
|       |        | PIDE:PID回饋斷線故障  |       |    |   |    |  |
|       |        | POFF:母線低壓故障     |       |    |   |    |  |

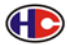

component A1000、B1000 系列交流馬達控制器使用說明

| 功能碼   | 么稻     | 詳細 <b>分</b> 數設用 出廠值 機型 |       | 型 | 序瓣 |        |
|-------|--------|------------------------|-------|---|----|--------|
| F7    |        | 叶和珍安风元ウ                |       | Α | В  | /]/2/1 |
| E7 12 | 前一次    |                        |       | 6 | 6  | 00     |
| F7.13 | 故障類型   |                        |       | ١ | 0  | 90     |
| F7.14 | 當前     |                        |       |   |    | 01     |
|       | 故障類型   |                        |       | 0 | 0  | 91     |
| F7.15 | 當前故障   | 0.00Hz                 | 0.00  | ٥ | ٩  | 6      |
|       | 運行頻率   |                        | Hz    |   |    | 92     |
| E7 16 | 當前故障   | 0.0A                   | 0.04  | ٩ | ١  | 6      |
| F7.10 | 輸出電流   |                        | 0.0A  | 0 | 0  | 90     |
| E7 17 | 當前故障   | 0.01/                  | 0.01/ | 6 | 6  | 04     |
| F7.17 | 直流電壓   | 0.00                   | 0.00  | 0 | 0  | 94     |
| E7 10 | 當前故障輸入 |                        | 0     | ٩ | ٩  | 05     |
| F7.10 | 端子狀態   |                        | 0     | ٢ | 0  | 90     |
| F7 40 | 當前故障輸出 |                        | 0     |   | 0  | 06     |
| F7.13 | 端子狀態   |                        | 0     |   | 9  | 90     |

| 功能碼   | 夕秘     | 学和文学学生           | 治明 山南庙 |   | 型 | 序號  |
|-------|--------|------------------|--------|---|---|-----|
| F8    | 白冊     | 计和珍数机约           | 山順以但   | Α | В | 厅切  |
| E9 00 | 吉正田の   | 0.1~3600.0s      | 機型     | ٥ | ٩ | 97  |
| F0.00 | 川还时间 4 |                  | 設定     |   |   |     |
| E9 01 | 気当時間の  | 0.12600.0c       | 機型     |   | 0 | 98  |
| F0.01 | 例还时间 4 |                  | 設定     |   |   |     |
| E9 02 | 寸動運行頻率 | 0.00~F0.04(最大頻率) | 5.00   | 0 | 0 | 00  |
| F0.02 |        |                  | Hz     |   | 0 | 33  |
| E9 02 | 寸動運行   | 0.1~3600.0s      | 機型     |   | 6 | 100 |
| F0.03 | 加速時間   | 0.1.~3000.05     | 設定     | 9 | 0 |     |
| E8 04 | 寸動運行   | 0 1~3600 0s      | 機型     | 6 | 6 | 101 |
| F8.04 | 減速時間   | 0.1.~3000.05     | 設定     | 0 | 0 | 101 |
| F0.05 | 奶酪根率   | 0.00~F0.04(最大頻率) | 0.00   |   | 0 | 102 |
| F0.03 | 跳躍頻率   |                  | Hz     |   |   | 102 |

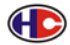

ComFonourA1000、B1000系列交流馬達控制器使用說明

| 功能碼   | A7 #05           | ÷光⁄Ⅲ 众 ●k=△□□                                                        | 山威涛          | 機型 |   | 它赌  |
|-------|------------------|----------------------------------------------------------------------|--------------|----|---|-----|
| F8    | 石冊               | 計和參數說明                                                               | 证啊们里         | Α  | В | 广弧  |
| F8.06 | 跳躍<br>頻率幅度       | 0.00~F0.04(最大頻率)                                                     | 0.00<br>Hz   | Ø  | 0 | 103 |
| F8.07 | 擺頻幅度             | 0.0~100.0%(相對設定頻率)                                                   | 0.00%        | O  | Ø | 104 |
| F8.08 | 突跳頻率幅度           | 0.0~50.0%(相對擺頻幅度)                                                    | 0.00%        | Ø  | Ø | 105 |
| F8.09 | 擺頻上升時間           | 0.1~3600.0s                                                          | 5.0s         | 0  | Ø | 106 |
| F8.10 | 擺頻下降時間           | 0.1~3600.0s                                                          | 5.0s         | 0  | Ô | 107 |
| F8.11 | 故障自動<br>復歸次數     | 0~3                                                                  | 0            | Ø  | Ø | 108 |
| F8.12 | 故障自動復歸<br>間隔時間設置 | 0.1~100.0s                                                           | 1.0s         | 0  | 0 | 109 |
| F8.13 | FDT<br>凖位檢測値     | 0.00~ F0.04(最大頻率)                                                    | 50.00<br>Hz  | 0  | 0 | 110 |
| F8.14 | FDT<br>滯後檢測値     | 0.0~100.0%(FDT 準位)                                                   | 5.00%        | 0  | 0 | 111 |
| F8.15 | 頻率到達<br>檢出幅度     | 0.0~100.0%(最大頻率)                                                     | 0.00%        | 0  | 0 | 112 |
| F8.16 | 煞車準位元<br>電壓      | 115.0~140.0%<br>(標準直流電壓)(400V系列)<br>115.0~140.0%<br>(標準直流電壓)(220V系列) | 130%<br>120% | 0  | Ø | 113 |
| F8.17 | 轉速顯示係數           | 0.1~999.9%<br>機械轉速=120*運行頻率<br>*F8.17/馬達極數                           | 100.0<br>%   | 0  | 0 | 114 |

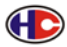

conronow A1000、B1000 系列交流馬達控制器使用說明

| 功能碼   | A7 #05           | 3个全国 众 要在30日日      | 山成海    | 機型 |   | 品   |
|-------|------------------|--------------------|--------|----|---|-----|
| F9    | 石件               | 計和參數說明             | 证順和且   | Α  | В | 厅玩  |
|       |                  | 0:鍵盤給定(F9.01)      |        |    |   |     |
|       | DID              | 1:類比來源 FIV 給定      |        |    |   |     |
| F9.00 | FID<br>经宁酒選擇     | 2:類比來源 FIC 給定      | 0      | Ø  | Ø | 115 |
|       | 和足傢选择            | 3:遠端通訊給定           |        |    |   |     |
|       |                  | 4:多段給定             |        |    |   |     |
| E0.01 | 鍵盤預置             | 0.0%~100.0%        | 0.0%   | 0  | 0 | 116 |
| F9.01 | PID 給定           | 0.0 /// ~ 100.0 // | 0.0%   | ١  | 9 | 110 |
|       |                  | 0:類比來源 FIV 回授      |        |    |   |     |
| E0.02 | PID              | 1:類比來源 FIC 回授      | 0      |    | 6 | 117 |
| F9.02 | 回授源選擇            | 2:FIV+FIC 回授       | U      | 0  | 0 |     |
|       |                  | 3:遠端通訊回授           |        |    |   |     |
| E0 02 | PID 輸出           | 0:PID 輸出為正特性       | 0      | 6  | 6 | 110 |
| F9.03 | 特性選擇             | 1:PID 輸出為負特性       | 0      | ٢  | 9 | 110 |
| F9.04 | 比例增益(KP)         | 0.00~100.00        | 1      | 0  | 0 | 119 |
| F9.05 | 積分時間(Ti)         | 0.01~10.00s        | 0.10s  | 0  | 0 | 120 |
| F9.06 | 微分時間(Td)         | 0.00~10.00s        | 0.00s  | 0  | O | 121 |
| F9.07 | 採樣週期 <b>(T</b> ) | 0.01~100.00s       | 0.10s  | 0  | Ô | 122 |
| F0.00 | PID 控制           | 0.0 - 100.0%       | 0.000/ |    | 6 | 400 |
| F9.08 | 偏差極限             | 0.0~100.0%         | 0.00%  | 0  | 0 | 123 |
| E0.00 | 回授斷線             | 0.0                | 0.00%  |    |   | 424 |
| F9.09 | 檢測値              | 0.0~100.0%         | 0.00%  | 0  | 0 | 124 |
| E0 40 | 回授斷線             | 0.0                | 1.0-   |    | 6 | 405 |
| F9.10 | 檢測時間             | 0.0~3000.05        | 1.05   | 0  | 0 | 125 |

| 功能碼   | A7400 | 3光411 众事63公日  | 山威信          | 機型 |   | 向略  |  |
|-------|-------|---------------|--------------|----|---|-----|--|
| FA    | 石件    | 計和変數說明        | <b>江廠1</b> 里 | Α  | в | 广航  |  |
| FA.00 | 多段速 0 | -100.0~100.0% | 0.00%        | Ø  | Ø | 126 |  |
| FA.01 | 多段速1  | -100.0~100.0% | 0.00%        | O  | 0 | 127 |  |
| FA.02 | 多段速 2 | -100.0~100.0% | 0.00%        | 0  | Ø | 128 |  |

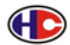

| 功能碼   | 夕秘    | 詳細參數說明        | 山廠庙   | 機型 |   | 它赌               |
|-------|-------|---------------|-------|----|---|------------------|
| FA    | 石仲    |               |       | Α  | В | / <b>J</b> ~30/L |
| FA.03 | 多段速3  | -100.0~100.0% | 0.00% | 0  | 0 | 129              |
| FA.04 | 多段速 4 | -100.0~100.0% | 0.00% | 0  | 0 | 130              |
| FA.05 | 多段速5  | -100.0~100.0% | 0.00% | 0  | 0 | 131              |
| FA.06 | 多段速 6 | -100.0~100.0% | 0.00% | 0  | 0 | 132              |
| FA.07 | 多段速7  | -100.0~100.0% | 0.00% | 0  | 0 | 133              |

| 功能碼    | 夕秘                     | 学知念的研究                                                                   | 山威病         | 機型 |   | 序瓣  |
|--------|------------------------|--------------------------------------------------------------------------|-------------|----|---|-----|
| Fb     | 伯件                     | 计和参数就明                                                                   | 山桐以且        | Α  | В | 厅场几 |
| Fb.00  | 馬達過載<br>保護選擇           | <ul> <li>0:不保護</li> <li>1:普通馬達(帶低速補償)</li> <li>2:變頻馬達(不帶低速補償)</li> </ul> | 2           | 0  | 0 | 134 |
| Fb 01  | 馬達過載                   | 20.0%~120.0%                                                             | 100.00      | 0  | 0 | 135 |
| 1 5.01 | 保護電流                   | (馬達額定電流)                                                                 | %           | •  | 0 | 155 |
| Eb 02  | 瞬間斷電                   | 70.0~110.0%                                                              | 80.00       |    | 6 | 126 |
| 1 0.02 | 降頻點                    | (標凖直流電壓)                                                                 | %           | •  | 9 | 150 |
| Fb.03  | 瞬間 <b>斷</b> 電<br>頻率下降率 | 0.00Hz~F0.04(最大頻率)                                                       | 0.00Hz      | Ø  | 0 | 137 |
| Fb.04  | 過壓失速保護                 | 0:禁止<br>1:允許                                                             | 0           | Ø  | 0 | 138 |
| Fb.05  | 過壓失速<br>保護電壓           | 110~150%(400V 系列)                                                        | 130.00<br>% | O  | 0 | 139 |
| Fb.06  | 自動限流準位                 | 100~200%<br>G 型:160%<br>P 型:120%                                         |             | 0  | 0 | 140 |
| Fb.07  | 限流時<br>頻率下降率           | 0.00~50.00Hz/s                                                           | 10.00       | Ø  | Ø | 141 |

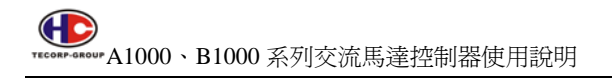

| 功能碼   |                |                                                                                                    | ा । जरूर देवन | 機 | 型 | 它睹         |
|-------|----------------|----------------------------------------------------------------------------------------------------|---------------|---|---|------------|
| FC    | る件             | 計紺奓數說明                                                                                                    | 出版1组          | Α | В | <b>汿</b> 號 |
| FC.00 | 本機通訊位址         | 1~247,0 為廣播地址                                                                                                    | 1             | 0 | 0 | 142        |
| FC.01 | 通訊串列<br>傳輸速率設置 | 0 : 1200bps<br>1 : 2400bps<br>2 : 4800bps<br>3 : 9600bps<br>4 : 19200bps<br>5 : 38400bps                                                                                                    | 3             | Ø | 0 | 143        |
| FC.02 | 資料位元<br>校驗設置   | 0:無校驗(N,8,1)For RTU<br>1:偶校驗(E,8,1)For RTU<br>2:奇數同位檢查(O,8,1)<br>For RTU<br>3:無校驗(N,8,2)For RTU<br>4:偶校驗(E,8,2)For RTU<br>5:奇數同位檢查(O,8,2)<br>For RTU<br>6:無校驗(N,7,1)For ASCII<br>7:偶校驗(E,7,1)For ASCII<br>8:奇數同位檢查(O,7,1)<br>For ASCII<br>9:無校驗(N,7,2)For ASCII<br>10:偶校驗(E,7,2)For ASCII<br>11:奇數同位檢查(O,7,2)<br>For ASCII<br>12:無校驗(N,8,1)For ASCII<br>13:偶校驗(E,8,1)For ASCII<br>14:奇數同位檢查(O,8,1)<br>For ASCII<br>15:無校驗(N,8,2)For ASCII<br>15:無校驗(N,8,2)For ASCII | 0             | O | O | 144        |

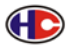

For ASCII

| 功能碼   | 夕秘           | 洋細会動設田                                                                                      | 山威店  | 機型 |   | 戶歸  |
|-------|--------------|---------------------------------------------------------------------------------------------|------|----|---|-----|
| FC    | 白冊           | 计和珍数就明                                                                                      | 山順以但 | Α  | В | 厅奶花 |
| FC.03 | 通訊應答延時       | 0∼200ms                                                                                     | 5ms  | 0  | 0 | 145 |
| FC.04 | 通訊超時<br>故障時間 | 0.0(無效) <sup>,</sup> 0.1~100.0s                                                             | 0.0s | Ø  | 0 | 146 |
| FC.05 | 傳輸錯誤處理       | <ul> <li>0:警報並自由停車</li> <li>1:不警報並繼續運行</li> <li>2:不警報按停止方式停止(僅</li> <li>通訊控制方式下)</li> </ul> | 1    | Ø  | 0 | 147 |
| FC.06 | 傳輸回應處理       | 0:寫操作有回應<br>1:寫操作無回應                                                                        | 0    | Ø  | Ø | 148 |

| 功能碼    | 夕秘     | 学生的                | 山威病      | 機型 |   | 运辦  |
|--------|--------|--------------------|----------|----|---|-----|
| FD     | 伯冊     | 计和珍数就明             | 山順以但     | Α  | В | 厅奶  |
| ED 00  | 抑制     | 0~500%             | 5%       | 0  | 0 | 149 |
| 1 0.00 | 振盪低頻閥値 | • •••              | 570      | •  | ۲ | 145 |
| ED 01  | 抑制     | 0~.500%            | 100.00   |    | 6 | 150 |
| FD.01  | 振盪高頻閥値 | 0,~300 %           | %        | ١  | 9 | 150 |
| ED 02  | 抑制振盪限幅 | 0~100%             | E0.00%   | (  | ٥ | 151 |
| FD.02  | 值      |                    | 50.00 /8 | 9  | 0 | 151 |
| ED 02  | 抑制振盪高低 | 000日 5004(三十版本)    | 12.50H   |    |   | 450 |
| FD.03  | 頻分界頻率  | 0.00日2~F0.04(取八娯平) | z        | 0  | 0 | 152 |
| ED 04  | 初生中三星  | 0:抑制振盪有效           | 4        |    | ٩ | 452 |
| FD.04  | 抑制派盔   | 1:抑制振盪無效           |          | 0  | 0 | 155 |
| FD.05  |        | 0:PWM 模式 1         |          |    |   |     |
|        | PWM 選擇 | 1:PWM 模式 2         | 0        | 0  | 0 | 154 |
|        |        | 2:PWM 模式 3         |          |    |   |     |

| 功能碼   | <b>灯</b> 100         | 3光细 <b>公 \$</b> 930日                                                                                                    | 山成店   | 機型 |   | 宮勝  |
|-------|----------------------|----------------------------------------------------------------------------------------------------|-------|----|---|-----|
| FD    | 石件                   | 計和参数記り                                                                                                    | 山順知道  | Α  | В | 广弧  |
| FD.06 | <b>轉矩</b> 設定方式<br>選擇 | <ul> <li>0:鍵盤設定轉矩(對應 FD.07)</li> <li>1:類比量 FIV 設定轉矩(100%<br/>相對於 2 倍交流馬達控制器<br/>額定電流)</li> <li>2:類比量 FIC 設定轉矩(同1)</li> <li>3:類比量 FIV+FIC 設定轉矩<br/>(同1)</li> <li>4:多段轉矩設定(同1)</li> <li>5:遠端通訊設定轉矩(同1)</li> </ul> | 0     | 0  | 0 | 155 |
| FD.07 | <b>鍵盤</b><br>設定轉矩    | -100.0%~100.0%(交流馬達控<br>制器額定電流)                                                                                                    | 50.0% | Ø  | Ø | 156 |
| FD.08 | 上限頻率設定<br>源<br>選擇    | <ul> <li>0:鍵盤設定上限頻率(F0.05)</li> <li>1:類比量 FIV 設定上限頻率<br/>(100%對應最大頻率)</li> <li>2:類比量 FIC 設定上限頻率<br/>(同1)</li> <li>3:多段設定上限頻率(同1)</li> <li>4:遠端通訊設定上限頻率(同<br/>1)</li> </ul>                                      | 0     | 0  | 0 | 157 |
| FD.09 | 限流動作選擇               | 0:限流一直有效<br>1:限流恒速時無效                                                                                                    | 0     | Ø  | Ø | 158 |

| 功能碼   | 夕秘   | 学知会教育中国 | 出廠值   | 機 | 型 | 位路  |
|-------|------|---------|-------|---|---|-----|
| FE    | る件   | 计和珍数就归  |       | Α | В | 广观  |
| FE.00 | 工廠密碼 | 0-65535 | ***** | Ô | Ø | 159 |

## 第五章 故障代碼及排除方法

| 故障代碼 | 故障類型                       | 故障原因        | 排除方法        |
|------|----------------------------|-------------|-------------|
|      |                            | ①加速太快       | ①增加加速時間     |
| 001  | 加速運轉                       | ②電壓電壓偏低     | 2檢查輸入電源     |
| 001  | 過電流                        | ③交流馬達控制器功率偏 | ③選用功率大一檔的交流 |
|      |                            | /]\         | 馬達控制器       |
|      |                            | ①減速太快       | ①增大減速時間     |
| 000  | 減速運轉                       | ②負載慣性轉矩大    | ②外加煞車模組     |
| 002  | 過電流                        | ③交流馬達控制器功率偏 | ③選用大一檔交流馬達控 |
|      |                            | /]\         | 制器          |
|      |                            | ①電壓電壓偏低     | ①檢查輸入電源     |
| 000  | 恒速中                        | ②交流馬達控制器功率偏 | ②選用功率大一級交流馬 |
| 003  | 過電流                        | 小           | 達控制器        |
|      |                            | ③負載發生異常     | ③檢查負載異常引起原因 |
|      |                            | ①電流檢測回路元件異常 | ①檢查電流檢測電路是否 |
|      | 電法控測                       | ②輔助電源異常     | 有元件損壞       |
| EFI  | 電流檢測<br>電路故障               | ③控制板接線端子接觸不 | 2 輔助電源是否正常  |
|      |                            | 良。          | ③檢查接線端子,重新插 |
|      |                            |             | 線           |
| OE   | 外部故障                       | ①外部故障輸入端子動作 | ①檢查外部設備輸入   |
|      |                            | ①電壓電壓過低     | ①檢查電壓電壓是否正常 |
|      |                            | ②馬達額定電流設置不正 | ②重新設置馬達額定電流 |
|      | 田泽酒书                       | 確           | ③檢查負載,調節轉矩提 |
| ULI  | <b>协建迥</b> 戦               | ③馬達堵轉或負載突變過 | 升量          |
|      |                            | 大           | ④選用合適的馬達    |
|      |                            | ④馬達選型不對     |             |
|      |                            | ①加速太快       | ①增大加速時間     |
|      | <b>六法王法</b>                | ②對運轉中的馬達再啓動 | ②避免停止再啓動    |
| OL2  | 次 孤 局 運<br>「 加 魚 」 四 い 風 書 | ③電壓電壓過低     | ③檢查輸入電壓     |
|      | 控利奋迴戰                      | ④負載過大       | ④選擇功率更大的交流馬 |
|      |                            |             | 達控制器        |

| 故障代碼   | 故障類型  | 故障原因                 | 排除方法            |
|--------|-------|----------------------|-----------------|
| POFF   | 主線低電壓 | ①輸入電源電壓過低            | ①檢查輸入電源         |
| LIn    | 運轉中主線 | ①輸入電源電壓過低            | ①檢查輸入電源         |
| 011    | 低電壓   |                      |                 |
|        | 加油温輔  | ①輸入電壓異常              | ①檢查輸入電源         |
| OV1    | 加速連尋  | 2瞬間停電後,對運轉中          | ②避免停止再啓動        |
|        | 旭电座   | 馬達再啓動                |                 |
|        | 鸿沖温輔  | ①減速太快                | ①增大減速時間         |
| OV2    | 過雪厭   | 2輪入電壓異常              | 2檢查輸入電源         |
|        |       | ③負載慣性大               | ③增加煞車模組         |
| 0\/3   | 恒速運轉  | ①輸入電壓發生異常變動          | ①安裝輸入電抗器        |
| 003    | 過電壓   | 2)負載慣性大              | ②外加煞車模組         |
|        |       | ① <b>串列傳輸</b> 速率設置不當 | ①設置合適的串列傳輸速     |
| 0      | 通信故障  | 2通信錯誤                | 率               |
|        |       | ③通信長時間中斷             | ②按 STOP/RST 鍵復位 |
|        |       |                      | ③檢查通信介面配線       |
|        |       | ①加速太快                | ①增大加速時間         |
| OL It1 | 逆變單元  | ②該相 IGBT 內部損壞        | 2檢查週邊設備是否有強     |
| 0011   | U相故障  | ③ <b>幹擾</b> 引起誤動作    | 幹擾源、            |
|        |       | ④接地是否良好              | ③尋求服務           |
| OL It2 | 逆變單元  | 同上                   | 同上              |
|        | V相故障  |                      |                 |
| Out3   | 逆變單元  | 同上                   | 同上              |
| 0010   | W 相故障 |                      |                 |
| IVS    | 輸入自協和 | ①R,S,T有缺相            | ①檢查輸入電源及安裝配     |
|        |       |                      | 線               |
| SPO    | 輸出側缺相 | ①U,V,W 有缺相或負         | ① 檢查輸出配線及馬達     |
| 0.0    |       | 載三相嚴重不對稱             |                 |

| 故障代碼 | 故障類型          | 故障原因         | 排除方法            |
|------|---------------|--------------|-----------------|
| AtE  | 馬達<br>自學習故障   | ①馬達容量與交流馬達控  | ①更換合適容量的交流馬     |
|      |               | 制器容量不匹配      | 達控制器            |
|      |               | ②馬達額定參數設置不檔  | ②按馬達銘牌設置額定參     |
|      |               | ③學習出的參數與標準參  | 數               |
|      |               | 數偏差過大        | ③使馬達空載,重新學習     |
|      |               | ④自學習超時       | ④檢查馬達接線,參數設     |
|      |               |              | 置               |
| EFC  | 煞車模組<br>故障    | ①煞車線路故障或煞車晶  | ①檢查煞車模組,更換新     |
|      |               | 體損壞          | 煞車晶體            |
|      |               | ②外接煞車電阻阻值偏小  | ②增大煞車電阻         |
| OH1  | 整流模組<br>過熱    | ①風道堵塞或風扇損壞   | ①清理風道更換損壞風扇     |
|      |               | 2環境溫度過高      | ②降低環境溫度         |
|      |               | ③輸出三相有相間接地短  | ③檢查配線           |
|      |               | 路            | ④找出過流原因並消除      |
|      |               | ④ 交流馬達控制器瞬間過 | ⑤檢查端子等易鬆動原      |
|      |               | 流            | 件,重插            |
|      |               | ⑤控制板元件鬆動     |                 |
|      |               | ⑥控制板異常       |                 |
|      |               | ⑦功率模組橋臂直通    |                 |
|      |               | ⑧輔助電源損壞,驅動電  |                 |
|      |               | 壓欠壓          |                 |
| OH2  | 逆變模組過熱        | 同上           | 同上              |
| EEP  | EEPOM<br>讀寫故障 | ①主機板參數讀寫發生錯  | ①按 STOP/RST 鍵復位 |
|      |               | 誤            | ②更換外部電路 EEPOM   |
|      |               | ②EEPOM 損壞    | 元件              |
| PIDE | PID 回饋        | ①PID 回饋斷線    | ①檢查 PID 回饋信號線   |
|      | 斷線故障          | ②PID 回饋源消失   | ②檢查 PID 回饋源     |

## 備註:各電源對應馬達接線圖

- 1. 在 380V 電源系統時,進相電源任取二條相電源,此時為單相 220V 系統
- 2. 在此單相用途時,工廠控制器進相部分僅提供 R、T 兩根螺絲
- 3. 若在此單相用途時,如果接入 3 相 380V,將導致控制器燒毀(此時控制器 來不及跳保護)
- 單相 220V 接線時, 注意馬達接線盒的接法,應與左圖一致,此時為三角 型接法
- 5. 如果單相 220V 使用時,馬達接成星型接法,則馬達力量不足
- 如果單相 220V 使用時,馬達接成星型接法,應更正為如上圖三角型接法, 馬達才能正常運轉達到額定電流
- 7. 在 220V 電源系統中(如台灣.日本..)如要使用單相 110V,請與本公司連絡

三相 380V 電源用單相 220V 情況,電源,控制器及馬達接接圖

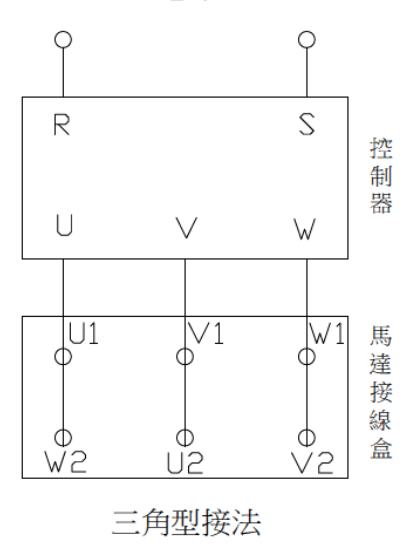

電源

三相 220V 電源,馬達及控制器接線圖

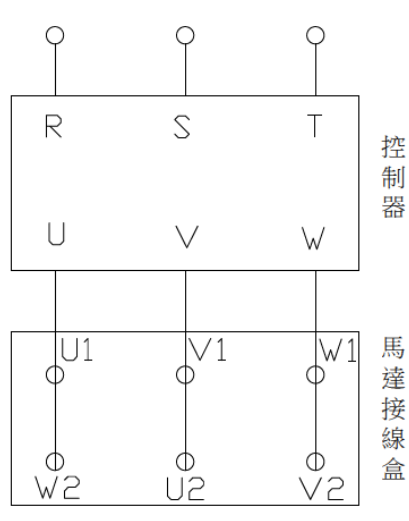

電源

三角型接法

三相 380V 電源,馬達及控制器接線圖 電源

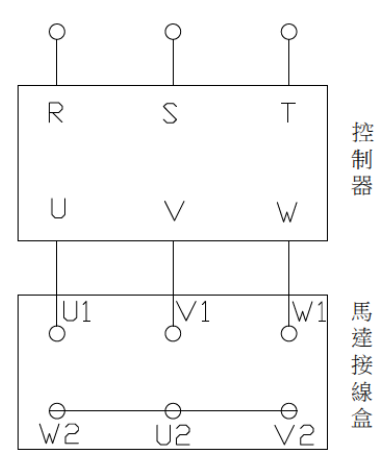

星型接法